ANOS

PCG-N505

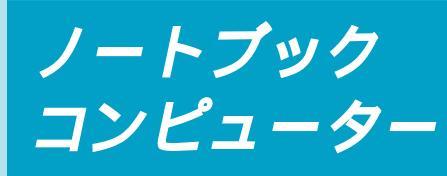

# 取扱説明書

お買い上げいただきありがとうございます。 ① 警告 電気製品は安全のための注意事項を守らない と、火災や人身事故になることがあります。 この取扱説明書には、事故を防ぐための重要な注意事項 と製品の取り扱いかたを示しています。この取扱説明書 をよくお読みのうえ、製品を安全にお使いください。お 読みになったあとは、いつでも見られるところに必ず保 管してください。

© 1999 by Sony Corporation

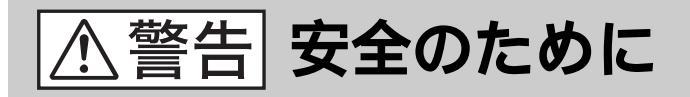

ソニー製品は安全に十分配慮して設計されていま す。しかし、電気製品はまちがった使いかたをする と、火災や感電などにより人身事故につながること があり危険です。事故を防ぐために次のことを必ず お守りください。

安全のための注意事項を守る

6~12ページの注意事項をよくお読みください。 製品全般の注意事項が記載されています。

## 故障したら使わない

すぐにVAIOカスタマーリンク修理窓口、または 販売店にご連絡ください。

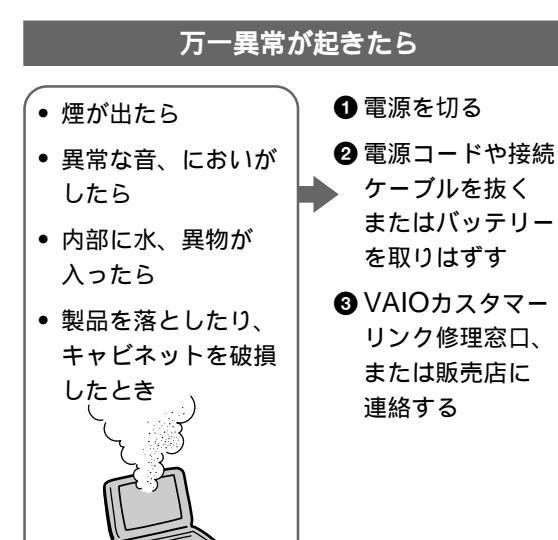

## データはバックアップをとる

ハードディスク内の記録内容は、バックアップを とって保存してください。ハードディスクにトラブ ルが生じて、記録内容の修復が不可能になった場 合、当社は一切その責任を負いません。

### 警告表示の意味

取扱説明書および製品で は、次のような表示をし ています。表示の内容を よく理解してから本文を お読みください。

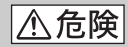

この表示の注意事項を守 らないと、火災・感電・ 破裂などにより死亡や大 けがなどの人身事故が生 じます。

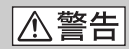

この表示の注意事項を守 らないと、火災・感電な どにより死亡や大けがな どの人身事故につながる ことがあります。

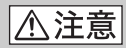

この表示の注意事項を守 らないと、感電やその他 の事故によりけがをした り周辺の物品に損害を与 えたりすることがありま す。

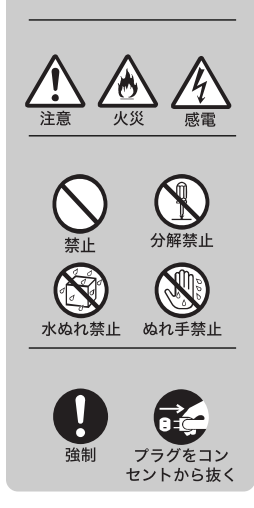

電波障害自主規制について

この装置は、情報処理装置等電波障害自主規制協議会(VCCI)の基準に基 づくクラスB情報技術装置です。この装置は、家庭環境で使用することを 目的としていますが、この装置がラジオやテレビジョン受信機に近接して 使用されると、受信障害を引き起こすことがあります。 取扱説明書に従って正しい取り扱いをしてください。

### 漏洩電流自主規制について

この装置の本体およびディスプレイは、それぞれ社団法人日本電子工業振興協会のパソコン基準(PC-11-1988)に適合しております。

### 瞬時電圧低下について

本装置は、落雷等による電源の瞬時電圧低下に対し不都合が生じる ことがあります。電源の瞬時電圧低下対策としては、交流無停電電 源装置等を使用されることをお薦めします。

(社団法人日本電子工業振興協会のパーソナルコンピュータの瞬時電圧低下対策ガイ ドラインに基づく表示)

権利者の許諾を得ることなく、本機に付属のソフトウェアおよび取扱説明 書の内容の全部または一部を複製すること、およびソフトウェアを賃貸す ることは、著作権法上禁止されております。 本機、および本機に付属のソフトウェアを使用したことによって生じた損害、 逸失利益、および第三者からのいかなる請求等につきましても、当社は一 切その責任を負いかねます。 本機の保証条件は、同梱の当社所定の保証書の規定をご参照ください。 本機に付属のソフトウェアは、本機以外には使用できません。 本機、および本機に付属のソフトウェアの仕様は、改良のため予告なく変 更することがありますが、ご容赦ください。

# 目次

| ▲危険・▲警告・▲注意     | 6  |
|-----------------|----|
| こんなことができます      | 13 |
| マニュアルの使いかた      | 15 |
| オンラインマニュアルの使いかた |    |
| ······          | 16 |
| 各部のなまえ          | 18 |

# 操作編

# 基本的な使いかた

| 電源を入れる                                                                       | 24                                                 |
|------------------------------------------------------------------------------|----------------------------------------------------|
| 電源を切るには                                                                      | 26                                                 |
| 再起動するには                                                                      | 27                                                 |
| タッチパッドを使う                                                                    | 28                                                 |
| キーボードを使う                                                                     | 30                                                 |
| 文字を入力する                                                                      | 32                                                 |
| 日本語入力のまえに                                                                    | 32                                                 |
| 入力のしかたを選ぶ                                                                    | 34                                                 |
| 文字を入力する                                                                      | 35                                                 |
| フロッピーディスクを使う                                                                 | 40                                                 |
| フロッピーディスクドライブ                                                                |                                                    |
| を取り付ける                                                                       | 10                                                 |
|                                                                              | 40                                                 |
| フロッピーディスクを入れる                                                                | 40                                                 |
| フロッピーディスクを入れる                                                                | 40                                                 |
| フロッピーディスクを入れる<br>データを書き込み禁止にする                                               | 41                                                 |
| フロッピーディスクを入れる<br>データを書き込み禁止にする                                               | 40<br>41<br>42                                     |
| フロッピーディスクを入れる<br>データを書き込み禁止にする<br>使用できるフロッピーディス                              | 40<br>41<br>42<br><b>2</b>                         |
| フロッピーディスクを入れる<br>データを書き込み禁止にする<br>使用できるフロッピーディス                              | 40<br>41<br>42<br><b>2</b><br>43                   |
| フロッピーディスクを入れる<br>データを書き込み禁止にする<br>使用できるフロッピーディス<br>バッテリーで使う                  | 41<br>42<br>42<br>43<br>44                         |
| フロッピーディスクを入れる<br>データを書き込み禁止にする<br>使用できるフロッピーディス<br>バッテリーで使う<br>バッテリーパックを取り付け | 40<br>41<br>42<br><b>7</b><br>43<br>44<br><b>3</b> |
| フロッピーディスクを入れる<br>データを書き込み禁止にする<br>使用できるフロッピーディス<br>バッテリーで使う<br>バッテリーパックを取り付け | 41<br>42<br>43<br>43<br>44<br><b>3</b>             |

# VAIOを使いこなす

| インターネットを楽しむ4                      | 7 |
|-----------------------------------|---|
| インターネットに接続する 4                    | 7 |
| 外出先でインターネットに                      |   |
| アクセスする 48                         | 3 |
| <b>情報をメモして活用する</b> 5 <sup>-</sup> | 1 |
| 本機のメモ機能について 5 <sup>-</sup>        | 1 |
| 手書きの絵メモをつくる                       |   |
| (Smart Pad)5                      | 1 |
| 文字や画像などでメモをとる                     |   |
| (Smart Write)53                   | 3 |
| 作成したデータをインター                      |   |
| ネットに送信する                          |   |
| (Smart Publisher) 55              | 5 |
| 音声でメモをとる                          |   |
| (Smart Label)58                   | 3 |
| 好みのソフトウェアを自動的に                    |   |
| 起動する60                            | ) |
| プログラマブルパワーキーで                     |   |
| ソフトウェアを起動する…60                    | ) |
| 内蔵タイマーで好みのソフト                     |   |
| ウェアを起動する 64                       | 4 |
| ワンタッチで電子メールを                      |   |
| 確認する60                            | 5 |
| PPK Setup <b>ソフトウェアの</b>          |   |
| 制限事項について                          | 3 |
| 他の機器とデータをやりとりする                   |   |
|                                   | 9 |
| Smart Connectを使って                 |   |
| データをやりとりする 60                     | 9 |
| 赤外線(IrDA)でデータを                    |   |
| やりとりする                            | ) |
| シリアルケーブルを使って                      |   |
| データをやりとりする 74                     | 4 |
| ネットワーク(LAN)につない                   |   |
| でデータをやりとりする…75                    | 5 |
| PCカードを使ってデータを                     |   |
| やりとりする                            | 5 |

拡張編

## 周辺機器を接続する

| 内蔵モデムを電話回線につなぐ…80       |
|-------------------------|
| i.LINK対応機器をつなぐ          |
| USB機器をつなぐ 90            |
| 外部ディスプレイをつなぐ 91         |
| CD-ROMドライブをつなぐ 93       |
| <b>デジタルスチルカメラを使う</b> 95 |
| 外部スピーカーを取り付ける 97        |
| i.LINKポートリプリケーターを       |
| 使って拡張する                 |

# 本体を拡張する

| メモリーを増設する        | 103 |
|------------------|-----|
| PC <b>カードを使う</b> | 103 |

# その他

| 使用上のご注意108                |
|---------------------------|
| <b>お手入れ</b> 112           |
| 保証書とアフターサービス 113          |
| 主な仕様114                   |
| ソフトウェアをアンインストール           |
| <b>する / 再インストールする</b> 117 |
| リカバリCDで本機を再セット            |
| アップする119                  |
| <b>キーボードショートカット</b> 125   |
| 故障かな?と思ったら128             |
| 索引140                     |
|                           |

以下の5つの項目については、
「PCG-N505」のオンライン
マニュアルをご覧ください。
本機の使用環境を設定する (Sony Notebook Setup)
バッテリーの消費電力を節約 する(PowerPanel)
バッテリーの残量を確認する (BatteryScope)
画面表示の設定を変更する
タッチパッドを便利に使う オンラインマニュアルを見るに は、「オンラインマニュアルの使いかた」(16ページ)をご覧くだ さい。

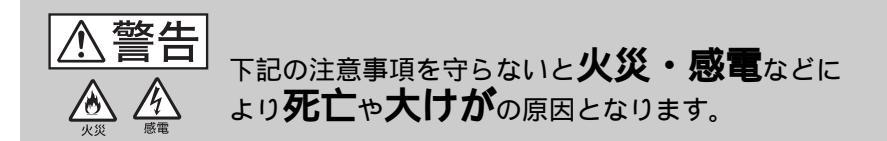

電源コードを傷つけない 電源コードを傷つけると、火災や感電の原因となります。 ・本機と机や壁などの間にはさみこんだりしない。 ・電源コードを加工したり、傷つけたりしない。 ・重いものをのせたり、引っ張ったりしない。 ・熱器具に近づけたり、加熱したりしない。 ・電源コードを抜くときは、必ずプラグを持って抜く。 万一、電源コードが傷んだら、VAIOカスタマーリンク 修理窓口、または販売店に交換をご依頼ください。

油煙、湯気、湿気、ほこりの多い場所には置かない 上記のような場所に置くと、火災や感電の原因となり ます。取扱説明書に記されている使用条件以外の環境 でのご使用は、火災や感電の原因となります。

内部に水や異物を入れない 水や異物が入ると火災や感電の原因となります。万一 水や異物が入ったときは、すぐに電源を切り、電源 コードや接続ケーブルを抜いて、VAIOカスタマーリ ンク修理窓口、または販売店にご相談ください。

内部を開けない 本体および付属の機器(ケーブルを含む)は、開けた り改造したりすると火災や感電の原因となります。 内部の点検、修理はVAIOカスタマーリンク修理窓口、 または販売店にご依頼ください。

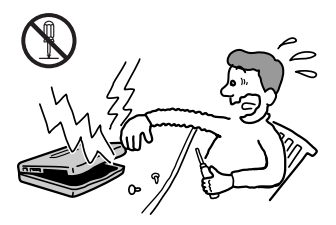

次のページにつづく

### 指定のACアダプター以外は使用しない 火災や感電の原因となります。

雷が鳴りだしたら、テレホンコードや電源プラグに触れない <sup>感電の原因となります。</sup>

ひざの上で長時間使用しない 長時間使用すると本体の底面が熱くなり、低温やけど の原因となります。

本機は日本国内専用です 本機に内蔵されているモデムは国内専用です。海外な どでモデムを使用すると、故障・火災・感電の原因と なります。

モデムは一般電話回線以外に接続しない 本機の内蔵モデムをISDN(デジタル)対応公衆電話の デジタル側のジャックや、構内交換機(PBX)へ接続 すると、モデムに必要以上の電流が流れ、故障・発熱・ 火災の原因となります。 特に、ホームテレホン・ビジネスホン用の回線などには、 絶対に接続しないでください。

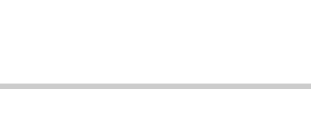

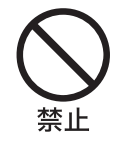

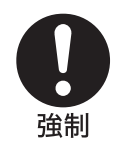

禁止

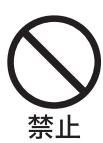

▲警告 下記の注意事項を守らないと、 健康を害するぉそれがあります。

ディスプレイ画面を長時間続けて見ない ディスプレイなどの画面を長時間見続けると、目が疲 れたり、視力が低下するおそれがあります。 ディスプレイ画面を見続けて体の一部に不快感や痛み を感じたときは、すぐに本機の使用をやめて休息して ください。万一、休息しても不快感や痛みがとれない ときは医師の診察を受けてください。

キーボードを使いすぎない キーボードやタッチパッドなどを長時間使い続けると、 腕や手首が痛くなったりすることがあります。 キーボードやタッチパッドを使用中、体の一部に不快 感や痛みを感じたときは、すぐに本機の使用をやめて 休息してください。万一、休息しても不快感や痛みが とれないときは医師の診察を受けてください。

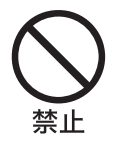

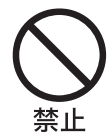

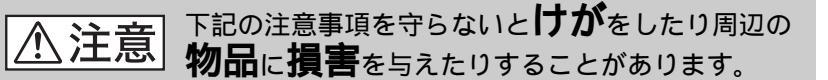

ぬれた手で電源プラグにさわらない ぬれた手で電源プラグの抜き差しをすると、感電の 原因となることがあります。

接続するときは電源を切る ACアダプターや接続ケーブルを接続するときは、本 機や接続する機器の電源を切り、電源コードをコンセ ントから抜いてください。感電や故障の原因となるこ とがあります。

指定された電源コードや接続ケーブルを使う 取扱説明書に記されている電源コードや接続ケーブル を使わないと、感電や故障の原因となることがあります。

通風孔をふさがない

通風孔をふさぐと内部に熱がこもり、火災や故障の原 因となることがあります。風通しをよくするために次 の項目をお守りください。

- 毛足の長い敷物(じゅうたんや毛布など)の上にっ 放置しない。
- 布などでくるまない。

通電中の本体やACアダプターに長時間ふれない 長時間皮膚がふれたままになっていると、低温やけど の原因となることがあります。

本体やACアダプターを布や布団などでおおった状態で使用しない 熱がこもってケースが変形したり、火災の原因となる ことがあります。

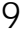

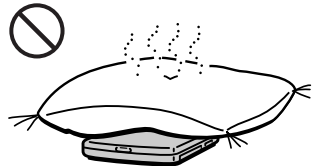

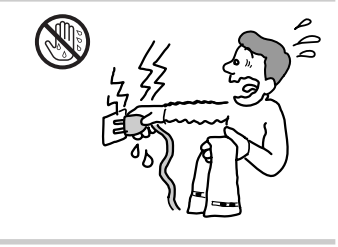

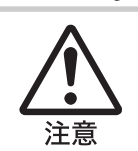

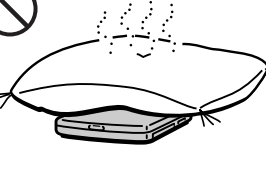

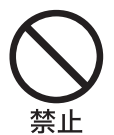

次のページにつづく

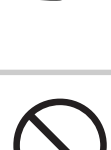

### 安定した場所に置く ぐらついた台の上や傾いたところなどに置かないでく ださい。また、横にしたり、ひっくり返して置いたり しないでください。落ちたり、倒れたりしてけがの 原因となることがあります。

本機の上に重いものを載せない 壊れたり、落ちたりして、けがの原因となることがあ ります。

お手入れの際は、電源を切って電源プラグを抜く 電源を接続したままお手入れをすると、感電の原因と なることがあります。

移動させるときは、電源コードや接続ケーブルを抜く 接続したまま移動させると、ケーブルが傷つき、火災 や感電の原因となったり、接続している機器が落ちたり、 倒れたりしてけがの原因となることがあります。 また、本機を落とさないようにご注意ください。

### コネクターはきちんと接続する

- コネクターの内部に金属片を入れないでください。
   ピンとピンがショート(短絡)して、火災や故障の原因となることがあります。
- コネクターはまっすぐに差し込んで接続してください。斜めに差し込むと、ピンとピンがショートして、火災や故障の原因となることがあります。
- コネクターに固定用のスプリングやネジがある場合は、それらで確実に固定してください。接続不良が防げます。

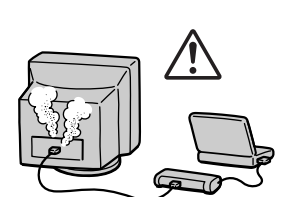

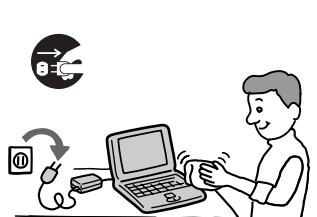

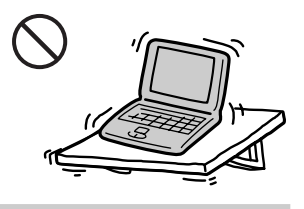

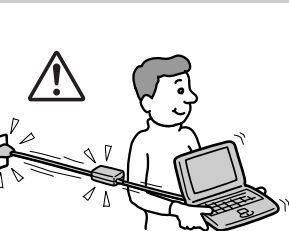

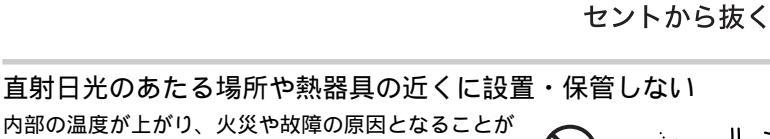

液晶画面に衝撃を与えない 液晶画面はガラス製のため、強い衝撃を与えると割れて、 けがの原因となることがあります。

ディスプレイパネルの裏側を強く押さない 液晶画面が割れて、故障やけがの原因になることがあ ります。

本体に強い衝撃を与えない <sup>故障の原因となることがあります。</sup>

あります。

大音量で長時間つづけて聞きすぎない 耳を刺激するような大きな音量で長時間つづけて聞くと、 聴力に悪い影響を与えることがあります。特にヘッド ホンで聞くときはご注意ください。呼びかけられて返 事ができるくらいの音量で聞きましょう。

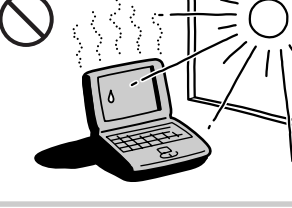

プラグをコン

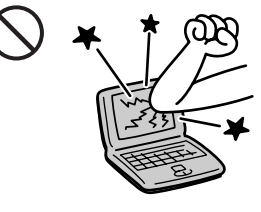

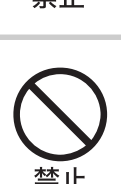

# 電池についての安全上のご注意

漏液、発熱、発火、破裂などを避けるため、下記の注意事項を必ず お守りください。

⚠危険

- 指定された充電方法以外で充電しない。
- 火の中に入れない。ショートさせたり、分解しない。電子レンジや オープンで加熱しない。コインやヘヤーピンなどの金属類と一緒に 携帯、保管するとショートすることがあります。
- 火のそばや炎天下などで充電したり、放置しない。
- バッテリーパックに衝撃を与えない。
   落とすなどして強いショックを与えたり、重いものを載せたり、圧力をかけないでください。故障の原因となります。
- バッテリーパックから漏れた液が目に入った場合は、きれいな水で洗った後、ただちに医師に相談してください。
- 本体付属または指定された別売りのバッテリーパック以外は使用しないで ください。

⚠警告

バッテリーパックを廃棄する場合は、以下のご注意をお守りください。

- 地方自治体の条例などに従う。
- 一般ゴミに混ぜて捨てない。

または、ソニーサービスステーションにお持ちください。

# 本機の発熱についてのご注意

使用中に本体の底面やACアダプターが熱くなることがあります CPUの動作や充電時の電流によって発熱していますが、 故障ではありません。使用している拡張機器やソフト ウェアによって発熱量は異なります。

本体やACアダプターが普段よりも異常に熱くなったときは 本機の電源を切り、ACアダプターの電源コードを抜き、 バッテリーパックを取りはずしてください。次に、 VAIOカスタマーリンク修理窓口、または購入された 販売店に連絡してください。

# こんなことができます

# VAIOノートが広げるモバイルワールド

本機はモバイル機器として十分な可搬性と、実際のモバイル環境での使い やすさを追求して設計された、ソニーならではのノートブックコンピュー ターです。ここでは、本機の特長と、本機を使ってできることの例をあげ てみましょう。

軽量コンパクト設計の本機を持ち運ぶ

B5ファイルサイズ、約1.20kg(バッテリーを含む)の軽量ボディーに、 モバイル環境で便利な機能を満載しています。また、別売りの大容量バッ テリー(PCGA-BP54)を装着すると、外出先での使用時間も、最大で 約10時間確保できます。

旅行や出張などのおともに、お気軽に持ち運べます。

VAIO間でファイルを共有する

Smart Connectに対応したVAIOと本機を別売りのi.LINKケーブルで接続し、お互いのファイルをコピーしたり、削除、編集などを行うことができます。また、接続先のVAIOにつないだプリンターを使って印刷することもできます。

Ÿ́ i.LINKとは?

i.LINKは、i.LINK端子を持つ機器間で、デジタル映像やデジタル音声などのデータ を双方向でやりとりしたり、他機をコントロールしたりするためのデジタルシリア ルインターフェースです。i.LINKについて詳しくは、「i.LINKとは?」(85ページ) をご覧ください。

i.LINKを使って画像を取り込む

本機のi.LINKコネクターにつないだ、i.LINK(IEEE1394)インター フェースを持つデジタルビデオカメラレコーダーなどから、デジタル信号 のままで美しい動画や静止画を取り込めます。

取り込んだ画像を自由自在に活用する

ソニーデジタルビデオカメラレコーダーなどから取り込んだ静止画は、 付属の「PictureGear」ソフトウェアで管理できます。また、付属の 「Adobe PhotoDeluxe」ソフトウェアで、取り込んだ画像にタイトルを 入れたり、特殊効果をかけたりできます。

次のページにつづく

音声でメモをとる

「Smart Label」ソフトウェアを使うと、声のメモを取ることができます。 キーボードを打てない状態のときでも、大事な情報はのがしません。

プログラマブルパワーキーでワンアクション機能を実現する 付属の「PPK Setup」ソフトウェアを使うことで、プログラマブルパワー キーを押しただけで自動的に電子メールを受信したり、音声でメモがとれ るよう設定できます。

とっさのときに便利な機能を割り当てておくと便利です。

タイマー機能を活用する

付属の「PPK Setup」ソフトウェアを使うことで、深夜に自動的に電子 メールを取り込むなどの設定ができます。「目覚ましメロディを再生して、 その日のスケジュールを表示する」といった自動処理を毎朝実行するよう 登録することもできます。

いろいろな組み合わせを試して、自分ならではの活用法を見つけてみましょう。

AV再生を楽しむ

付属の「Media Bar」ソフトウェアを使って、WAVEファイルや MIDIファイルといった、サウンドファイルを再生できます。 また、別売りのCD-ROMドライブをつなぐと、ビデオCDも再生できます。

インターネットを楽しむ

通信用の内蔵モデムで、インターネットに接続して世界中の情報に接した り、電子メールのやりとりなどができます。

外出先でデータ収集

携帯電話やPHSとつないで、外出先でもインターネットに接続して情報収 集したり、電子メールで情報交換できます。

#### 使用環境に合わせたバッテリー管理

付属の「PowerPanel」ソフトウェアを使えば、処理速度やバッテリーの 寿命を優先するなどといった動作環境を簡単に設定できます。また、付属 の「BatteryScope」ソフトウェアを同時に使うことで、バッテリーの使 用可能時間なども同時に把握できます。これで「プレゼンテーション中に 突然のバッテリー切れ」といった心配もありません。

# マニュアルの使いかた

本書は、以下の3章で構成されています。

□ 操作編

パソコンを初めてお使いになる方は、「基本的な使いかた」からお読みください。一歩進んだ使いかたは「VAIOを使いこなす」をご覧ください。

□ 拡張編

プリンターなどの周辺機器のつなぎかたや、PCカードの使いかたなどについて説明しています。

□ その他

本機をご使用になる際のご注意やお手入れのしかたなどについて説明して います。本機がうまく動作しないときは、「故障かな?と思ったら」をお読 みください。

本機でできることの一部をご紹介します。それぞれ詳しくは右側の参照先 の説明をご覧ください。

また、本機にどのようなソフトウェアが付属されているかは、別冊の 「付属ソフトウェア一覧」をご覧ください。

| こんなことがしたい                | 詳しくは                         |
|--------------------------|------------------------------|
| インターネットを楽しみたい            | 「インターネットを楽しむ」(47ページ)         |
| <br>他のパソコンとデータを<br>共有したい | 「他の機器とデータをやりとりする」<br>(69ページ) |
| i.LINK対応機器をつなぎたい         | 「i.LINK対応機器をつなぐ」<br>(84ページ)  |

# オンラインマニュアルの使いかた

この取扱説明書の内容は、オンラインマニュアルとして画面上でお読みい ただけます。取扱説明書を持ち歩かなくても、外出先で本書の内容を参照 できます。

また、本機のセットアップのしかたについては、オンラインマニュアルの みに記載されています。

# オンラインマニュアルを見るには

オンラインマニュアルを見るには、本機の電源が入っている状態で、次の ように操作します。

1 [スタート]ボタンをクリックして[VAIO]にポインターを合わせ、[マニュアル]を選び、[PCG-N505マニュアル]をクリックする。

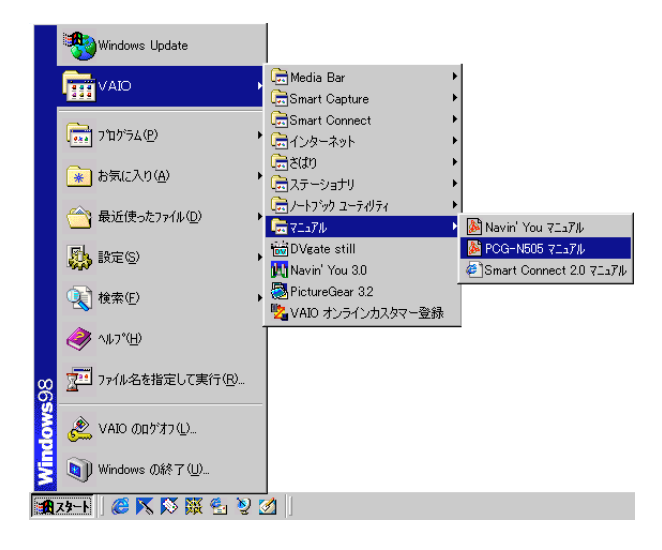

オンラインマニュアルの表紙が表示されます。

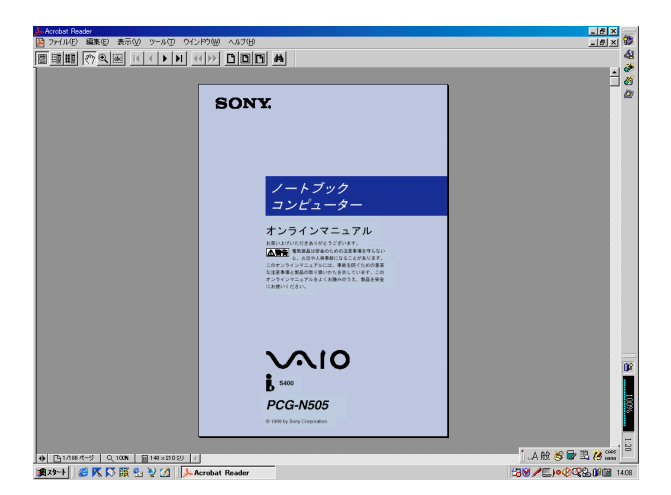

## オンラインマニュアルの見かた

基本的なオンラインマニュアルの見かたを説明します。 サムネール(縮小表示)を見たいときは、

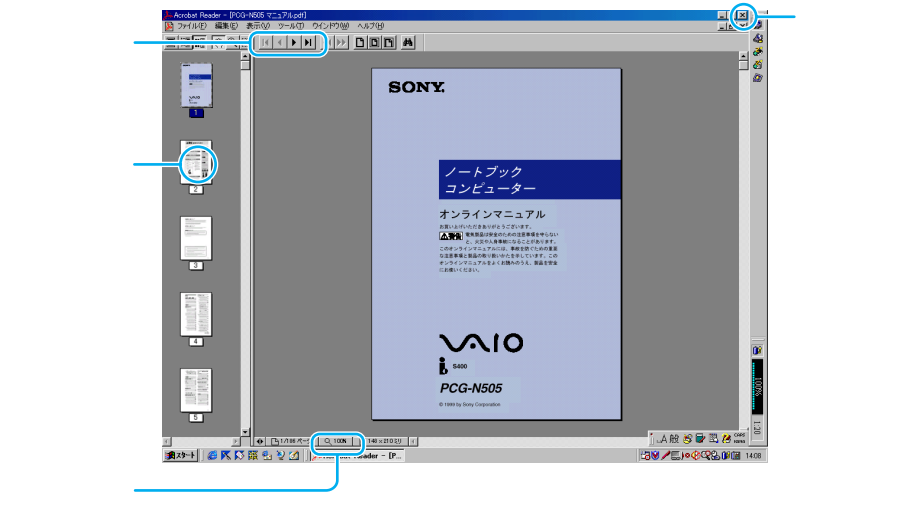

を変更します。

# 各ソフトウェアのヘルプを見るには

本機に付属しているソニー製のソフトウェアにはヘルプが添付されていま す。それぞれのヘルプの使いかたについて詳しくは、各ソフトウェアの 取扱説明書をご覧ください。

# 各部のなまえ

詳しい説明は、()内のページをご覧ください。

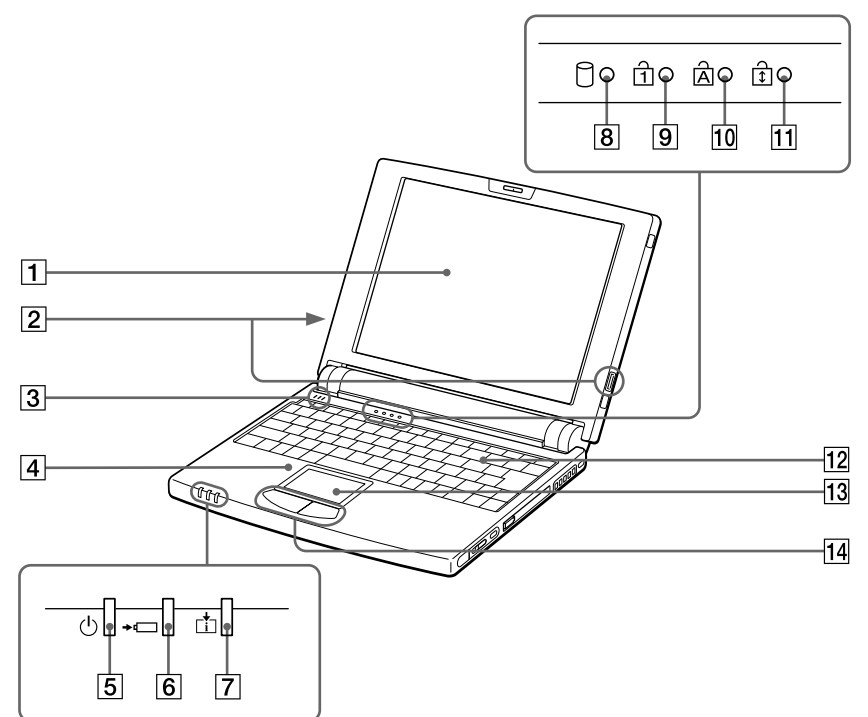

- 液晶ディスプレイ (108ページ)
- ② 外部スピーカーコネクター (97ページ)
- 3 内蔵マイク(58ページ)
- 4 内蔵スピーカー(126ページ)
- 5 (パワー) ランプ(25ページ)
- 6 +⊂(バッテリー)ランプ
   (44ページ)
- ⑦ ☆(インフォメーション)ランプ (67ページ)

- 8 🕅 ハードディスク)ランプ
- 9 ① Num Lock ) ランプ (132ページ)
- 10 🛆 Caps Lock ) ランプ
- 11 武 Scroll Lock ) ランプ
- 12 キーボード(30、125ページ)
- 13 タッチパッド(28ページ)
- 14 左 / 右ボタン(28ページ)

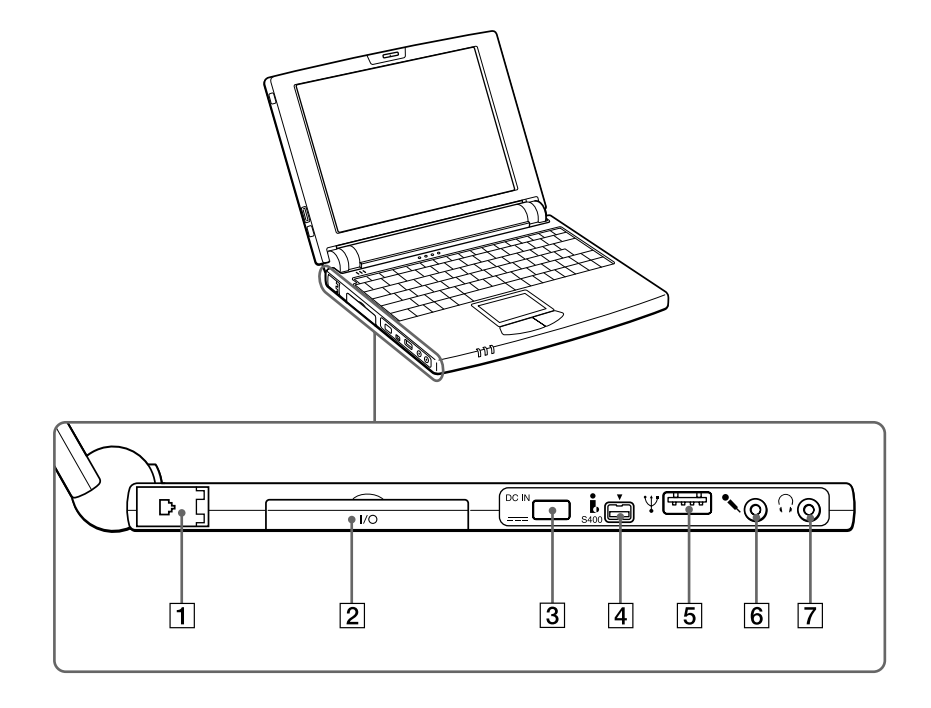

- ① モジュラージャック (81ページ)
   ② I/O(i.LINKポートリプリケー ター)コネクター (91、99ページ)
   ③ ===(DC IN)コネクター (24ページ)
   ④ \$400 \$ (i.LINK)コネクター (69、84ページ)
   ⑤ Ψ(USB)コネクター (40、90ページ)
- 6 �( MIC IN ) コネクター
- ⑦ ①(ヘッドホン)コネクター (92、102ページ)

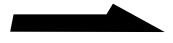

### 本機右側面

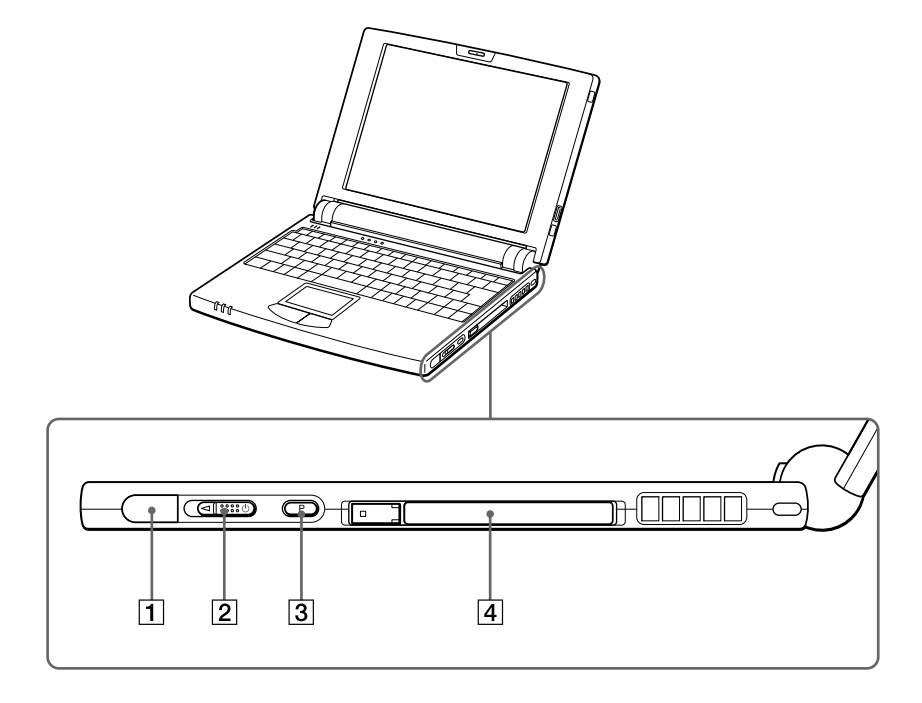

- 赤外線通信ポート (70、95ページ)
- 2 パワースイッチ(25ページ)
- 3 プログラマブルパワーキー (60ページ)
- ④ PCカードスロット (75、104ページ)

## 本機後面

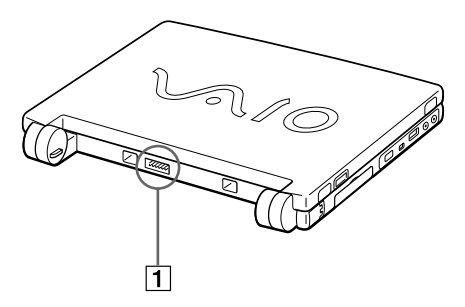

 バッテリーコネクター (45ページ)

本機底面

1 取りはずしレバー(46ページ)

- 2 ロックレバー(45ページ)
- 3 リセットスイッチ(128ページ)

# 操作編

この章では、最初に本機の基本的な使いかたを、 次にいろいろな目的にあった本機の使いかたを 説明します。

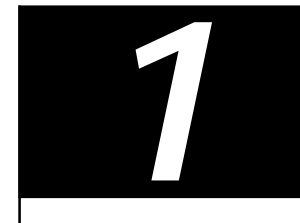

# 基本的な使いかた

# 電源を入れる

ここではAC電源につないだときの電源の入れかたについて説明します。 バッテリーを使うときは、「バッテリーで使う」(44ページ)をご覧くだ さい。

1 AC電源をつなぐ。

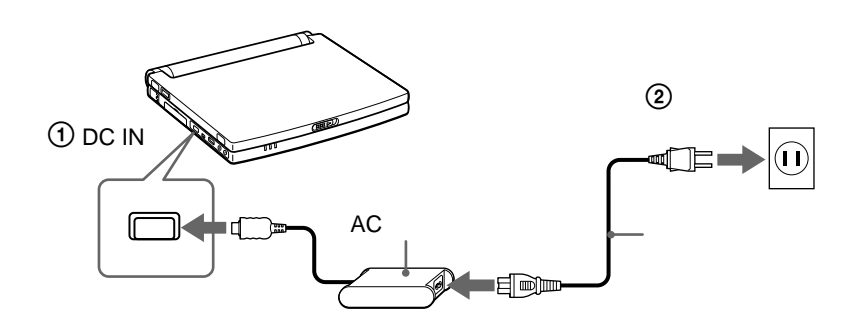

2 ディスプレイパネルを開く。 ディスプレイロックレバーを矢印の方向にずらしながら、ディスプレ イパネルを開きます。

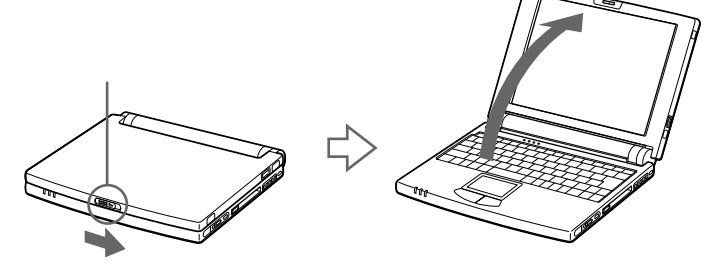

3 パワースイッチを<2の方向にずらし、パワーランプが点灯(グ リーン)したら離す。 本機の電源が入り、しばらくしてWindows 98が起動します。 初めて電源を入れたときは、Windows 98セットアップ画面が表示さ れます。Windows 98セットアップ画面については、別冊の「はじめ にお読みください」をご覧ください。

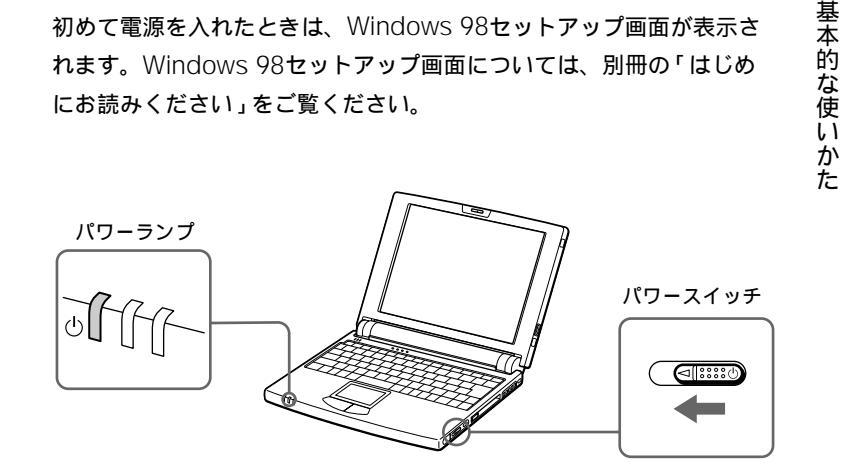

### ご注意

4秒以上パワースイッチを<2の方向にずらしたままにすると、電源は切れてしまい ます。

# 電源を切るには

本機の電源を切るときは、次の手順で操作してください。

#### ご注意

以下の手順通りに電源を切らないと故障の原因になったり、作成した文書などの ファイルが使えなくなることがあります。

1 [スタート]ボタンをクリックする。

「スタート」メニューが表示されます。

|           | Windows Update                    |
|-----------|-----------------------------------|
|           | VAIO •                            |
|           | ፲ ን 'ከ ን ' ኀ ኣ ኀ ኀ ኣ              |
|           | 🗼 お気に入り( <u>A</u> ) 🔸             |
|           | ☆ 最近使ったファイル(D)     ・              |
|           | 💑 設定(S) 🔸                         |
|           |                                   |
|           |                                   |
| <b>98</b> | 2711/2を指定して実行(B)                  |
| Mob       | 🚵 VAIO ወበታዝን 🕒                    |
| M         | 🌒 Windows の終了 (山                  |
|           | x <del>9-k</del>  ] 🥔 📉 🕅 🐺 🔂 🥹 🥹 |

**2** メニューの[Windowsの終了]をクリックする。 「Windowsの終了」が表示されます。

| Windows ( | Dik?                                                                                 | × |
|-----------|--------------------------------------------------------------------------------------|---|
|           | 次の方法で終了しますか?<br>○ スタンパイ(①<br>○ 電源を切れる状態にする(S)<br>○ 再起動する(B)<br>○ MS-DOS モードで再起動する(M) |   |
|           | OK キャンセル ヘルプ(H)                                                                      |   |

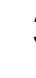

3 「電源を切れる状態にする」を選び、つぎに[OK]をクリックする。 「Windowsを終了しています」と数秒表示されてから、本機の電源が 自動的に切れ、パワーランプ(グリーン)が消灯します。

## 「スタート」メニューから[Windowsの終了]を選んでも 電源が切れないときは

以下の作業を行ってから、再度操作してください。

- 使用中のソフトウェアをすべて終了する。
- PCカードをお使いの場合は、「PCカードを取り出す」(106ページ)の 手順に従ってPCカードを取り出す。
- USB機器を接続しているときは取りはずす。

赤外線通信を終了する、または使用不可にする。
 それでも電源が切れないときは、「故障かな?と思ったら」の「電源が切れない」(129ページ)をご覧ください。

### Ϋ́

移動するときなどしばらく作業を中断するときや、翌日まで本機を使わないときな どは、システム サスペンドモードやシステム ハイバネーションモードを使うと便利 です。詳しくは「PCG-N505」のオンラインマニュアルの「バッテリーの消費電力 を節約する」、「省電力動作モードについて」をご覧ください。

## 再起動するには

本機の設定を変更したり、アプリケーションソフトをインストールしたと きなどは、本機を再起動する必要があります。

- 【 [スタート]ボタンをクリックする。 「スタート」メニューが表示されます。
- **2** メニューの[Windowsの終了]をクリックする。 「Windowsの終了」が表示されます。
- 3「再起動する」を選び、つぎに[OK]をクリックする。 「Windowsを終了しています」と数秒間表示されてから、本機が再起 動します。

# タッチパッドを使う

タッチパッドに触れて指を動かすと、画面上のポインターも同じ方向に 移動します。

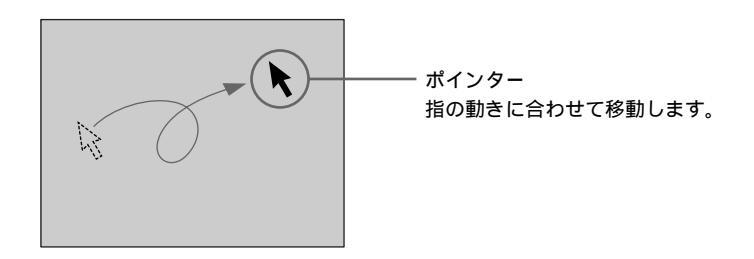

ポインターを目的の位置まで動かして左または右のボタンを押すだけで、 メニューを選んだり、さまざまな命令をコンピューターに伝えることが できます。

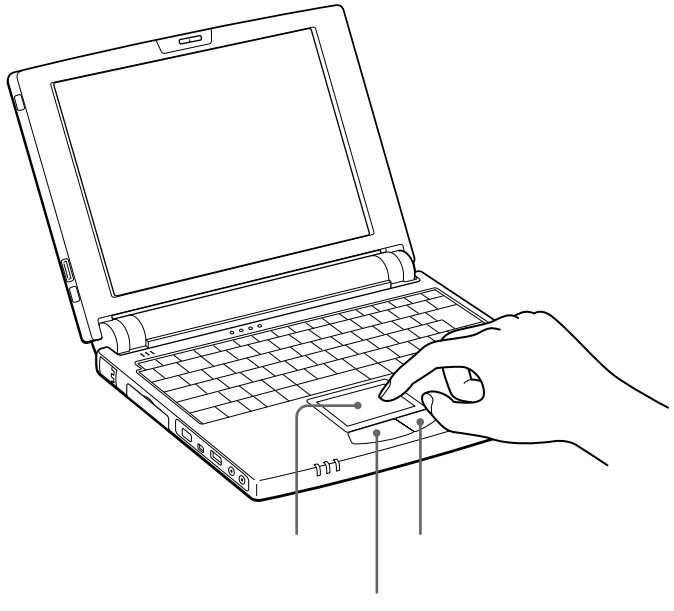

左ボタン

クリックする

ポインターを希望の位置に合わせて、タッチパッドの手前にある左ボタン を1回押します。[OK]や[キャンセル]などのボタンを押したり、 メニューを選ぶときなどに使います。

また、タッチパッドを指で1回軽くたたいても同じ働きをします。

### ダブルクリックする

ポインターを希望の位置に合わせて、左ボタンを2回続けて押します。 ワードプロセッサーや表計算などのソフトウェアを実行したり、作成した 文書などのファイルを開くときなどに使います。 またタッチパッドを、2回続けて軽くたたいても同じ働きをします。

### ドラッグする

ポインターを希望の位置に合わせて、左ボタンを押したまま、タッチパッ ド上で指を動かし、希望の位置でボタンを離します。ファイルを移動した り、ウィンドウの大きさを変更するときなどに使います。

また、タッチパッドを2回続けて軽くたたき、そのままタッチパッド上で 指を動かして希望の位置で離しても同じ働きをします。

### 右クリックする

ポインターを希望の位置に合わせて、右ボタンを1回押します。 押したときのポインターの位置によって、さまざまな内容のショートカッ トメニューが表示されます。

### スクロールする

指をタッチパッド上の右端に触れて、上下に動かします。前面に表示され ているウィンドウの垂直方向のスクロールバーを移動できます。 また、指をタッチパッドの下端に触れて、左右に動かします。前面に 表示されているウィンドウの水平方向のスクロールバーを移動できます。

### Ϋ́

上記は工場出荷時の設定です。設定を変更したり、タッチパッドをより便利に使う には、「PCG-N505」のオンラインマニュアルの「タッチパッドを便利に使う」を ご覧ください。 基本的な使いかた

# キーボードを使う

キーボードを使って文字や記号を入力したり、パソコンへ命令を送ること ができます。ここでは、他のキーと組み合わせて使う、特殊なキーのなま えと機能を紹介します。

文字の入力のしかたについては、「文字を入力する」(32ページ)をご覧く ださい。

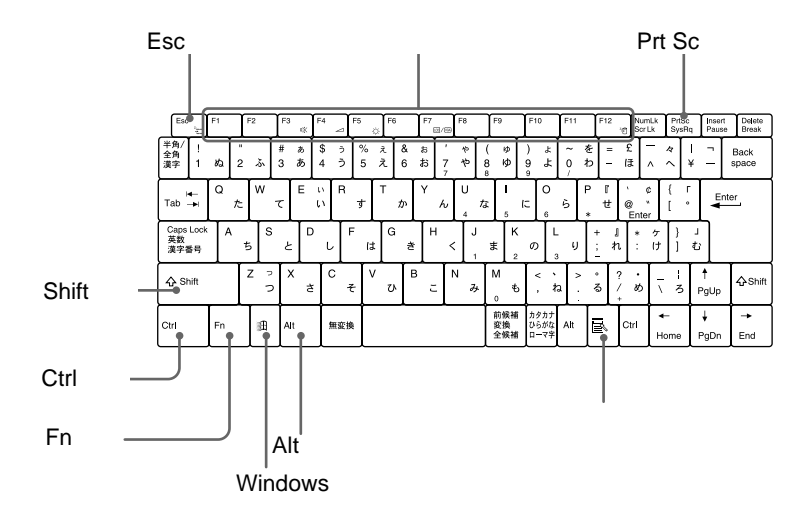

| なまえ            | 機能                                                                                       |
|----------------|------------------------------------------------------------------------------------------|
| ファンクションキー      | 使用するソフトウェアによって働きが異なり<br>ます。                                                              |
| Ctrl(コントロール)キー | 文字キーなどと組み合わせて使うと、特定の<br>機能を実行します。使用するソフトウェアに<br>よって働きが異なります。詳しくはソフト<br>ウェアの取扱説明書をご覧ください。 |
|                | 例)Ctrlキーを押しながら、Sキーを押す。<br>メニューから「保存する」を選ばずに、<br>ファイルを保存できます。                             |

| なまえ                        | 機能                                                                                                    |
|----------------------------|----------------------------------------------------------------------------------------------------|
| Alt(オルト)キー                 | 文字キーなどと組み合わせて使うと、特定の<br>機能を実行します。オルタネートキーともいい<br>ます。<br>使用するソフトウェアによって働きが異なりま<br>す。詳しくはソフトウェアの取扱説明書をご覧<br>ください。                                                         |
| Shift(シフト)キー               | 文字キーと組み合わせて使うと、大文字を入力<br>できます。また、文字キーと他の機能キーと組<br>み合わせて使うと、特定の機能を実行できます。                                                                                                |
| Windows<br>(ウィンドウズ)キー<br>① | Windows 98の「スタート」メニューが表示されます。<br>他のキーと組み合わせて使うと、特定の機能を<br>実行できます。使用するソフトウェアによって<br>働きが異なります。詳しくはソフトウェアの<br>取扱説明書をご覧ください。<br>「Windowsキーとの主な組み合わせと機能」<br>(125ページ)をご覧ください。 |
| アプリケーションキー                 | タッチパッドの右ボタンを押したときと同じ働きをします。                                                                                                    |
| Fn(エフエヌ)キー                 | キーボード上で紫色で表記されている機能を<br>使うとき、このキーと組み合わせて押します。<br>ファンクションキー(F1からF12キー)などと<br>組み合わせて使うと、特定の機能を実行でき<br>ます。<br>「Fnキーとの主な組み合わせと機能」(126ペー<br>ジ)をご覧ください。                       |
| Esc(エスケープ)キー               | 設定を取り消したり、実行を中止するときなど<br>に押します。                                                                                                    |
| Prt Sc(プリントスクリーン)<br>キー    | 表示されている画面を取り込みます。取り込ん<br>だ画像は「ペイント」などのソフトウェア上に<br>貼りつけられます。詳しくはソフトウェアの<br>取扱説明書をご覧ください。                                                                                 |

# 文字を入力する

ここでは、文字の入力のしかたについて説明します。文字を入力するには キーボードを使います。本機に付属している、「ワードパッド」という文章 を作成するためのソフトウェアを使って、文字入力を練習してみましょう。 キーボード上の各キーのなまえと働きについて詳しくは、「キーボードを 使う」(30ページ)をご覧ください。

# 日本語入力のまえに

ここでは、ワードパッドを起動して、日本語を入力できるようにするまで の手順を説明します。

1 ワードパッドを起動する

まず、ワードパッドを起動します。

【 [スタート]ボタンをクリックする。 スタートメニューが表示されます。

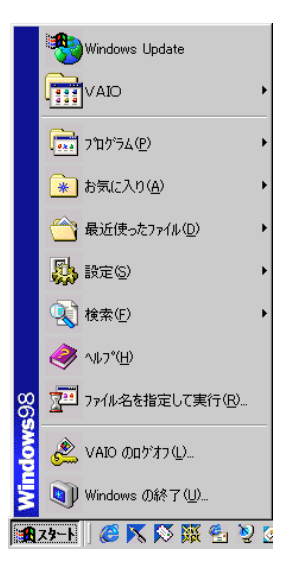

## **2** [プログラム]にポインターを合わせ、[アクセサリ]から[ワード パッド]をクリックする。

ワードパッドが起動し、文字を入力する画面が表示されます。

| 同ドキュメント - ワードパッド                     | <u>×0-</u>                               |
|--------------------------------------|------------------------------------------|
| 771ルビ 編集(ビ) 表示(ビ) 挿入(単) 書式(ビ) ヘルブ(ビ) |                                          |
|                                      |                                          |
| MS Pゴジック (日本語) ・ 10 ・ B              |                                          |
| X-1-1-1-2-1-3-1-4-1-5-1-6-1-7-1-8-   | ···9····10····11····12····13····14···½15 |
| Π                                    |                                          |
|                                      |                                          |
|                                      |                                          |
|                                      |                                          |
|                                      |                                          |
|                                      |                                          |
|                                      |                                          |
|                                      |                                          |
|                                      |                                          |
|                                      |                                          |
| 1                                    |                                          |
| F1 キーを押すとヘルプを表示します。                  |                                          |

## 2 日本語入力を選ぶ

キーボード上の各キーにはアルファベットやひらがなが印刷されています が、ただキーを押しても、漢字やカタカナは入力できません。 日本語を入力するためには、ディスプレイ画面に表示されているMS-IME98のツールバーを使って、入力文字を切り換える必要があります。

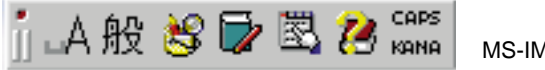

MS-IME98ツールバー

1 MS-IME98ツールバーの[□A]をクリックする。 文字入力選択メニューが表示されます。

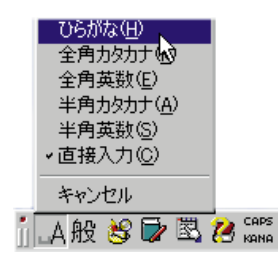

**2** [ ひらがな ]をクリックする。

ディスプレイ画面上に表示されているツールバーの表示が[\_A]から [あ]に変わり、日本語を入力できるようになります。

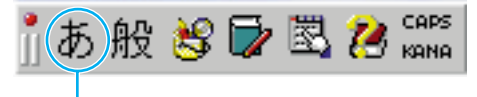

[\_A]から[あ]に変わる。

ツールバーが表示されていないときは

ディスプレイ画面右下にあるIIIをクリックして、「ツールバーを表示」をクリックし ます。

ツールバーについて詳しくは、付属のMicrosoft Windows 98ファーストステップ ガイドをご覧ください。

## 入力のしかたを選ぶ

日本語を入力する方法として、ローマ字入力方式とかな入力方式がありま す。お好みにあわせて、入力方法を選んでください。 なお、工場出荷時は、ローマ字入力に設定されています。

ローマ字入力

キーボード上のアルファベットを組み合わせて、ローマ字で日本語を入力 する方法です。1文字を入力するために2つのキーを組み合わせるので、 操作が多少めんどうですが、英文タイプライターに慣れているかたはこち らが便利です。

かな入力

キーボード上の各キーに印刷されているひらがなを使って、日本語を入力 する方法です。1文字につき1つのキーを押せばよいので操作は楽ですが、 50音それぞれのキーの配置を覚える必要があります。

### かな入力とローマ字入力を切り換える

MS-IME98ツールバーの[KANA]をクリックするか、Ctrlキーを押しながら英数キーを押す。

ローマ字入力とかな入力とが切り換わります。 かな入力

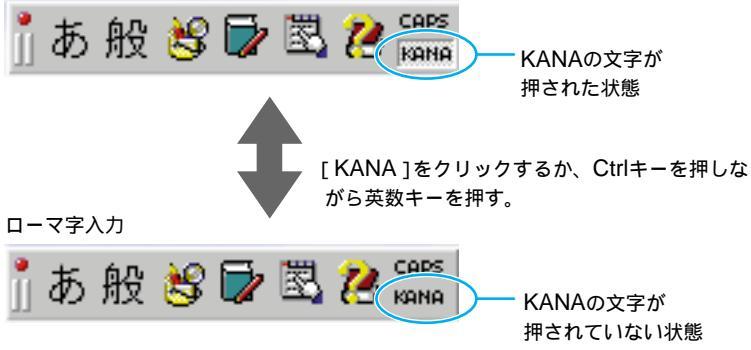

# 文字を入力する

ここでは、具体的な文字の入力のしかたを説明します。 例として、「世界中にひろがったVAIOノート」という言葉を入力してみます。

## 1 漢字を入力する

1 「世界中に」の読みを入力する。

|   | 👼 ドキュメント - ワードパッド   |                       |            |
|---|---------------------|-----------------------|------------|
|   | ファイル(E) 編集(E) 表示(V) | 挿入① 書式②               | ヘルプ(円)     |
|   | D 🛩 🖬 🍯 🖪 🛤         | 3 階 🛍 🗠               | <b>B</b>   |
|   | MS Pゴシック (日本語)      | <b>I</b>              | • B Z      |
|   | 8.1.1.1.2.1.3.1.4   | 4 • • • 5 • • • 6 • • | •7•••8•••9 |
| 9 | ಕ್ರಗಗಗಳನ್ನು         |                       |            |
|   |                     |                       |            |

- ローマ字入力の場合
   S、E、K、A、I、J、U、U、N、Iの順にキーを押します。
- かな入力の場合
   せ、か、い、し、、(濁点) ゅ(Shiftキーを押しながら「ゆ」を押します)、う、に、の順にキーを押します。
   キーを押すごとに、カーソルが文字の入力位置に動きます。
- 2 スペースキーを押す。

|             | 👼 ドキュメント - ワードパッド                                                                |           |          |
|-------------|----------------------------------------------------------------------------------|-----------|----------|
|             | ファイル(E) 編集(E) 表示(⊻)                                                              | 挿入① 書式(①) | ヘルプ(円)   |
|             | D 🗲 🖬 🍯 🖪 🛤                                                                      | X 🖻 🛍 🖍   | <b>B</b> |
|             | MS Pゴシック (日本語)                                                                   | <b>I</b>  | • B Z    |
|             | <u>2 · 1 · 1 · 1 · 2 · 1 · 3 · 1 · 4 · 1 · 5 · 1 · 6 · 1 · 7 · 1 · 8 · 1 · 1</u> |           |          |
| $\subseteq$ |                                                                                  |           |          |

入力した読みに当てはまる漢字が表示されます。 まちがった漢字が表示されたときは、正しい漢字が表示されるまで、 何回かスペースキーを押します。

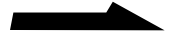

3 Enterキーを押す。

| 🗒 ドキュメント - ワードパッド   |                   |
|---------------------|-------------------|
| ファイル(E) 編集(E) 表示(V) | 挿入() 書式() ヘルプ(H)  |
|                     | X 🖻 🖀 🖍 💁         |
| MS Pゴシック (日本語)      | ▼ 10 ▼ <b>B</b> Z |
| 2 1 2 3 4           | 5 6 7 8 9         |
| 世界中に                |                   |

変換が確定します。

間違って入力したときは 次のキーを使って修正します。 Backspaceキー:カーソルの直前の1字を消し、カーソルの位置が戻ります。 Deleteキー:カーソルのある位置の1字を消します。 Escキー:確定していない文字をすべて消去します。

# 2 ひらがなを入力する

1 「ひろがった」の読みを入力する。

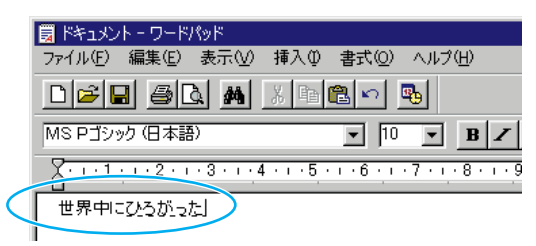

・ローマ字入力の場合

H、I、R、O、G、A、T、T、Aの順にキーを押します。

かな入力の場合

ひ、ろ、か、\*(濁点)、っ(Shiftキーを押しながら「つ」を押しま す)、た、の順にキーを押します。 キーを押すごとに、カーソルが文字の入力位置に動きます。
### 2 Enterキーを押す。

|   | 🗒 ドキュメント - ワードパッド   |           |            |
|---|---------------------|-----------|------------|
|   | ファイル(E) 編集(E) 表示(⊻) | 挿入① 書式(2) | ヘルプ(円)     |
|   |                     | X 🖻 🛍 🗠 🛛 | -          |
|   | MS Pゴシック(日本語)       | ▼ 10      | • B Z      |
|   | <u></u> 4           |           | .7.1.8.1.9 |
| Q | 世界中にひろがった           |           |            |

変換する必要がないので、スペースキーを押す必要はありません。

### 3 英字を入力する

1 MS-IME98のツールバーの[あ]をクリックして、[半角英数]を 選ぶ。

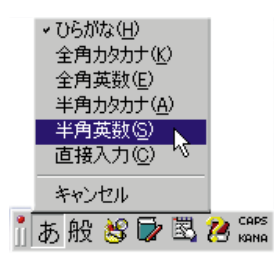

ツールバーの表示が[\_A]になり、アルファベットが入力できる状態になります。

2 Shiftキーを押しながら、V、A、I、Oの順にキーを押す。

|   | 🗒 ドキュメント - ワードパッド     |                       |            |
|---|-----------------------|-----------------------|------------|
|   | ファイル(E) 編集(E) 表示(V)   | 挿入邸 書式(①)             | ヘルプ(円)     |
|   | D <b>≈∎</b> ∌& #      | X 🖻 🛍 🗠               | <b>B</b>   |
|   | MS Pゴシック(日本語)         | ▼ 10                  | • B Z      |
|   | X 1 2 3               | 4 • • • 5 • • • 6 • • | ·7·i.8·i.§ |
| 0 | 世界中にひろがった <u>VAIO</u> | $\supset$             |            |
|   |                       |                       |            |

3 Enterキーを押す。

### ţ,

アルファベットの小文字や数字を入力するときは、Shiftキーを押す必要はありません。

### 4 カタカナを入力する

1 MS-IME98のツールバーの[ \_A ]をクリックして、[ 全角カタカナ ] を選ぶ。

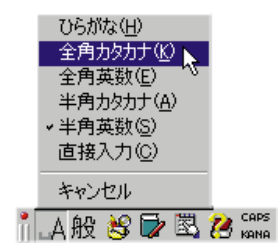

ツールバーの表示が[カ]になり、カタカナが入力できる状態になり ます。

2 「ノート」の読みを入力する

| 7 |
|---|
| ς |
|   |
|   |

- ローマ字入力の場合
   N、O、-(長音、 [= ::] キー)、T、Oの順にキーを押します。
- かな入力の場合

の、 (長音、 [+]キー) と、の順にキーを押します。 キーを押すごとに、カーソルが文字の入力位置に動きます。

### 3 Enterキーを押す。

|        | 👼 ドキュメント - ワードパッド   |                       |            |
|--------|---------------------|-----------------------|------------|
|        | ファイル(E) 編集(E) 表示(⊻) | 挿入① 書式(①)             | ヘルプ(円)     |
|        | D 🛩 🖬 🍯 🖪 🛤         | X 🖻 🔁 🖍               | <b>B</b>   |
|        | MS Pゴシック(日本語)       | <b>I</b> 0            | • B Z      |
|        |                     | 4 • • • 5 • • • 6 • • | ·7·1·8·1·9 |
| $\leq$ | 世界中にひろがったVAIOノ      | -H                    |            |
|        |                     |                       |            |

変換する必要がないので、スペースキーを押す必要はありません。

これで「世界中にひろがったVAIOノート」と入力できました。 キーボード上にない文字や記号の入力のしかたや、漢字に変換する文節の 位置の調節のしかたなどについて詳しくは、付属のMicrosoft Windows 98ファーストステップガイドまたはMS-IME98のヘルプをご覧ください。

#### Ϋ́ς

- 全角の「~」を入力するには、MS-IME98ツールバーで「ひらがな」を選び(33 ページ)、ひらがなで「から」と入力し、「~」が選ばれるまでスペースキーを押し ます。
- URLで使われる半角の「-」を入力するには、MS-IME98ツールバーで「半角英数」 (37ページ)または「直接入力」を選び、Shiftキーを押しながら「^」を押します。

# フロッピーディスクを使う

フロッピーディスクは、薄くて軽い、手軽に取り扱うことのできる記録 メディアです。 ここでは、フロッピーディスクドライブの取り付けかたや、フロッピー ディスクの取り扱いについて説明します。

### フロッピーディスクドライブを取り付ける

フロッピーディスクドライブ(付属)を本機に接続します。

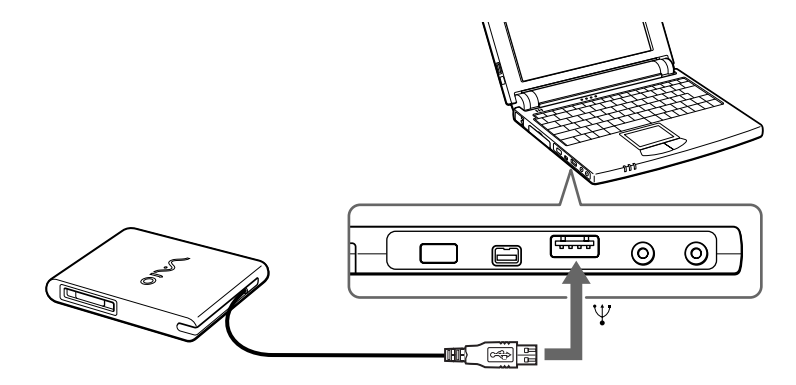

接続すると、フロッピーディスクドライブは自動的に認識されます。

ご注意

付属のUSBフロッピーディスクドライブはPCG-N505専用です。他のパソコンでは 使用できません。

Ϋ́

- USBマウスなど他のUSB機器とあわせてご使用になるときは、本機と別売りの i.LINKポートリプリケーター(PCGA-UPR5)をつなぎ(99ページ), i.LINK ポートリプリケーターのUSBコネクターに他のUSB機器をつないでご使用くだ さい。
- •フロッピーディスクドライブは本機の電源を入れたままで抜き差しできます。

### フロッピーディスクドライブを取りはずすには

フロッピーディスクドライブのアクセスランプが点灯していないことを 確認してから、本機のコネクターからフロッピーディスクドライブを抜き ます。

フロッピーディスクドライブを持ち運ぶときは 取りはずしたあとは、ケーブルをフロッピーディスクドライブ側面にはめ 込むと、ケーブルが邪魔になりません。

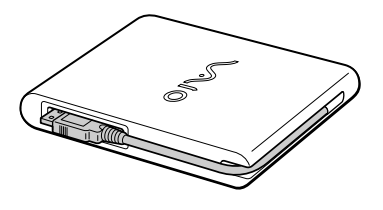

### フロッピーディスクを入れる

フロッピーディスクをフロッピーディスクドライブに入れます。

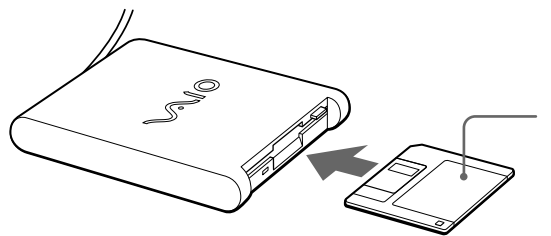

フロッピーディスク ディスクの上下を確認し てから入れてください。 基本的な使いかた

本機で使うフロッピーディスクは、あらかじめ初期化しておく必要があり ます。市販されているフロッピーディスクをお使いになるときは、「DOS/ V 1.44MBフォーマット済」のものをご購入ください。初期化する必要が なくなります。

その他、本機で使えるフロッピーディスクについて詳しくは、「使用でき るフロッピーディスク」(43ページ)をご覧ください。

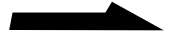

### フロッピーディスクを取り出すには

ディスクドライブのアクセスランプが点灯していないことを確認してから、イジェクトボタンを押します。

ご注意

アクセスランプが点灯しているときにイジェクトボタンを押すと、ディスクの破損 の原因となります。

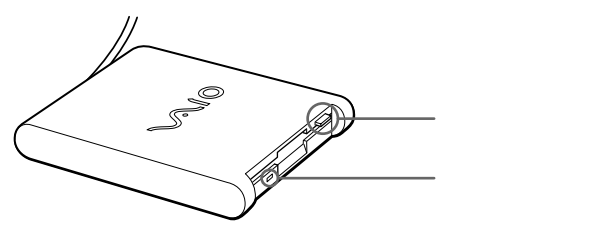

イジェクトボタンを押してもフロッピーディスクが取り出せないときは フロッピーディスクドライブを取りはずして、VAIOカスタマーリンクにご連絡くだ さい。

### データを書き込み禁止にする

大切なデータを誤って消してしまうことのないように、フロッピーディス クには書き込み禁止のタブがついています。このタブを上下に動かして、 フロッピーディスクを書き込み可能に、あるいは書き込み禁止にできます。

□ 書き込み可能

データの書き込みが可能な状態です。

□書き込み禁止

穴が見える位置にタブをスライドさせると、書き込み禁止の状態になり ます。データの読み出しはできますが、書き込みはできません。

フロッピーディスク裏面

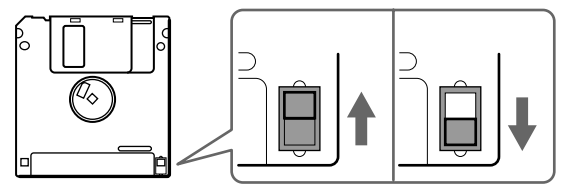

### 使用できるフロッピーディスク

3.5インチフロッピーディスクには、2HD(両面高密度)タイプと2DD (両面倍密度倍トラック)タイプのものがあり、フォーマットによって 2HD 1.44Mバイト、2DD 720Kバイト、2HD 1.2Mバイトの3種類に分 けることができます。

本機はこれらのフロッピーディスクに対応しています。

| 種類           | 本機でできること                                                         |  |  |
|--------------|------------------------------------------------------------------|--|--|
| 2HD 1.44Mバイト | フォーマット、読み書きともに可。                                                 |  |  |
| 2DD 720Kバイト  | フォーマット、読み書きともに可。                                                 |  |  |
| 2HD 1.2Mバイト  | 読み書きともに可。<br>FORMAT、SYS、DRVSPACE(ドライブスペース)<br>DISKCOPYコマンドは実行不可。 |  |  |

#### ご注意

- データを保存するときは、2HD 1.44Mバイトまたは2DD 720Kバイトタイプの フロッピーディスクをご使用ください。
- 他のパソコンとデータのやりとりをする場合は、下記のフロッピーディスクをご 使用ください。

| データをやりとりしたいパソコンの<br>フロッピーディスクドライブの種類 | 使用するフロッピーディスク                                  |
|--------------------------------------|------------------------------------------------|
|                                      | 2HD 1.44M <b>バイトまたは</b><br>2DD 720K <b>バイト</b> |
|                                      | 2HD 1.2M <b>バイトまたは</b><br>2DD 720K <b>バイト</b>  |

 市販のアプリケーションソフトはフロッピーディスクの種類に関係なく作られて いますが、一部のソフトウェアには2HD 1.44Mバイトおよび2DD 720Kバイト 専用に作られているものがあります。これらのソフトウェアから2HD 1.2Mバイ トのフロッピーディスクに読み書きを行ったときは、一部の機能が正しく動作し ない場合があります。 基本的な使いかた

# バッテリーで使う

充電したバッテリーパックを本機に装着していると、AC電源につながな くても本機を使えます。別売りの大容量タイプのバッテリーパック (PCGA-BP52/BP54)を取り付けることもできます。

#### ご注意

- ・付属のバッテリーパックは完全には充電されていないため、はじめてお使いになるときからバッテリーが消耗している状態になっていることがあります。
- 本機は、バッテリーの残量がわずかになると、自動的にシステムハイバネーションモード\*になるよう工場出荷時に設定されていますが、ご使用中のソフトウェアや接続している周辺機器によっては、Windowsからの指示で作業を一時中断することができないため、この機能が正しく働かないことがあります。
   長時間席を外されるときなどに、バッテリーが消耗した際、自動的にシステムハイバネーションモードにならないと、本機の電源が切れ、作業中のデータが失われてしまうおそれがあります。
   バッテリーでご使用のときは、こまめにデータを保存したり、手動でシステムサスペンドモード、またはシステムハイバネーションモードにしてください。
  - \* システム ハイバネーションモードでは、作業中の状態がハードディスクに保存され、 本機の電源が切れます。

操作のしかたなど詳しくは、「PCG-N505」のオンラインマニュアルの「省電力動作 モードについて」をご覧ください。

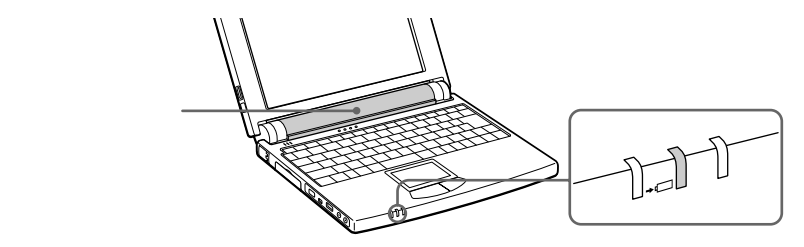

### →=( バッテリー )ランプについて

本機の動作状態を示します。

| 点灯           | バッテリー動作中            |
|--------------|---------------------|
| パワーランプと一緒に点滅 | バッテリーの残量が少ない状態      |
|              | バッテリー充電中            |
| <br>消灯       | バッテリー切れ、またはAC電源で動作中 |

Ϋ́ζ

完全に充電したバッテリーでの使用時間の目安は次の通りです。

| バッテリータイプ             | 使用時間               |           |
|----------------------|--------------------|-----------|
| 標準タイプ(付属)            | <b>約</b> 1.5~2.5時間 |           |
| 大容量タイプPCGA-BP52(別売り) | <b>約</b> 3~5時間     |           |
| 大容量タイプPCGA-BP54(別売り) | 約6~10時間            |           |
| バッテリーの使用時間について詳しくは、  | 「PCG-N505」のオ       | ンラインマニュアル |
|                      |                    |           |

の「バッテリーの残量を確認する」をご覧ください。

- AC電源につないでいるときは、バッテリーパックを装着しているときでも、AC 電源から電源が供給されます。
- ・バッテリーで長時間使うには 付属の「PowerPanel」ソフトウェアを使って本機の動作モードをスタミナモード に変更することで、バッテリーの使用時間をのばすことができます。詳しくは 「PCG-N505」のオンラインマニュアルの「バッテリーの消費電力を節約する」を ご覧ください。
- ・バッテリーの残量を確認するには 付属の「BatteryScope」ソフトウェアを起動すると、バッテリーの残量と予想使 用時間を確認できます。詳しくは「PCG-N505」のオンラインマニュアルの 「バッテリーの残量を確認する」をご覧ください。

### バッテリーパックを取り付ける

本機後面のバッテリー取り付け部にバッテリーパックを取り付けます。

1 本機底面のロックレバーが解除されている(外側にある)ことを 確認する。

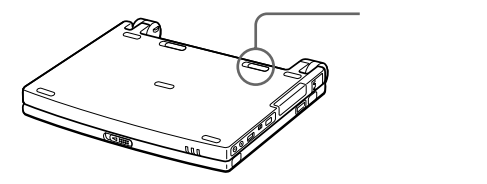

2 本機後面とバッテリーパック両端の溝をあわせ、カチッと音が するまでバッテリーパックを差し込む。

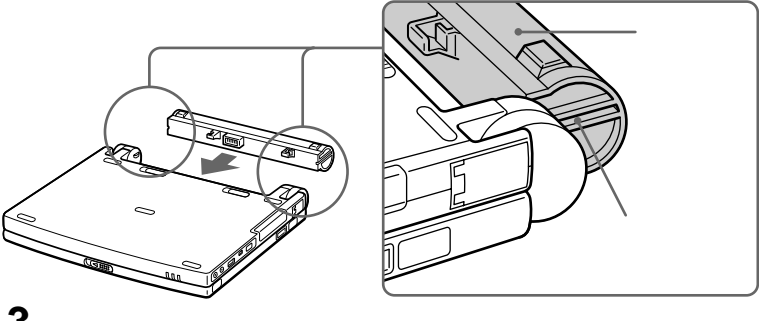

ロックレバーを内側にずらして、バッテリーパックを固定する。 45

#### バッテリーパックを取りはずすには

- 本機の電源を切る。
- 2 ロックレバーを外側にずらす。
- 3 取りはずしレバーを外側にずらして、バッテリーパックを取りは ずす。

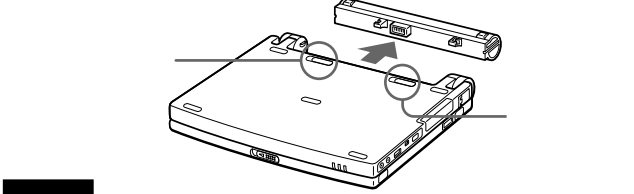

#### ご注意

- AC電源をつないでいない状態で、本機の電源を入れたままバッテリーパックを 取りはずすと、作業中のデータが失われます。
- AC電源をつないでいない状態で、本機がシステム サスペンドモードのときに バッテリーパックを取りはずすと、保存されていないデータは失われます。

### 大容量タイプのバッテリーパック(PCGA-BP54)を 取り付けるには

VAIOロゴのない面を上に向けて取り付けます。取り付けかたについて詳しく は、バッテリーパックに付属の取扱説明書をご覧ください。

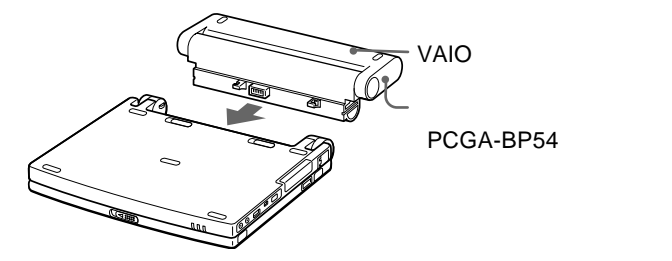

### バッテリーを充電する

本機をAC電源につないでいれば、本機を使っていてもバッテリーは充電され ます。充電中は、バッテリーランプが2度連続で点滅します。 付属の標準バッテリーの場合、バッテリーの残量が空の状態から充電されるま でに約1.5時間かかります(約85%充電、使用状況による)。 バッテリーが約85%まで充電されると、バッテリーランプは消灯します。約 85%まで充電されたバッテリーは、約1時間後に完全に充電されます。

Ϋ́

別売りのバッテリーチャージャー(PCGA-BC5)で充電することもできます。 詳しくは、PCGA-BC5の取扱説明書をご覧ください。

46

# VAIOを使いこなす

インターネットを楽しむ

本機には電話回線に接続して通信を行うためのモデムが内蔵されているの で、電話回線につないでインターネットを楽しむことができます。

### インターネットに接続する

ここではインターネットに接続するための大まかな流れを説明します。

電話回線につなぐ

本機に内蔵しているモデムを電話回線につなぎます。 詳しくは「はじめにお読みください」の「カスタマー登録する/ インターネットに接続する」および「内蔵モデムを電話回線につな ぐ」(80ページ)をご覧ください。

インターネットサービスプロバイダーと契約する

詳しくは「はじめにお読みください」の「カスタマー登録する / インターネットに接続する」および「はじめてのインターネット!」 をご覧ください。

インターネットに接続する

詳しくは「はじめてのインターネット!」をご覧ください。

### 外出先でインターネットにアクセスする

ここでは、外出先でインターネットにアクセスする方法の概略を説明しま す。外出先でアクセスできるようにしておくと、外出先でどうしても電子 メールを送信したいときや、電子メールを確認したいときに便利です。

外出先でインターネットにアクセスするには、4通りの方法があります。

- 公衆電話を使ってアナログ接続する
- 公衆電話を使ってISDN接続する
- デジタル携帯電話を使って接続する
- PHSを使って接続する

公衆電話を使ってアクセスする

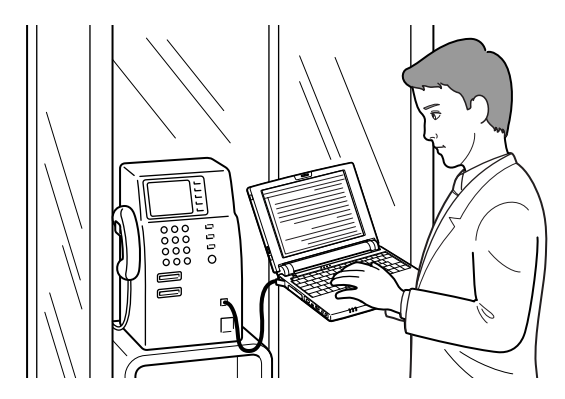

デジタル携帯電話などを使ってアクセスする

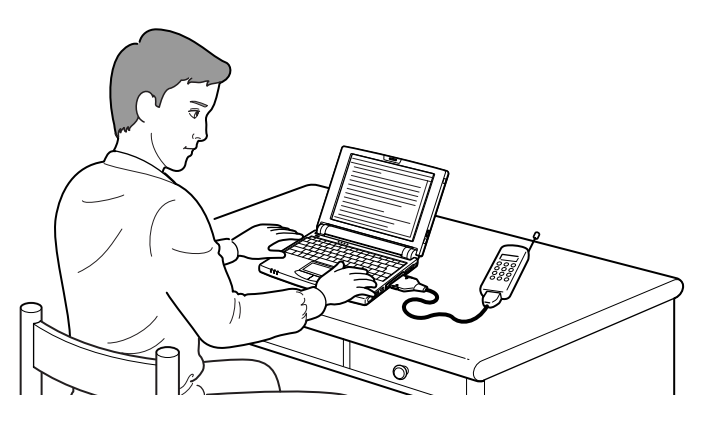

#### 公衆電話を使ってアナログ接続する

本機はモデムを内蔵しているので、モジュラージャックのある公衆電話に 直接つなげます。

テレホンコードとモジュラージャック付きの電話機さえあれば、どこから でもアクセスできますが、アナログ接続のため、使用する電話機によって はすぐに接続が切れてしまうことがあります。

- 1 本機と電話機のアナログポートをテレホンコードでつなぐ。
- 2 電話機の「データ通信」ボタンを押す。
- **3** テレホンカードを入れる。
- 4 通信用のソフトウェアを起動する。 これでインターネットにアクセスできます。

#### 通信を終了するときは

次の2つの方法があります。使用するソフトウェアにあわせて使い分けて ください。

- ディスプレイ画面右下の を右クリックして、ショートカットメニューを表示させてから、[切断]を選ぶ。
- 通信用ソフトウェアで、通信を終了するコマンドを実行する。

#### ご注意

公衆電話のデジタルポートにはつながないでください。故障の原因となります。

#### 公衆電話を使ってISDN接続する

ISDNのTA(ターミナルアダプター)カードを本機に装着してモジュラー ジャックのある公衆電話につなぐと、外出先でもISDN経由で接続でき ます。

通信速度が速く(最大64kbps)、安定した状態でアクセスできますが、 市販のISDNのターミナルアダプターカードが必要です。

#### ご注意

アクセスしようとしているプロバイダーがISDNに対応しているかどうかをあらかじ め確認しておいてください。プロバイダーによっては通常のアナログ接続用とISDN 接続用で、異なる電話番号を用意していることがあります。

#### デジタル携帯電話を使って接続する

市販の通信用PCカードを使って本機にデジタル携帯電話を接続して、イン ターネットにアクセスできます。

デジタル携帯電話が使えるところではどこからでも、また移動中でもアク セスできますが、通信速度は遅くなります。

携帯電話にあわせた接続キットが必要となります。

#### ご注意

接続キットや接続のしかたについて詳しくは、電話会社にお問い合わせください。

#### PHSを使って接続する

市販の通信用PCカードを使って本機にPHSを接続して、インターネット にアクセスできます。

通信速度が速く、PHSが使えるところではどこからでもアクセスできますが、PHSにあわせた市販の接続キットが必要です。また、PIAFS方式で 接続するときは、契約しているプロバイダーなどがPIAFSに対応している 必要があります。

#### ご注意

PIAFS方式でアクセスするときは、接続しようとしている電話番号がPIAFS方式に 対応しているかどうかをあらかじめ確認しておいてください。

#### 外出先で使うときのヒント

プログラマブルパワーキーに電子メールソフトウェアの起動からメールの 確認までを登録しておくと、ボタン1つで電子メールの確認ができるので 便利です。詳しくは「ワンタッチで電子メールを確認する」(66ページ)を ご覧ください。

# 情報をメモして活用する

### 本機のメモ機能について

本機には、情報を気軽にメモして活用するために、次の3種類のソフト ウェアを付属しています。

- Smart Pad : 絵や地図のメモをとるときに便利です。(51ページ)
- Smart Write : 文字、画像、音声でメモをとるときに便利です。
   (53ページ)
- Smart Label: 音声と画像でメモをとるときに便利です。(58ページ)

### 手書きの絵メモをつくる(Smart Pad)

おいしいレストランの場所をちょっとメモしておきたいときなどに、文字 では表現しにくい地図などでも簡単にメモしておくことができます。 Smart Pad を使いこなすために、「Smart Pad」のヘルプもあわせてご 覧ください。

1 [スタート]ボタンをクリックし、[VAIO]にポインターを合わせ、 [ステーショナリ]を選び、[Smart Pad]をクリックする。 「Smart Pad」ソフトウェアが起動します。

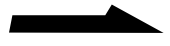

#### **2** F10キーを押す。

「Smart Pad」が絶対座標モードになり、タッチパッドと画面上の メモ帳が下図のように対応するようになります。

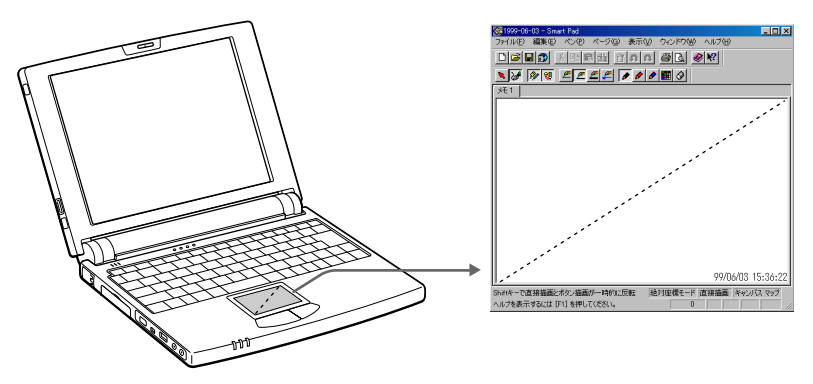

絶対座標モードではツールバーのボタンをクリックしたり、メニュー からコマンドを選んだりできなくなるので、その場合はもう1度F10 キーを押して、相対座標モード(普通の状態)に戻してください。

3 タッチパッド上を指でなぞり、図形や文字をゆっくり書く。 指先の動きに合わせて、Smart Pad のメモ帳に図形や文字が記入され ます。

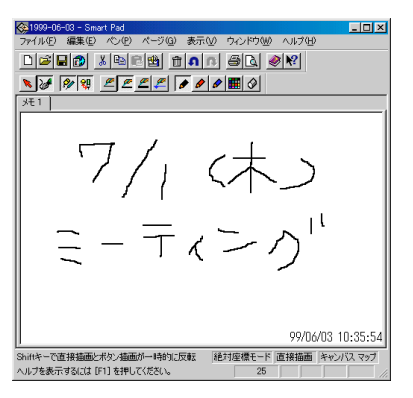

4 Smart Pad を終了するときには、F10キーを押して相対座標 モードにしてから、[ファイル]メニューから[アプリケーションの終了]を選ぶ。

終了するまえに、「Smart Pad」のツールバーにある型をクリック すると、作成したメモをデスクトップに貼りつけることもできます。 図形や文字を消すには

図形や文字の全体を1度に消したり、部分的に消すことができます。

全体を1度で消す

「編集」メニューから「削除」を選びます。

部分的に消す

「ペン」メニューから「背景色」を選び、消したい部分をなぞります。

### 文字や画像などでメモをとる(Smart Write)

ちょっとしたメモをとりたいときなどに便利です。 「Smart Write、ハフトウェフを使いこなすために」「Smart Wr

「Smart Write」ソフトウェアを使いこなすために、「Smart Write」のヘ ルプもあわせてご覧ください。

- 1 [スタート]ボタンをクリックし、[VAIO]にポインターを合わせ、 [ステーショナリ]を選び、[Smart Write]をクリックする。 「Smart Write」ソフトウェアが起動します。
- 2 キーボードを使って文字を入力する。

| ) 🖻     |        | e 💼 🗈 | រាព   | 23  | 0 | e 🕺 🕅 | 1     |          |   |
|---------|--------|-------|-------|-----|---|-------|-------|----------|---|
| . 8     | 9 ए 🖻  | 22    | 1 1 1 |     | 2 | )     |       | 8 18     |   |
| IS UI G | iothic | ۲     | 14 💌  | B / | Ū | · 医 ( | 48 AB | AB 18 17 | 1 |
|         |        |       |       |     |   |       |       |          |   |
|         |        |       |       |     |   |       |       |          |   |
|         |        |       |       |     |   |       |       |          |   |
|         |        |       |       |     |   |       |       |          |   |
|         |        |       |       |     |   |       |       |          |   |
|         |        |       |       |     |   |       |       |          |   |
|         |        |       |       |     |   |       |       |          |   |
|         |        |       |       |     |   |       |       |          |   |

画像でメモをとるには

本機に接続したデジタルビデオカメラレコーダーなどのi.LINK対応機器 から、画像(ビットマップファイル)を取り込んで、文字や音声と一緒に メモできます。

i.LINK対応機器との接続について詳しくは、「i.LINK対応機器をつなぐ」 (84ページ)をご覧ください。

1 「Smart Write」のツールバーにある <u>■</u>をクリックする。 「Smart Capture」ソフトウェアが起動します。

[CAPTURE]をクリックする。
 画像が挿入されます。

#### 音声でメモをとるには

音声を文字や画像と一緒にメモできます。

- ¶「Smart Write」のツールバーにある ▲ をクリックする。 「録音」画面が表示されます。
- 2 [録音]をクリックしてマイクに向かって話す。 録音が始まります。
- 3 [録音終了]をクリックして録音を停止する。
- **4** [OK]をクリックする。 音声が挿入されます。

#### 文字、音声メモ、画像メモを消すには

Back spaceキーまたはDeleteキーを押します。

#### 「Smart Write」を終了するには

[ファイル]メニューから[アプリケーションの終了]を選びます。

### 作成したデータをインターネットに送信する (Smart Publisher)

「Smart Write」ソフトウェアで作成したデータをインターネットに送信 することができます。

インターネットに送信する前に、インターネットに接続する設定が完了している必要があります。インターネットへの接続については、「インターネットを楽しむ」(47ページ)、別冊の「はじめにお読みください」および「はじめてのインターネット!」をご覧ください。

**また、「**Smart Publisher」ソフトウェアを使いこなすために、「Smart Publisher」のヘルプもあわせてご覧ください。

1 [スタート]ボタンをクリックし、[VAIO]にポインターを合わせ、[ステーショナリ]を選び、[Smart Publisher]をクリックする。

「Smart Publisher」ソフトウェアが起動し、「プロファイル設定」 が表示されます。

| 📸 Smart  | Publishe  | r - プロファイル | 設定    |         | ×   |
|----------|-----------|------------|-------|---------|-----|
| <b>B</b> | プロファ      | イル一覧       |       |         |     |
| ブロフ      | アイル名      |            | לעב   |         |     |
|          |           |            |       |         |     |
|          |           |            |       |         |     |
|          |           |            |       |         |     |
|          |           |            |       |         |     |
|          |           |            |       |         |     |
|          |           |            |       |         |     |
|          |           |            |       |         |     |
|          |           |            |       |         |     |
| 新規(      | <u>N)</u> | 削除(B)      | 修正(M) | _ 雑製(©) | 閉じる |

2 [新規]をクリックする。

「プロファイルの新規作成」が表示されます。

| プロファイル名(64文字以下)(2):<br>コメノト(0):                                                  |                                      |
|----------------------------------------------------------------------------------|--------------------------------------|
| 通信方法<br>データを送信する方法を選択してください。                                                     | 注意:<br>ブロファイル名には<br>以下の記号は使え<br>ません。 |
| ダイアルアップ<br>ダイアルアップ接続が必要な場合は下記に起入してください。<br>□ ほり約約にダイアルアップする(30)<br>ダイアルアップ先の). □ | ¥/:,;*?*⇔]                           |

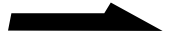

- 3 必要な情報を入力し、[次へ]をクリックする。
   プロファイル名、コメントを入力し、データ通信方法をFTPと電子
   メールから選びます。
   データ送信の際にダイヤルアップ接続が必要な場合には、接続先を選びます。
   [次へ]をクリックすると、通信方法で選んだ方法の設定画面が表示されます。
- 4 必要な情報を入力し、[次へ]をクリックする。 引き続き画面の指示に従って操作します。前の画面を見るには [<戻る]をクリックします。最後に「プロファイルの設定確認」が 表示されます。

| 2077イルの設定雑22<br>下記のプロフィルを追加し<br>修正する場合は広気、中                                                                                                    | ます。読りがなければ「売了」を押してください。<br>止する場合は「キャンセル」を押してください。 |
|----------------------------------------------------------------------------------------------------|---------------------------------------------------|
| 数定が用<br>プロファイル名<br>コント<br>コーント<br>コーント<br>コーント<br>コーント<br>コーント<br>コーント<br>コーント<br>コーント<br>コーント<br>コーント<br>コーント<br>コーント<br>コーント<br>コーント<br>コーント<br>コーント<br>コーント<br>コーント<br>コーント<br>コーント<br>コーント<br>コーント<br>コーント<br>コーント<br>スール<br>尾伝<br>スール<br>スール<br>スール<br>スール<br>スール<br>スール<br>スール<br>スール | 設定値<br>大部ドメール<br>フニー大部へメールで送信                     |
| □ 送信時に設定を確認(○)                                                                                                    |                                                   |
| 〈戻る(B)                                                                                                    | 完了 キャンセル ヘルブ                                      |

5 [完了]をクリックする。

「プロファイル一覧」に作成したプロファイルが表示されます。

| ■ Smart Publisher - ブロファ・<br>アロファイル一覧 | (ル設定                 | × |
|---------------------------------------|----------------------|---|
| プロファイル名<br>太郎へメール                     | コメント<br>ソニー太郎へメールで送信 | I |
|                                       |                      | l |
|                                       |                      | l |
| (新規(N)) 削除(B)                         | 修正(M) 複製(C) 閉じる      |   |

「Smart Publisher」ソフトウェアが起動します。

| プロファイル | D選択 🛛                                    |
|--------|------------------------------------------|
|        | 以下のリストからプロファイルを選択し<br>て、[OK]をクリックしてください。 |
| ホームへ   | (ージへ転送                                   |
|        | OK キャンセル                                 |

**7** プロファイルを選んで、[OK]をクリックする。 選んだプロファイルに従い、送信されます。 

### 音声でメモをとる(Smart Label)

「Smart Label」ソフトウェアを使うと、電話中にとっさに番号をメモし たいというときなど、相手の言う電話番号を本機の前で復唱するだけで メモがとれます。

「Smart Label」ソフトウェアで作成したメモ、録音したメモ、デジタル ビデオカメラレコーダーなどのi.LINK対応機器から取り込んだ画像は自動 的に「ラベル」として、デスクトップに貼り付けられます。

- 【スタート]ボタンをクリックし、[VAIO]にポインターを合わせ、[ステーショナリ]を選び、[Smart Label]をクリックする。
   「Smart Label」ソフトウェアが起動し、ディスプレイ画面右下に い表示されます。
- 2 ディスプレイ画面右下のやかって話す。 かって話す。 ラベルが表示され、音声が録音されます。設定により、最大で60秒間の録音ができます。

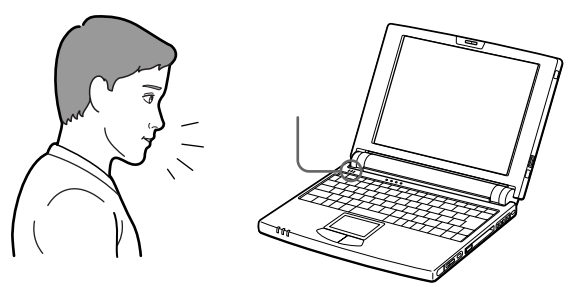

3 録音を終了するときは、■をクリックする。 録音の終了したラベルは、ディスプレイ画面の好きな場所に貼り付けることができます。

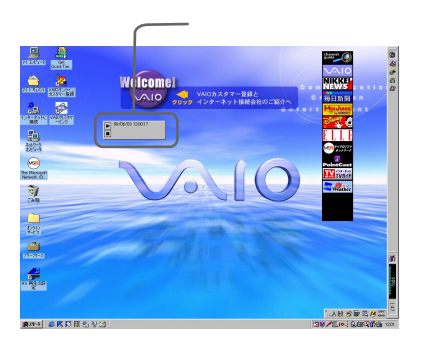

#### メモを再生するには

ラベルをクリックし、 ▶をクリックします。

録音したメモが再生されます。再生を一時停止するには**Ⅲ**を、停止するに は■をクリックします。

#### 画像を取り込むには

本機に接続したデジタルビデオカメラレコーダーなどのi.LINK対応機器から画像(ビットマップファイル)を取り込めます。 i.LINK対応機器との接続について詳しくは、「i.LINK対応機器をつなぐ」

(84ページ)をご覧ください。

- 1 ディスプレイ画面右下の型を右クリックし、メニューの「Smart Captureを表示」をクリックする。 「Smart Capture」ソフトウェアが起動します。
- 2 [CAPTURE]をクリックする。 新しいラベルが作成され、画像が取り込まれます。

#### 取り込んだ画像を標準の大きさで表示するには

i.LINK対応機器から取り込んだ画像は、ラベルの大きさに合わせて縮小 して表示されます。標準の大きさで表示するには、表示するラベルを右 クリックしてショートカットメニューから「ビットマップ」を選び、更に サブメニューから「標準の大きさで表示」を選びます。

#### メモを消すには

消したいラベルを右ボタンでクリックし、[ ラベル削除 ]をクリックします。 ラベルが消去されます。

#### 「Smart Capture」を終了するには

ディスプレイ画面右下の型を右クリックし、メニューの「Smart Captureを表示」のチェックをはずします。

### Ϋ́

「Smart Label」のラベルに文字や画像データを追加したりすることもできます。 詳しくは「Smart Label」ソフトウェアのヘルプをご覧ください。

## 好みのソフトウェアを自動的に 起動する

プログラマブルパワーキーでソフトウェアを起動する

「PPK Setup」ソフトウェアを使うことにより、プログラマブルパワー キーを押すだけで、好みのソフトウェアやスクリプトファイルを起動でき ます。

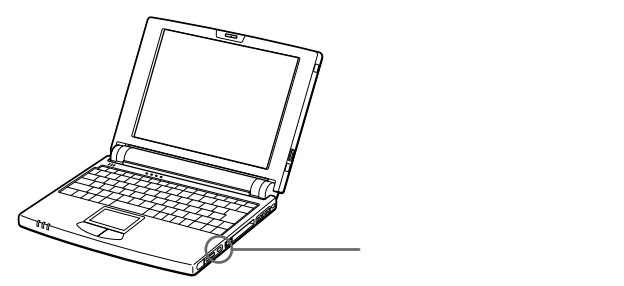

プログラマブルパワーキー(PPK)は、AltキーやCtrlキーなどと組み合わせて、最大4つの設定が可能です。工場出荷時には、あらかじめ以下の通りに設定されています。

| PPK*                | 「PPK Setup」のReadmeファイルが表示されます。 |
|---------------------|--------------------------------|
| Alt <b>‡–</b> +PPK  | 「Smart Label」ソフトウェアが起動します。     |
| Ctrl <b>‡–</b> +PPK | 「Smart Write」ソフトウェアが起動します。     |
| Shift <b>=</b> +PPK | 「Navin' You」ソフトウェアが起動します。      |
|                     |                                |

\*本機の電源が入っていないときに押しても、自動的に本機の電源が入り、設定が 実行されます。

この他にも音楽鑑賞用ソフトウェアの起動など、いくつかの設定が可能 です。また、設定の割り当てを変更することもできます。詳しくは、次 ページの「設定の割り当てを変更する」をご覧ください。 設定の割り当てを変更する

- 1 ディスプレイ画面右下の beダブルクリックする。 「PPK Setup」が表示されます。
- **2** [PPK設定]タブをクリックする。 設定画面が表示されます。

| SpPK Setup                                                      | × |
|-----------------------------------------------------------------|---|
| ソフトウェア( 👞 PPK設定   🌮 ー該定   メッセージ設定   詳細設定                        |   |
| プログラマブルパワーキーの事刊当てを行いたい場合は下のアイコンボタンを押す<br>か、ファイルをボダンペドラッグしてください。 |   |
| PPK         PeedMe         用           回しばがにお読みください         ゴ   |   |
| Alt + PPK                                                       |   |
| Ctrl+PPK                                                        |   |
| -Shift + PPK                                                    |   |
| OK キャンセル 適用公 ヘルプ                                                |   |

3 設定を変更したいキーまたはキーの組み合わせをクリックする。 「機能の割り当て(変更の確認)」が表示されます。

| 標範の割り当ては | (更の確認)                                         | ?× |
|----------|------------------------------------------------|----|
| A#+      | 現在以下の設定がこの解剖に割り当てられています。                       |    |
|          | SmartLabel在<br>SmartLabel在起始。末才                |    |
|          | で、現在の設定を無効にして別の設定を動力当てる(Q)<br>で、現在の設定を無効にする(Q) |    |
|          | (用る(曲) 次へ働) キャンセル ヘル:                          | 1  |

**4**「現在の設定を無効にして別の設定を割り当てる」を選択して、 [次へ>]をクリックする。

「登録方法の選択」が表示されます。

| 登録方法の選択 |                                                                                                    | ? × |
|---------|----------------------------------------------------------------------------------------------------|-----|
|         | <ul> <li>         ・ 新規官兵112万4527名前でする(2)         ・ 新規官兵12452(2)         ・ 新規官兵12452(2)         ・ 新規官兵12452(2)         ・ 「新規官兵24752(2)         ・ 新規官長34752(2)         ・ 新規官長34752(2)         ・ 新規官長34752(2)         ・         ・         ・</li></ul> |     |
|         | < 舞る田 (水へ知) キャンセル へル                                                                                                    | 3   |

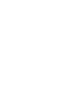

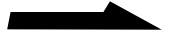

**5**「現在登録されている設定をリストから選択する」を選び、 「次へ > 1をクリックする。

「機能の割り当て」が表示されます。

| 線後の短り当て<br>現在登録されているソフト |                                        |
|-------------------------|----------------------------------------|
| 設定名                     | 11111111111111111111111111111111111111 |
| P AReadMe               | はじめにお読みください                            |
| Aven WasmartLabel       | Smart Labelを記動します                      |
| Barren BarsmartWrite    | Smart Write存起物。走す                      |
| Corp M Navin You        | Navin' Youさ起動します                       |
| PictureGear             | PictureGearで写真證賞                       |
| NotebookSetup           | 本根の設定を行います                             |
| 「定点観測                   | Smart Captureで一定時間毎に静止画撮影              |
| ▲ 伝言板                   | メッセージを設定した後で伝言板スクリーン                   |
| 1                       | <u>)</u>                               |
|                         |                                        |
| < 戻る(6)                 | 第二 キャンセル ヘルプ                           |

- 6 好みの設定を選び、[完了]をクリックする。 手順2の画面に戻ります。
- 7 [OK]をクリックする。 変更した設定が有効になります。 引き続き他の割り当てを変更したいときは、[適用]をクリックして、 前ページの手順3から6を行ってください。

#### 設定の割り当てを無効にするには

前ページの手順3で、「現在の設定を無効にする」を選択して、[完了]を クリックしてください。

### あらかじめ登録されている設定以外のソフトウェアを 指定するには

詳しくは「PPK Setup」のヘルプもあわせてご覧ください。

- 1 ディスプレイ画面右下の b をダブルクリックする。 「PPK Setup」が表示されます。
- **2** [ソフトウェアの登録]タブをクリックする。 設定画面が表示されます

- 3 「新規登録 ]をクリックする。 「登録方法の選択」が表示されます。 受蒜方法 ? × P ○ 新規作成1:ソフトウェアを自分で指定する(S) C 新規作成2: 処理を選択する(0) < 戻る(母) 次へ(型) キャンセル ヘルプ 4 「新規作成1:ソフトウェアを自分で指定する」を選択して、 「次へ> 1をクリックする。 「ソフトウェア名の入力」が表示されます。 2 X プログラマブルパワーキーまたはタイマーで起動するソフトウェアの場所と名前をこ こで入力してください。 または、ファイルを左のアイコンまでドラッグしてください。 Ð 起動したいソフトウェア名の入力(E) 参照(B)\_ 作業フォルダを指定してください(S): 参照(\_)\_ 起動時に引数(オブション)を渡したい場合にはここに入力してください(P): < 戻る(B) 次へ(M)> キャンセル ヘルブ 5 好みのソフトウェアを指定し、[次へ>]をクリックする。 「設定名と詳細情報の入力」が表示されます。 除定など詳細情報の ? × であテカカス設定など詳細情報表入力にてください。 Ð 設定名(E) 設定名と詳細情報は「ソフトウェア登録」画面に
- 6 設定名や詳細情報を入力し、[完了]をクリックする。 ここで入力した設定名と詳細情報は、「PPK Setup」画面に表示されます。

(夏ふ(B) 完了 キャンセル ヘルプ

#### ご注意

初期設定では、液晶ディスプレイパネルを閉じているときにプログラマブルパワーキー を押しても、指定したソフトウェアは起動しません。

ディスプレイパネルを閉じているときでも起動したいときは、「PPK Setup」画面の [詳細設定]タブをクリックし、「液晶パネルが閉じていてもプログラマブルパワーキー を使用する」をチェックします。

本機をかばんに入れて持ち運んでいるときなどに、誤ってプログラマブルパワーキーを 押してしまい、ソフトウェアが起動してしまうこともありますので、ご注意ください。 

### 内蔵タイマーで好みのソフトウェアを起動する

内蔵タイマーを使うと、本機が①通常の動作状態のとき、②システム サス ペンドモードのときに、好きな時刻に好みのソフトウェアを起動できます。 プログラマブルパワーキーにソフトウェアを割り当てるときと同様に、 スクリプトファイルを好みの時刻に実行することもできます。 システム サスペンドモードについて詳しくは、「PCG-N505」のオンライ ンマニュアルの「省電力動作モードについて」をご覧ください。

- **1** ディスプレイ画面右下の **を**ダブルクリックする。 「PPK Setup」が表示されます。
- **2** [タイマー設定]タブをクリックする。 タイマー設定画面が表示されます。

| 🚼 PPK Setup                                                               |
|---------------------------------------------------------------------------|
| ソフトウェア登録   PPK @ タイマー設定  メッ・ジ酸定   詳細設定                                    |
| タイマー記載するアプリケーションを設定する場合は下のアイコンボタンを押す<br>か、ファイルをボタンへドラックしてください。            |
| 日イマー」との設定も、の機能に取り当ておれて<br>いません。タイマーに機能の取り当ておけいたい場<br>台は生のオタンを押してたさい。<br>」 |
| - 新定(D)                                                                   |
| 次回起動時刻: タイマー設定がされていません。                                                   |
| 設定の詳細: タイマー設定をする場合は「設定」ボタンを押してくださ」。<br>し、<br>ア                            |
|                                                                           |

3 🕑 *E*クリックする。

「登録方法の選択」が表示されます。

| 登録方法の選択 |                                        | ? × |
|---------|----------------------------------------|-----|
| 0       |                                        |     |
|         | ◎ 新規作成1:ソフトウェアを自分で指定する(S)              |     |
|         | ● 新規作成 2: 処理を選択する(2)                   |     |
|         | € 新規作成 3: メール取り込み等のプリセットスクリプトの設定をする(P) |     |
|         | ⑦現在登録されている設定をリストから選択する(L)              |     |
|         |                                        |     |
|         |                                        |     |
|         |                                        |     |
|         |                                        |     |
|         | 〈 戻る(出) 次へ迎う キャンセル へル                  | 1   |
|         |                                        |     |

- 4 「現在登録されている設定をリストから選択する」を選び、 [次へ > ]をクリックする。 「機能の割り当て」が表示されます。
- 5 好みの設定を選び、[完了]をクリックする。 手順2の画面に戻ります。

6 「設定 ]をクリックする。 「タイマーの設定方法の指定」が表示されます。

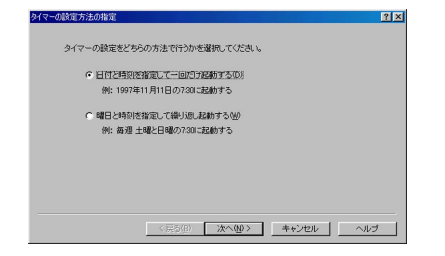

「日付と時刻を指定して一回だけ起動する」を選ぶと設定した1回の み、「曜日と時刻を指定して繰り返し起動する」を選ぶと、毎週決まっ た時間にタイマーが起動します。

**7** [次へ>]をクリックする。

タイマー起動時刻を設定します。

手順6で「日付と時刻を指定して一回だけ起動する」を選んだときは 日付と時刻を、「曜日と時刻を指定して繰り返し起動する」を選んだ ときは曜日と時刻を設定します。

- 8 [次へ>]をクリックする。
- 9 [完了]をクリックする。

これで設定は終わりです。タイマー設定をすると№(インフォメー ション)ランプが点灯します。

じ
自動的にソフトウェアを起動したあと、本機を一定時間後に省電力動作 モードにすることもできます

上記の手順8で「時間による制御 ]をクリックし、処理を中断するまでの時間などを 設定します。

#### ご注意

- タイマー起動後、実際のソフトウェアの動作開始までに時間がかかることがありま す。どれくらい時間がかかるかをあらかじめ確認しておくことをおすすめします。
- 動作しているプログラムやデバイスによっては、省電力動作モードに移行できな いことがあります。

#### タイマー設定を無効にするには

「タイマー設定」画面で、「解除]をクリックします。

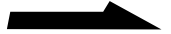

### ワンタッチで電子メールを確認する

プログラマブルパワーキーの便利な使いかたの例として、ワンタッチで 電子メールを確認できるよう設定してみましょう。プログラマブルパワー キーを押すだけで、メールを確認できます。

#### ご注意

この機能を使うまえに、以下の点を確認してください。

- インターネットに接続するための接続会社と契約は済んでいますか。
- ・電子メールのアカウントを取得していますか。
- ・Windows 98の「ダイヤルアップネットワークの設定」は済んでいますか。
- 「ダイヤルアップネットワークの設定」で、「パスワードを保存する」にチェックは ついていますか。
- ・電子メール用ソフトウェアの設定は済んでいますか。
- **1** ディスプレイ画面右下の 「PPK Setup」が表示されます。
- 2 [ソフトウェアの登録]タブをクリックし、[プリセットスクリプトの登録]をクリックする。
  - 「プリセットスクリプトの設定」が表示されます。
  - 以下の手順で設定します。
  - ダイヤルアップネットワーク接続する]をクリックし、ダイヤル アップ先を設定する。

下矢印ボタンをクリックして、「インターネット接続ウィザード」 などで設定した、ダイヤルアップ先を選びます。

②[メール取り込み]をクリックし、実行内容を設定する。 下矢印ボタンをクリックして、使用する電子メール用ソフトウェアを選びます。

記入例

| プリセットスクリプトの設定                                                                                                    | ۱× |
|----------------------------------------------------------------------------------------------------|----|
| あらかじめ用意されている手順を利用したい場合は処理内容を以下から選択してくど<br>さい。                                                                                                    |    |
| 接続先の指定<br>マ ダイヤルアップネットワーク接続します(0)<br>ダイヤルアップ先中: 接続                                                                                                    |    |
| 処理内容の指定     ・     ・     ・     ・     ・     ・     ・     ・     ・     ・     ・     ・     ・     ・     ・     ・     ・     ・     ・     ・     ・     ・     ・     ・     ・     ・     ・     ・     ・     ・     ・     ・     ・     ・     ・     ・     ・     ・     ・     ・     ・     ・     ・     ・     ・     ・     ・     ・     ・     ・     ・     ・     ・     ・     ・     ・     ・     ・     ・     ・     ・     ・     ・     ・     ・     ・     ・     ・     ・     ・     ・     ・     ・     ・     ・      ・     ・     ・     ・     ・     ・      ・     ・     ・     ・     ・     ・     ・     ・     ・     ・     ・     ・      ・     ・      ・     ・      ・      ・      ・      ・      ・      ・      ・      ・      ・      ・      ・      ・      ・      ・      ・      ・      ・      ・      ・      ・      ・      ・      ・      ・      ・      ・      ・      ・      ・      ・      ・      ・      ・      ・      ・      ・      ・      ・      ・      ・      ・      ・      ・      ・      ・      ・      ・      ・      ・      ・      ・      ・      ・      ・      ・      ・      ・      ・      ・      ・      ・      ・      ・      ・      ・      ・      ・      ・      ・      ・      ・      ・      ・      ・      ・      ・      ・      ・      ・      ・      ・      ・      ・      ・      ・      ・      ・      ・      ・      ・      ・      ・      ・      ・      ・      ・      ・      ・      ・      ・      ・      ・      ・      ・      ・      ・      ・      ・      ・      ・      ・      ・      ・      ・      ・      ・      ・      ・      ・      ・      ・      ・      ・      ・      ・      ・      ・      ・      ・      ・      ・      ・      ・      ・      ・      ・      ・      ・      ・      ・      ・      ・      ・      ・      ・      ・      ・      ・      ・      ・      ・      ・      ・      ・      ・      ・      ・      ・      ・      ・     ・     ・     ・      ・     ・     ・     ・     ・     ・     ・     ・     ・     ・     ・     ・     ・     ・     ・     ・     ・     ・     ・     ・     ・     ・     ・     ・     ・     ・     ・     ・     ・     ・     ・     ・     ・     ・     ・     ・     ・     ・     ・     ・     ・     ・     ・     ・     ・     ・     ・     ・     ・     ・     ・ |    |
| ゆ理林子後の状態を設定する(2)                                                                                                    |    |
| (東公田) 次へ破り キャンセル ヘルプ                                                                                                    |    |

VAIOを使いこなす

3 [次へ>]をクリックする。

└(インフォメーション)ランプの設定をします。

4 [次へ>]をクリックする。

「設定名と詳細情報の入力」が表示されます。

| 設定名と詳細情報の入力                       | <u>× ۱</u> |
|-----------------------------------|------------|
| 設定画面で表示される設定名と詳細情報を入力してください。      |            |
| 設定名と詳細情報ログソフトウェア登録J画面に<br>表示されます。 |            |
| STATES FEEDRAFS STATES            |            |
| (原5(2) 元? キャンセル ヘルブ               |            |

- 5 設定名や詳細情報を入力し、[完了]をクリックする。 ここで入力した設定名と詳細情報は、「PPK Setup」画面に表示され ます。
- 6 「設定の割り当てを変更する」(61ページ)の手順2から5を行う。
- 7 上記手順4で入力した設定名を選び、[完了]をクリックする。 これで設定は終わりです。プログラマブルパワーキーを押すと、指定した電子メールソフトウェアが起動して、電子メールを自動的に取り込みます。

インフォメーションランプは上記手順3の「インフォメーションランプの 設定」画面で選んだ条件に従って点滅します。

点滅しているインフォメーションランプは本機の電源を切った状態や省電 力動作モードのいずれの状態でも消えません。点滅しているインフォメー ションランプを消灯するには、本機の動作中にディスプレイ画面右下で 点滅している ☆をクリックします。

タイマー設定がされている場合は、<mark>酢</mark>をクリックするとインフォメーショ ンランプが点灯に変わります。

### PPK Setupソフトウェアの制限事項について

#### 電話回線を使用するソフトウェアを起動する場合は

通信状態やサーバーの状態によっては、正常に回線を切断できないことが あります。プログラム実行中は実行状態を監視して、異常が発見された 場合には手動で回線を切断してください。

### 電話回線自動接続機能を持つ電子メールソフトウェアを 使うときは

電子メールソフトウェアには、「Microsoft Outlook Express」などの 電話回線に自動的に接続する機能を持つものもあります。 このような機能を持った電子メールソフトウェアを使用するときは、 「PPK Setup」のダイヤルアップ機能(スクリプトなど)を使ってイン ターネットに接続するよりも、電子メールソフトウェアの機能を使って インターネットに接続したほうが、接続不良などの異常事態が発生した ときに、安定して回線を切断できる可能性が高くなります。 PPK Setupの簡易設定では、電子メールソフトウェアなどの起動前にダ イヤルアップネットワークに自動的に接続します。そのため、電子メール ソフトウェア側でダイヤルアップできるときは、電子メールソフトウェア 側でダイヤルアップするように設定を変更するようおすすめします。

#### スクリプト実行中は本機の操作をしないでください

簡易設定によるメール取り込みには「Smart Script」で作成したスクリプ トを使用しています。

これらのスクリプトを実行中に本機の操作をすると、誤動作の原因となり ますのでご注意ください。

# 他の機器とデータをやりとりする

本機で作成したデータを他機に送ったり、他機で作成したデータを本機で 受け取ったりすることができます。自宅や職場などで複数のパソコンを お使いのときは、作成したデータをやりとりすることで、本機をより活用 いただけます。また、データ交換の方法を工夫することで、Macintoshな ど、Windowsが動作しない機種とデータをやりとりすることもできます。

例えば…

外出するときに、必要なデータだけを職場のデスクトップパソコンから本機に読み 込んで、外出先でデータを修正します。職場に戻ってから、本機で修正したデータ をデスクトップパソコンに戻して、データを加工したり保存したりできます。

ここでは、データ交換で使われている、以下の方法について説明します。

- Smart Connectを使ってやりとりする
- •赤外線(IrDA)を使ってやりとりする
- シリアルケーブルを使ってやりとりする
- ネットワークを使ってやりとりする
- PCカードを使ってやりとりする

### Smart Connectを使ってデータをやりとりする

Smart Connectに対応したVAIOと本機をi.LINKケーブルで接続し、お 互いのファイルをコピーしたり、削除、編集などを行うことができます。 また、接続先のVAIOにつないだプリンターを使って印刷することもでき ます。

詳しくは、Smart Connectの取扱説明書およびオンラインマニュアルを ご覧ください。

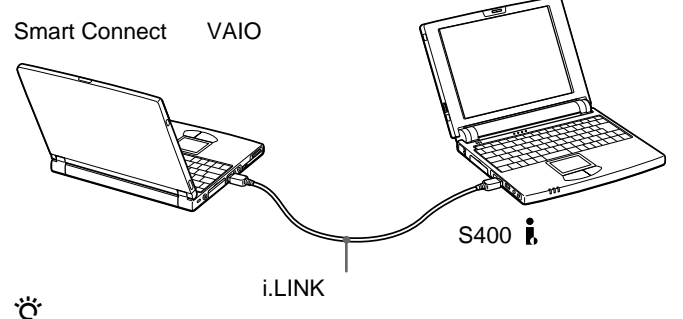

i.LINKについて詳しくは、「i.LINKとは?」(85ページ)をご覧ください。

### 赤外線(IrDA)でデータをやりとりする

本機右側面の赤外線通信ボートを使って、IrDA対応の赤外線通信ボートの 付いた他の機器とデータをやりとりできます。ケーブルをつながずにデー タの送受信ができるため、ケーブルをつなぐ手間が省けるうえに、ケーブ ルを使ったときに比べて短時間でデータをやりとりできます。 パソコンだけでなく、赤外線通信ポートを持っている機器であればデータ をやりとりできます。例えば、ソニー製のデジタルスチルカメラ「サイ バーショット」にもIrDA対応の赤外線通信ポートがついているため、本機 と赤外線でデータをやりとりできます。

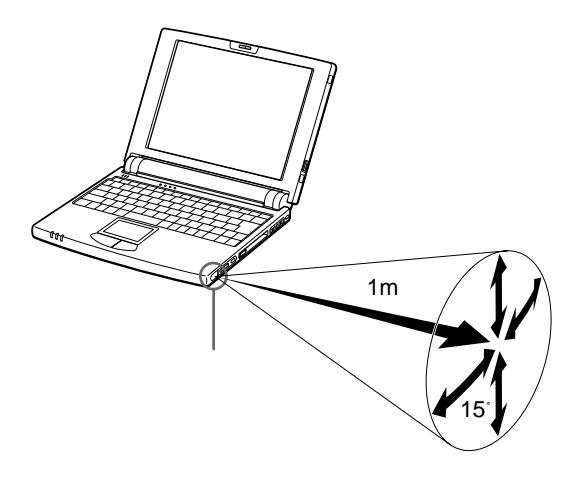

他のノートパソコンとデータをやりとりするときは、下図のように配置してください。

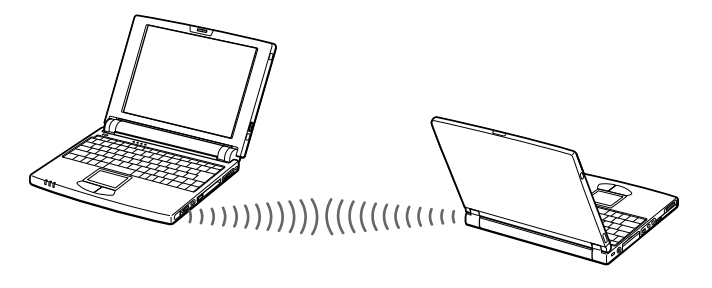

Ϋ́ς

赤外線通信ポートのない機器でも、別売りの赤外線通信アダプターを取り付けると、 本機と赤外線でデータをやりとりできるようになるものもあります。 詳しくは、お持ちの機器の販売店にご相談ください。

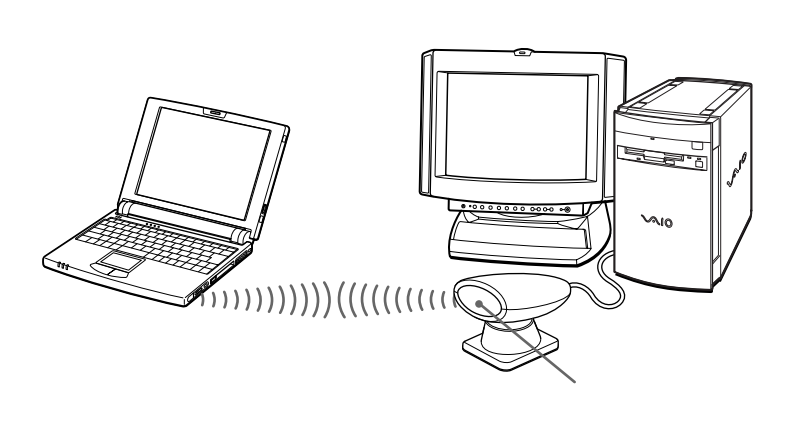

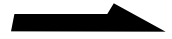

#### 赤外線でデータをやりとりするには

実際にデータをやりとりするには、本機に付属の以下のソフトウェアを使います。

•「PictureGear」:デジタルスチルカメラなどから画像データを取り込む。

・Windowsの赤外線転送:パソコン間で文書などのデータをやりとりする。 工場出荷時の設定では、赤外線でデータをやりとりすることができません。 次の操作を行って、赤外線通信が使えるように設定してください。

- 【 [スタート]ボタンをクリックして[設定]にポインターを合わせ、 [コントロールパネル]をクリックする。
- **2** [コントロールパネル]の中の[赤外線モニタ]をダブルクリック する。
- **3** [オプション]タブをクリックし、「赤外線通信を使用可能にする」 をチェックする。

| 意赤外線モニタ ?×                                 |
|--------------------------------------------|
| 状 ● オブション 基本)定 ユーザー情報                      |
| ▶ 赤外線通信を使用可能にする(に)                         |
| アプリケーションをサポートしているポート COM4 と LPT3           |
| ✓ 範囲内のデバイスの検索と状態の報告を行う(S)                  |
| 間隔(公) 3 🚊 秒                                |
| ☑ 範囲内のブラヴ アンド ブレイ デバイスのインストールを可能にする(Ⴒ)     |
| □ 通信速度を制限する(L)                             |
|                                            |
|                                            |
| 既定値に戻す(①)                                  |
| OK         キャンセル         適用(A)         ヘルブ |

**4** [OK]をクリックする。
#### ご注意

- ・ 手順3で「赤外線通信を使用可能にする」をチェックすると、一定時間ごとに通信 相手を探すため、バッテリーの消耗が早まります。バッテリーの消耗を防ぐため、 データのやりとりが終わったあとは、「赤外線通信を使用可能にする」のチェック をはずしておくことをおすすめします。
- ・赤外線通信の設定を変更するときは、手順3で設定するか、ディスプレイ画面右下の)
   ◎をクリックし、「赤外線モニタ」を起動して設定してください。
   ◎を右クリックして赤外線通信の設定を変更しないでください。
- データを正しく送受信するために、赤外線でデータをやりとりするときは、以下の点にご注意ください。
  - 通信を行う機器を近づけ過ぎない。
  - 赤外線通信ポートは真正面で向き合うように配置する。
  - 赤外線通信ポート間に物を置かない。
  - 強い直射日光の当たる場所や、インバーター蛍光灯の下では赤外線通信を避ける。

#### シリアルケーブルを使ってデータをやりとりする

本機とデスクトップパソコンなどを接続ケーブルを使って接続して、デー タをやりとりできます。赤外線通信に比べて通信に多少時間はかかります が、シリアルコネクターのある機器とならRS-232Cケーブル1本でデータ をやりとりできます。

別売りのi.LINKポートリプリケーター(PCGA-UPR5)を使って接続しま す。i.LINKポートリプリケーターの使いかたについて詳しくは、「i.LINK ポートリプリケーターを使って拡張する」(98ページ)をご覧ください。

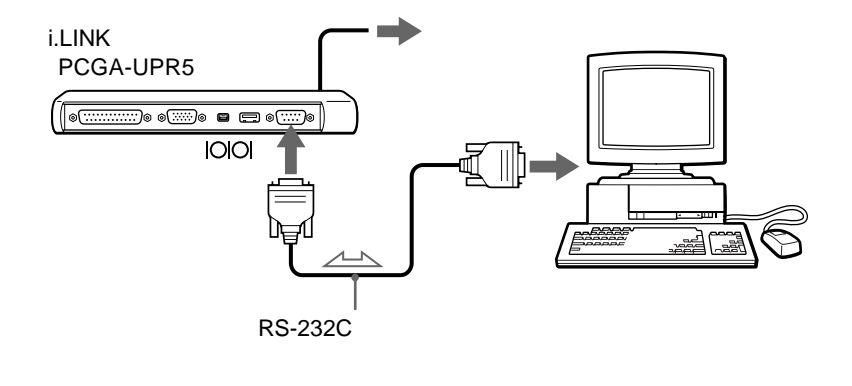

#### ご注意

- 接続ケーブルをつなぐときは、本機と接続する機器および周辺機器の電源を切り、 コンセントからACアダプターや電源コードを抜いてから接続してください。
- ・ 電源コードは、すべての接続が終わってからつないでください。
- 電源を入れるときは、周辺機器の電源を入れてから本機の電源を入れてください。
- RS-232Cケーブルは、クロスケーブルをお使いください。ストレートケーブルで つないでも、データをやりとりできません。
- RS-232Cケーブルを購入されるときは、コネクターの形状に充分ご注意ください。
- 実際にデータをやりとりするには、それぞれのパソコンにシリアルケーブルでの 接続をサポートしているソフトウェアがインストールされている必要があります。

#### ネットワーク(LAN)につないでデータをやりとりする

本機と職場などのネットワーク(LAN)を接続して、ネットワーク内の他の機器とデータをやりとりできます。

本機とネットワークをつなぐには、ネットワークPCカードが必要です。 接続するネットワークにあったネットワークPCカードをお使いください。 ネットワークに接続するために必要な周辺機器や設定については、職場な どのネットワークのシステム管理担当者にご相談ください。

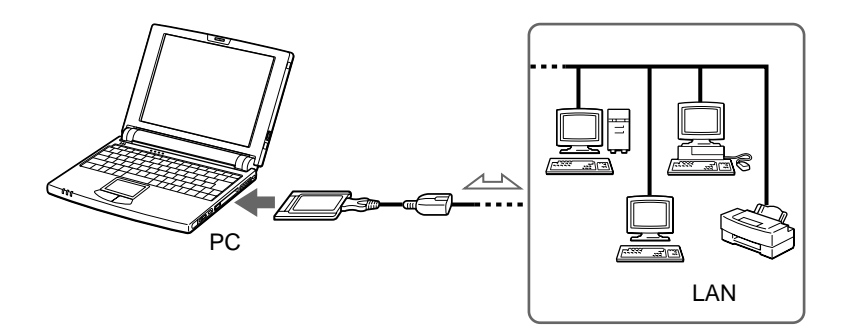

#### PCカードを使ってデータをやりとりする

PCカードを使って、PCカードに対応した機器とデータをやりとりできま す。PCカードについて詳しくは、「PCカードを使う」(103ページ)をご 覧ください。

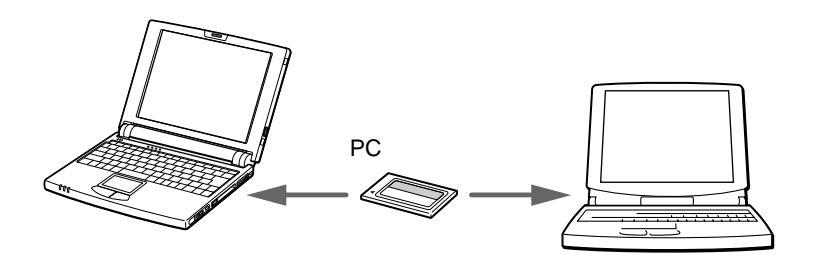

## 音楽CD / ビデオCDを再生する

音楽CDやビデオCDを再生して楽しむことができます。音楽CDを再生して音楽を聞きながら、他のソフトウェアを操作することもできます。 (一部ソフトウェアを除きます。)

本機で音楽CDなどを再生するには、別売りのCD-ROMドライブ (PCGA-CD51またはPCGA-CD5)が必要です。接続について詳しく は、「CD-ROMドライブをつなぐ」(93ページ)をご覧ください。

#### ご注意

別売りのCD-ROMドライブで音楽CDを再生しても、本機のスピーカーからは音は 出ません。音楽CDを聞くには、ヘッドホンや外部スピーカーなどをCD-ROMドラ イブにつないでください。詳しくは、別売りのCD-ROMドライブに付属の取扱説明 書をご覧ください。

#### Media Barで音楽CD / ビデオCDを再生する

付属の「Media Bar」ソフトウェアを使うとMIDIファイルなどの音声・動 画ファイルを再生することもできます。「Media Bar」を使うには以下の 流れに沿って行います。

画面上の「AV再生の設定」アイコンをダブルクリックする

「Media Bar」を設定するための画面が表示されます。

画面の指示に従って操作する

画面の指示に従って必要な項目を設定します。

再生する

設定が終了すると、「Media Bar」操作画面が表示されます。 「Media Bar」の使いかたについては、「Media Bar」の取扱説明書 をご覧ください。

76

# VAIOを使いこなす

### いろいろなソフトウェアを使う

本機は、さまざまな用途に応じたソフトウェアを付属しています。これま で説明してきた使いかたの他にも、幅広く本機を活用していただけます。 ここでは、付属のソフトウェアの中から一部をご紹介します。

□ i.LINK対応機器から画像を取り込む

「Smart Capture」ソフトウェアを使います。

本機左側面のi.LINKコネクターにi.LINK対応のデジタルビデオカメラレ コーダーなどをつなぐことにより、画像を本機に取り込むことができます。 取り込んだ静止画を表示したり、動画を再生したりできます。また、それ らの画像を電子メールで送信することもできます。

使いかたについて詳しくは、「Smart Capture」の取扱説明書をご覧くだ さい。

□ i.LINK対応機器から静止画を取り込む

「DVgate still」ソフトウェアを使います。

本機左側面のi.LINKコネクターにi.LINK対応のデジタルビデオカメラレ コーダーなどをつなぐことにより、静止画を本機に取り込むことができます。 使いかたについて詳しくは、「DVgate still」の取扱説明書をご覧ください。

□ 画像データを管理する

「PictureGear」ソフトウェアを使います。

デジタルスチルカメラなどから取り込んだいろいろな種類の画像データを 表示し、まとめて管理できます。

使いかたについて詳しくは、「PictureGear」の取扱説明書をご覧ください。

□ 仮想世界を散歩する

「さばり(3Dマルチユーザーチャットワールド)」ソフトウェアを使います。 インターネット上に点在する仮想世界を、現実の世界のように散歩しま す。また、「さぱり」の「公園」や「コースト」などのマルチユーザー対応 の仮想世界ではチャット(会話)も楽しめます。

使いかたについて詳しくは、「さぱり」のオンラインマニュアルをご覧くだ さい。

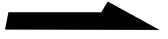

□ 地図を見る

「Navin' You」ソフトウェアを使います。

ハードディスクにあらかじめインストールされている株式会社アルプス 社製「プロアトラス」シリーズのほかに、市販されているナビ研規格 (S規格/Ver.2.01/Ver.2.1)に準拠している地図ディスクを見たり、

ルート探索などが行えます。お使いになる地図によっては機能の制限が あります。

使いかたについて詳しくは、「Navin' You」の オンラインマニュアルを ご覧ください。

このほかにも、以下のような使いかたができます。

- 画像を加工する
- インターネットのホームページを見る
- 辞書を使う
- ゲームを楽しむ

別冊の「付属ソフトウェア一覧」には、本機に付属のソフトウェアをまと めてご紹介しています。そちらもあわせてご覧ください。

# 拡張編

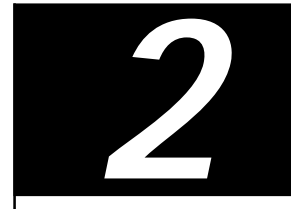

この章では、本機と電話回線やプリンターなどの 周辺機器との接続のしかたなどを説明します。

## 周辺機器を接続する

## 内蔵モデムを電話回線につなぐ

本機には、データ/ファックスモデムが内蔵されています。付属のテレホ ンコードを使って本機と電話回線をつなぐと、インターネットなどのデー タ通信をしたり、ファックスを送受信できるようになります。 内蔵モデム(V.90、K56flex対応)の通信速度は、データ受信時最大 56kbps、データ送信時最大33.6kbpsです。電話回線の状況によって 通信速度は変化することがあります。

- 1 お使いの電話回線のダイヤル方法を確認する。 電話機のダイヤルボタンを押すと「ピポパ」と音がし、「カチカチ」という音がしないときはトーン式ダイヤルです。ボタンではなく、ダイヤルを回す電話機、またはダイヤルボタンを押すたびに「カチカチ」という音がする電話機は、パルス式ダイヤルです。
- 2 モデムのダイヤル方法を設定する。
  - ①[スタート]ボタンをクリックして[設定]にポインターを合わせ、
     [コントロールパネル]をクリックする。
  - ②「コントロールパネル」の中の[モデム]をダブルクリックする。
  - ③[ダイヤルのプロパティ]をクリックする。
  - ④[ダイヤル方法]からお使いの電話回線のダイヤル方法に合わせて
     [トーン]または[パルス]を選択する。

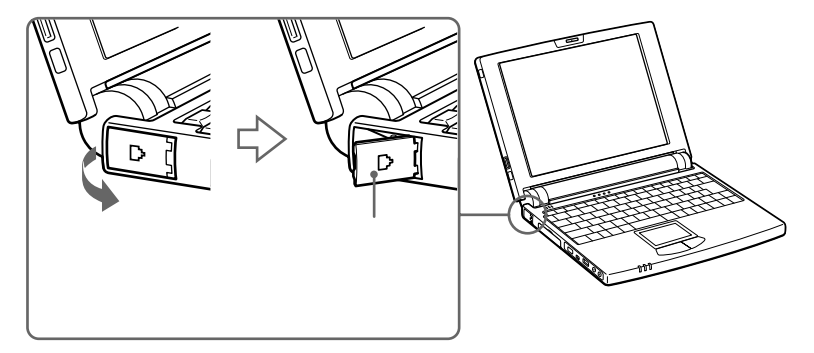

4 電話回線につなぐ。

モジュラージャックは本機の後ろ側から、モジュラープラグのつめが カチッとロックするまで斜めに差し込みます。

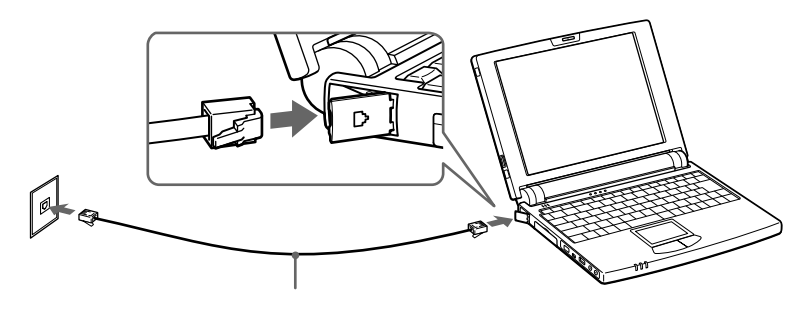

モジュラージャックが2つある電話機をお使いのときは、下図のよう につなぎます。

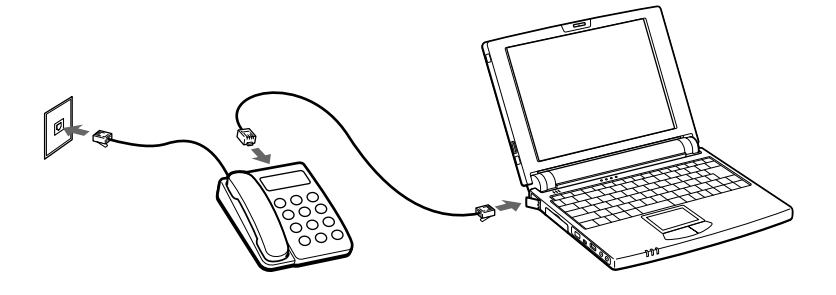

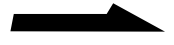

ご注意

- •本機と電話回線のコンセントの間に、分配器などの機器を接続しないでください。
- 接続したあとに、使用する電話、ファックス、通信などの設定を、ソフトウェア で設定する必要があります。詳しくは、それぞれのソフトウェアの取扱説明書を ご覧ください。

電話回線についてのご注意

- ・使用可能な回線は、一般電話回線です。PBX回線には接続しないでください。
- 本機の内蔵モデムは、通信相手が応答しない場合、60秒で電話を切るように設定 されています。30秒以内に電話を切るようにモデムの設定を変更することもでき ますが、この場合、交換機の接続遅延時間によっては接続できないことがありま す。設定を変更する場合でも、30秒以上に設定するようおすすめします。
- 契約したプロバイダーがV.90またはK56flexに対応している場合、最大56kbps で通信が可能です(受信時)。ただし、電話回線の状態によって、通信速度は変化 します。V.90、K56flexは自動的に選択されます。

#### 電話回線のコンセントの種類

電話回線のコンセントは以下の4種類があります。ご自宅、外出先のコン セントに合った方法で接続してください。

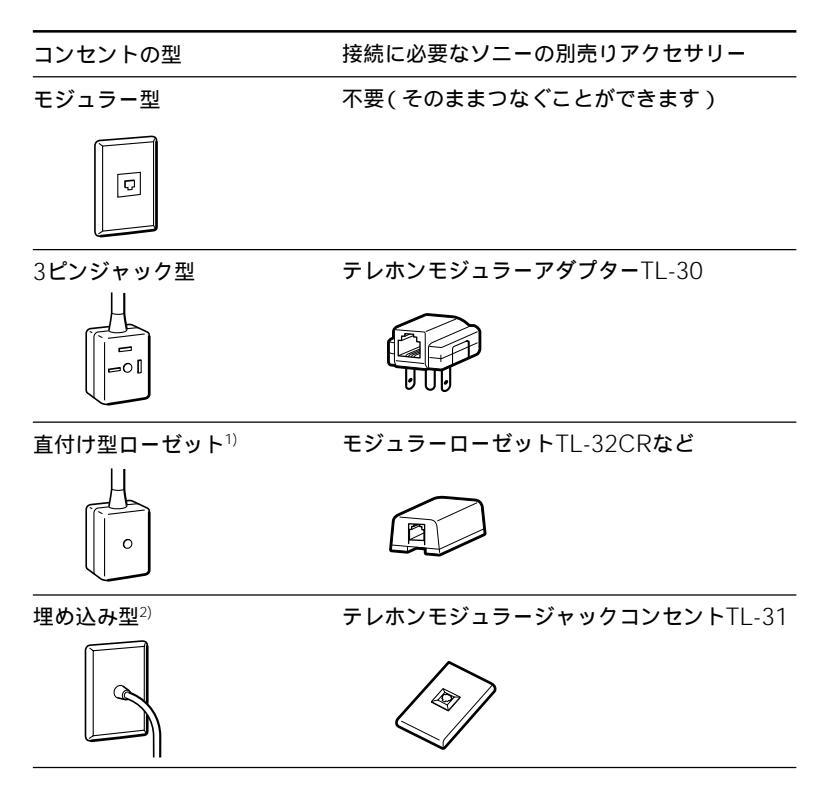

- <sup>1)</sup> 直付けタイプからモジュラージャックへの交換工事が必要です。NTT(局番なしの116番)へご依頼ください。
- <sup>2)</sup> 電話工事担任者による取り付け工事が必要です。NTT(局番なしの116番)へご依 頼ください。

ご注意

ビジネスホン、ホームテレホンなどの電話機やドアホン付きの電話機をお使いのとき は、工事が必要となる場合があります。電話機を取り付けた業者にご相談ください。 周辺機器を接続する

## i.LINK対応機器をつなぐ

本機左側面のS400 (i.LINK) コネクターを使ってデジタルビデオカメ ラレコーダーなどのi.LINK対応機器に接続し、本機に画像をデジタルの まま取り込むことができます。

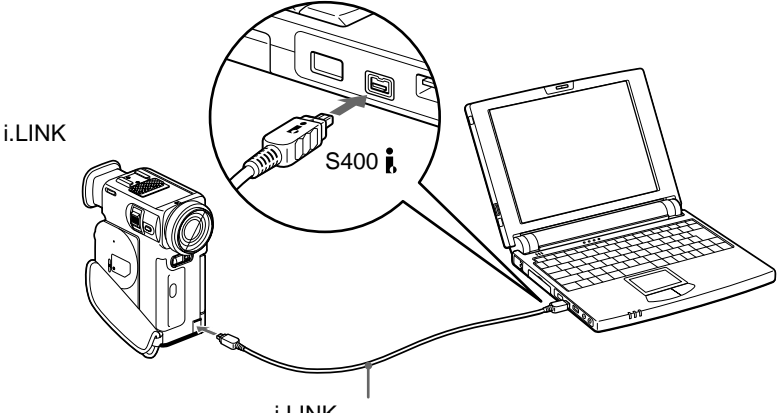

i.LINK接続ケーブル

#### Ϋ́Υ

i.LINK対応機器として、DV端子を備えたソニー製のデジタルビデオカメラレコー ダーを接続することができます。

#### ご注意

- 一度に接続できるデジタルビデオカメラレコーダーは1台のみです。ソフトウェアの制限により、同時に2台のデジタルビデオカメラレコーダーや他のi.LINK対応 機器を接続することはできません。
- •本機のi.LINKコネクターは、i.LINK対応機器に電源を供給しません。i.LINKコネ クターからの電源供給が必要な一部の機器は、正しく使用できないことがあります。
- 本機のi.LINKコネクターは最大400Mbpsのデータ転送に対応していますが、
   実際の転送速度は接続したi.LINK対応機器の転送速度により変わります。
- 接続のしかたや画像の取り込みかた、ネットワークの構築方法は、接続するi.LINK 対応機器や使用するソフトウェアによって異なります。詳しくは、i.LINK対応機器の取扱説明書や、本機に付属している「DVgate still」や「Smart Connect」などの各ソフトウェアの取扱説明書をご覧ください。
- i.LINKを使った接続や操作には、機器によって異なるものがあります。接続に必要なケーブルや、操作できる機器について詳しくは、「必要なi.LINKケーブル」(88ページ)および「本機で操作できるi.LINK対応機器」(89ページ)をご覧ください。

#### i.LINKとは?

i.LINKは、i.LINK端子を持つ機器間で、デジタル映像やデジタル音声など のデータを双方向でやりとりしたり、他機をコントロールしたりするため のデジタルシリアルインターフェースです。

i.LINK対応機器は、i.LINKケーブル1本で接続できます。多彩なデジタル AV機器を接続して、さまざまな操作やデータのやりとりができます。ま た将来、さらに多様な機器を接続して、操作やデータのやりとりができる ことが考えられています。

複数のi.LINK対応機器を接続した場合、直接つないだ機器だけではなく、 他の機器を介してつながれている機器に対しても、操作やデータのやりとり ができます。このため、機器を接続する順序を気にする必要はありません。 ただし、接続する機器の特性や仕様によっては、操作のしかたが異なった り、接続しても操作やデータのやりとりができない場合があります。

#### Ϋ́

- i.LINK(アイリンク)はIEEE1394の親しみやすい呼称としてソニーが提案し、 国内外多数の企業からご賛同いただいている商標です。
   IEEE1394は電子技術者協会によって標準化された国際標準規格です。
- 著作権保護に対応したi.LINK対応機器には、デジタルデータのコピー・プロテクション技術が採用されています。

この技術は、DTLA(The Digital Transmission Licensing Administrator)というデジタル伝送における著作権保護技術の管理運用団体から許可を受けているものです。

このDTLAのコピー・プロテクション技術を搭載している機器間では、コピーが 制限されている映像/音声/データにおいて、i.LINKでのデジタルコピーができ ない場合があります。

また、DTLAのコピー・プロテクション技術を搭載している機器と搭載していない機器との間では、i.LINKでデジタルの映像 / 音声 / データのやりとりができない場合があります。

#### i.LINKでの接続について

i.LINK対応機器は、i.LINKケーブルで数珠つなぎにして接続します。この ような接続のしかたを「デイジー・チェーン」と呼びます。

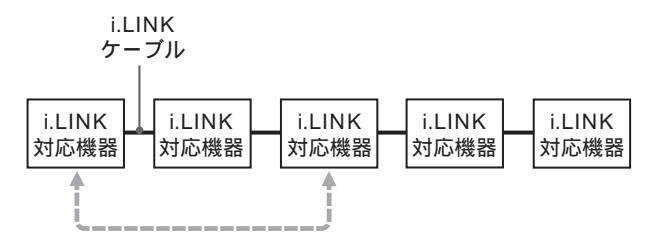

2つの機器の間に他の機器がつながれていても、 操作やデータのやりとりを行うことができます。

途中から分岐してつなぐこともできます

- i.LINK端子を3つ以上持つ機器の場合、途中から分岐してつなぐこともできます。
- i.LINK対応機器は、本機を含めて63台まで接続できます。ただし、一番長い経路の接続は17台までです。(i.LINKケーブルは、一番長い経路に対して連続して16本まで使用することができます。)
   ひとつの経路に対して使用したi.LINKケーブルの数を「ホップ」と呼びます。例えば、下図のA Cの経路は
   6ホップ、A Dの経路は3ホップとなります。

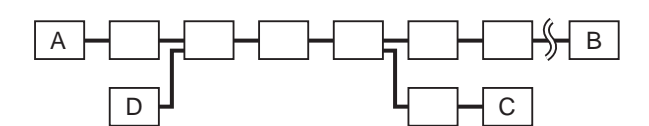

A B、A C、A D、B C、B D、C D、 いずれの経路も最大17台の機器を接続できます (最大16ホップ)。

#### 接続が輪にならないようにご注意ください

デジタル信号は、接続したすべてのi.LINKケーブルに流れます。信号を 出力した機器に同じ信号が戻らないよう、接続が輪にならないようにつな いでください。接続が輪(環状)になることを「ループ」と呼びます。

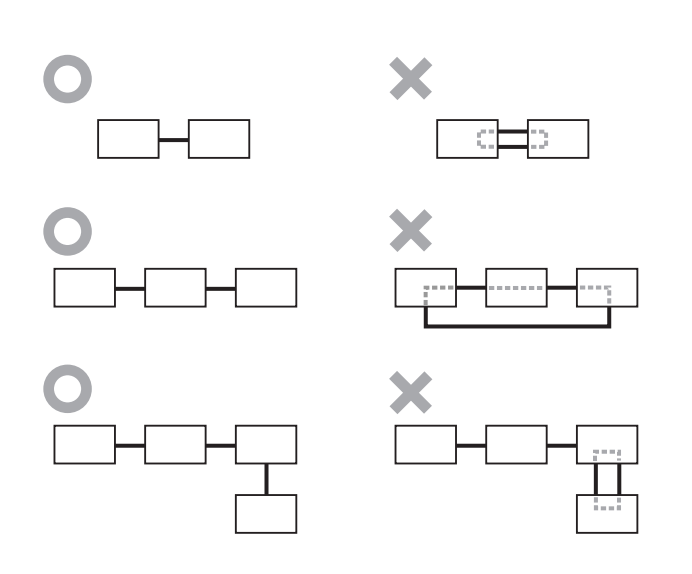

#### 接続についてのご注意

- パソコンなど一部のi.LINK対応機器の中には、電源が切られているとデータを 中継しない機器があります。i.LINKでの接続の際は、接続する機器の取扱説明書 もご覧ください。
- i.LINK対応機器には、その機器が対応している最大データ転送速度がi.LINK端子の周辺に表記されています。i.LINKの最大データ転送速度は、約100/200/400Mbpsが定義されており、それぞれS100、S200、S400と表記されます。 最大データ転送速度が異なる機器を接続した場合や、機器の仕様により、実際の転送速度が表記と異なることがあります。

ソニーのi.LINKケーブルをお使いください

i.LINK対応機器の接続には、本機で操作できるi.LINK対応機器に付属の i.LINKケーブル、または下記のソニー製i.LINKケーブル(別売り)をお使 いください。

4ピン↔4ピン

- VMC-IL4415(1.5 m)
- VMC-IL4435(3.5 m)

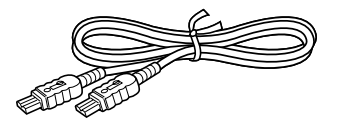

#### 4ピン↔6ピン

- VMC-IL4615(1.5 m)
- VMC-IL4635(3.5 m)

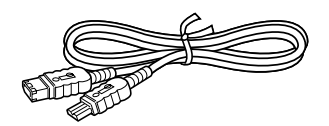

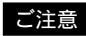

DVケーブルはご使用になれません。

#### 本機で操作できるi.LINK対応機器

本機では、下記のi.LINK対応機器と組み合わせて操作できます。 (1999年5月10日現在)

- i.LINKコネクターを持つソニーパーソナルコンピューター
- i.LINKコネクターを持つソニーノートブックコンピューター\*
  - \* 別売りのドッキングステーションやポートリプリケーターを取り付ける必要が あるモデルもあります。取り付けかたについて詳しくは、お使いのノートブッ クコンピューターの取扱説明書をご覧ください。
- ソニーが1999年4月末日までに発売したDV端子付きの家庭用DV機器 (メディアコンバーターを含む)。

#### ご注意

本機はDTLAコピープロテクション技術(85ページ)に対応していないため、デジタ ルCSチューナーやD-VHSデッキなどのDTLAコピープロテクション技術に対応し た機器に接続しても操作することはできません。

## USB機器をつなぐ

本機左側面のUSBコネクターを使って、USB機器を接続することができます。

詳しくは接続する機器の取扱説明書をご覧ください。

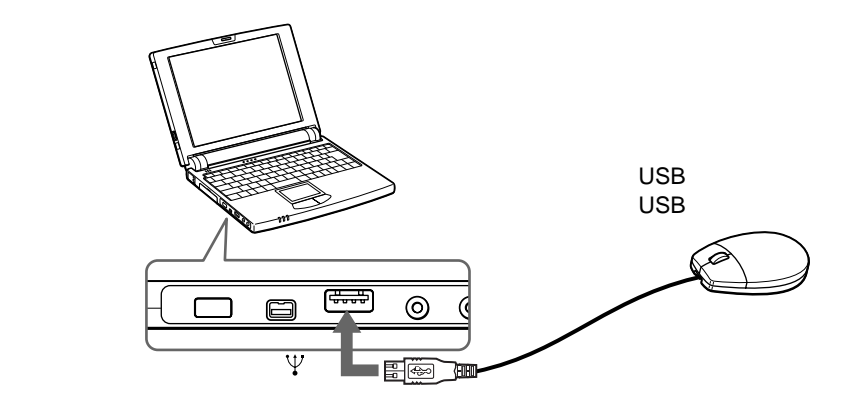

Ϋ́

- 別売りのソニー製のUSBマウス(PCGA-UMS1)を接続できます。
   本機にはあらかじめPCGA-UMS1用のドライバーがインストールされているので、接続するだけでご使用になれます。
- ・付属のUSBフロッピーディスクドライブとあわせてご使用になるときは、本機と 別売りのi.LINKポートリプリケーター(PCGA-UPR5)をつなぎ、i.LINKポート リプリケーターのUSBコネクターにUSBマウスなどのUSB機器をつないでくだ さい。

## 外部ディスプレイをつなぐ

大きな画面で内容を確認したいときなどは、別売りのディスプレイアダプ ター(PCGA-DA5)を使って、本機に外部ディスプレイを接続します。

#### ご注意

- 本機と接続する機器の電源を切り、コンセントからACアダプターや電源コードを 抜いてから接続してください。
- ・ 電源コードは、すべての接続が終わってからつないでください。
- 電源を入れるときは、周辺機器の電源を入れてから本機の電源を入れてください。
- コンピューター用ディスプレイやプロジェクターの種類によっては、本機の液晶 ディスプレイと同時表示できないものもあります。

#### Å.

- 本機のディスプレイと接続した外部ディスプレイの表示を切り換えられます。
   詳しくは「PCG-N505」のオンラインマニュアルの「表示するディスプレイを選ぶ」、または「Fnキーとの主な組み合わせと機能」(126ページ)をご覧ください。
- 別売りのi.LINKポートリプリケーターを使うと、ディスプレイアダプターを使用 せずに、外部ディスプレイをつなぐことができます。詳しくは「i.LINKポートリ プリケーターを使って拡張する」(98ページ)をご覧ください。

#### コンピューター用ディスプレイをつなぐ

スピーカーなどが内蔵されていない通常のディスプレイにつなぐときは、 ディスプレイの他に外部アクティブスピーカーなどをつなぐことで、AV 環境をよりお楽しみいただけます。

外部スピーカーの接続のしかたについては、「外部スピーカーを取り付け る」(97ページ)をご覧ください。

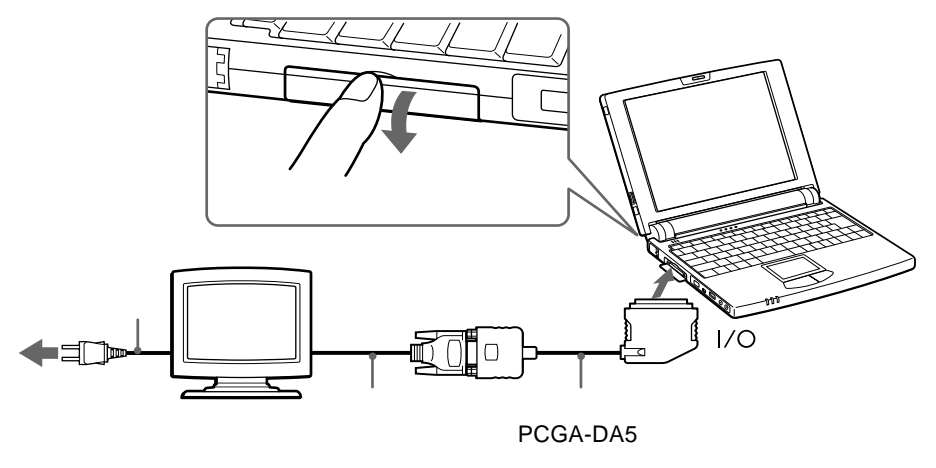

液晶プロジェクターをつなぐ

液晶プロジェクターを使うと、プレゼンテーションをするときなどに便利 です。

接続のしかたは機器によって異なります。詳しくは、液晶プロジェクターの取扱説明書をご覧ください。

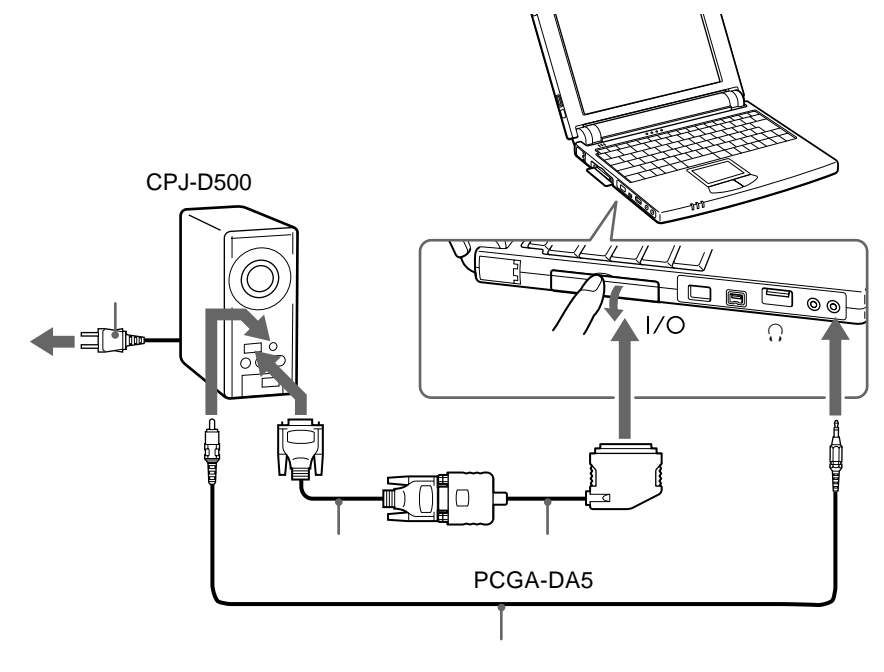

#### ディスプレイアダプターを取りはずすには 本機の電源を切ってから、コネクターの両端をつまんでディスプレイアダ プターをはずします。

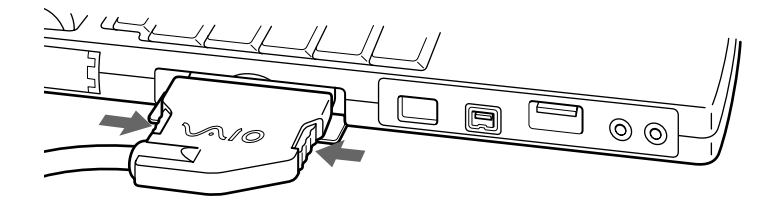

周辺機器を接続する

## CD-ROMドライブをつなぐ

CD-ROMはコンピューターで扱うプログラムやデータを記録した、読み とり専用の記録メディアです。ここでは、別売りのCD-ROMドライプ PCGA-CD51の取り付けかたについて説明します。

#### ご注意

- 接続のしかたは、お使いになるCD-ROMドライブによって異なります。詳しくは CD-ROMドライブの取扱説明書をご覧ください。
- CD-ROMドライブで音楽CDを再生しても、本機のスピーカーからは音は出ません。音楽CDを聞くには、ヘッドホンや外部スピーカーなどをCD-ROMドライブにつないでください。
- CD-ROMドライブによっては本機で使用できないものもあります。詳しくは、 VAIOカスタマーリンクまたは販売店にご確認ください。

#### CD-ROMドライブを取り付ける

PCGA-CD51はPCカードを使って本機とやりとりします。

#### ご注意

プロダクト リカバリ CD-ROMで本機を再セットアップするときは、本機の電源を 切ってからCD-ROMドライブを取り付け、本機の電源を入れ直してください。 それ以外のときは、本機の電源を入れたままでもCD-ROMを取り付けることができ ます。

- **1** PCカードスロットプロテクターを取りはずす。 詳しくは「PCカードを取り付ける」(104ページ)の手順1をご覧ください。
- 2 CD-ROMドライブ裏面からPCカードをはずす。

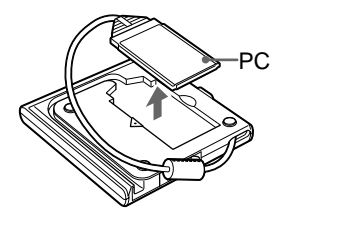

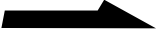

**3** PCカードを本機に取り付ける。

PCカードのSONYという文字が書かれている面を上にして取り付け ます。スロットの奥にあるコネクターに、カードがしっかりと固定さ れるまで押し込みます。カードを挿入すると、イジェクトボタンが出 ます。

取り付けかたについて詳しくは、「PCカードを取り付ける」(104ページ)の手順2をご覧ください。

「マイコンピュータ」内にCD-ROMドライブのアイコンが表示されます。

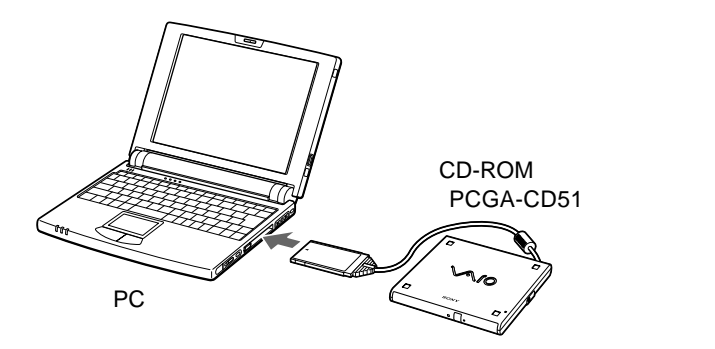

#### CD-ROMドライブを取りはずすには

「PCカードを取り出す」(106ページ)の手順に従ってPCカードを 取り出します。

#### ご注意

- CD-ROMドライブのトレイにディスクが入っていないことを確認してから取りはず してください
- イジェクトボタンを押してもディスクが取り出せないときは、CD-ROMドライブ 底面のピンをマニュアルイジェクト穴に押し込んでください。詳しくは、CD-ROMドライブ(PCGA-CD51)の取扱説明書をご覧ください。

## デジタルスチルカメラを使う

デジタルスチルカメラで撮影した画像を本機に取り込めます。ここでは ソニーデジタルスチルカメラと本機を赤外線で接続する方法と、他の機種 をお使いのときの一般的なご注意を説明します。

#### ご注意

- ・ 接続のしかたや画像の取り込みかたは、デジタルスチルカメラによって異なります。
   詳しくはデジタルスチルカメラの取扱説明書をご覧ください。
- 赤外線で接続するには、赤外線通信が使えるようにする必要があります。詳しくは「赤外線(IrDA)でデータをやりとりする」(70ページ)をご覧ください。

#### ソニーデジタルスチルカメラと赤外線で接続する

赤外線通信機能があるソニーデジタルスチルカメラでは、ケーブル接続は 必要ありません。

本機右側面の赤外線通信ポートとデジタルスチルカメラが向き合うように 設置します。

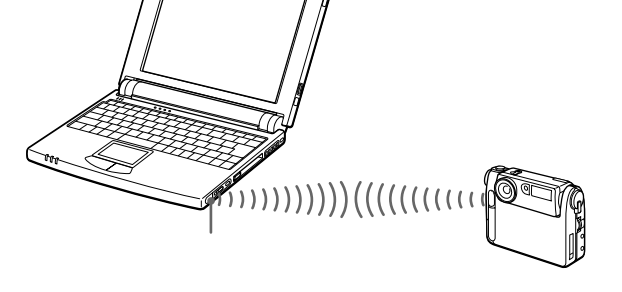

#### 画像を取り込む

本機に付属している「PictureGear」ソフトウェアを使って、画像を取り 込みます。

詳しくは「PictureGear」ソフトウェアの取扱説明書をご覧ください。

#### ご注意

ソニーデジタルスチルカメラ「MDサイバーショット」をお使いの場合は、 「PictureGear」ソフトウェアを使って画像を取り込むことはできません。

#### 他のデジタルスチルカメラを使う

デジタルスチルカメラから撮影した画像を取り込むには、一般的に次の方 法があります。お使いの機種に合った方法で、画像を取り込んでください。

- 別売りのi.LINKポートリプリケーター(PCGA-UPR5)を使って、 デジタルスチルカメラとSERIALコネクタ - をケーブルで接続する。 接続するケーブルやソフトウェアは、お使いのデジタルスチルカメラ 専用品をお使いください。
- ・ 画像を記録したフロッピーディスクを本機のフロッピーディスクドライブ に入れる。
   ソニーデジタルスチルカメラ「デジタルマビカ」などで記録したフロッ ピーディスクの画像は、本機に付属の「PictureGear」ソフトウェアで 取り込めます。
- PCカードに画像を記録するデジタルスチルカメラのときは、PCカード を本機のPCカードスロットに差し込む。
   PCカードについて詳しくは、「PCカードを使う」(103ページ)をご覧 ください。

#### ご注意

お使いの機種およびソフトウェアが本機に対応しているかどうかについては、デジ タルスチルカメラおよびソフトウェアの販売元にお問い合わせください。

## 外部スピーカーを取り付ける

別売りのステレオスピーカー(PCGA-SP51)を液晶ディスプレイの両側 に取り付けると、ステレオ音声を楽しめます。

ステレオスピーカーの取扱説明書もあわせてご覧ください。

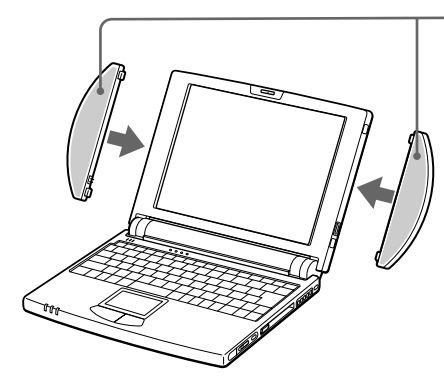

ステレオスピーカー (PCGA-SP51、別売り)

#### ご注意

- ・別売りのステレオスピーカー(PCGA-SP5)は使用できません。
- 外部スピーカーを取り付けるときは、本機内蔵のスピーカーの音量を最小にしてから行ってください。
- スピーカーの音量を調節するには、Fnキーを押しながらF4キーを押します。詳しくは「Fnキーとの主な組み合わせと機能」(126ページ)をご覧ください。
- スピーカーの上にフロッピーディスクなどを置かないでください。スピーカーの 磁気によりディスクに記録されているデータが破壊されることがあります。
- 外部スピーカーをつなぐと、内蔵スピーカーから音は出ません。

## i.LINKポートリプリケーターを使って 拡張する

別売りのi.LINKポートリプリケーター(PCGA-UPR5)を使うと、プリン ターや外部ディスプレイなどの周辺機器を本機につなぐことができます。

#### ご注意

別売りのポートリプリケーター(PCGA-PR5)は使用できません。

#### i.LINKポートリプリケーターを使った主な接続例

接続は、本機の電源を切ってから行ってください。接続のしかたについては、( )内のページをご覧ください。

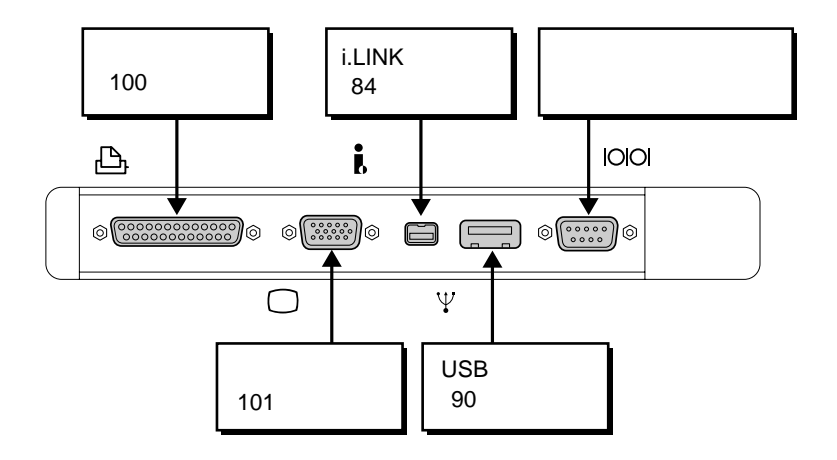

#### i.LINKポートリプリケーターを取り付ける

本機の電源を切ってから行ってください。

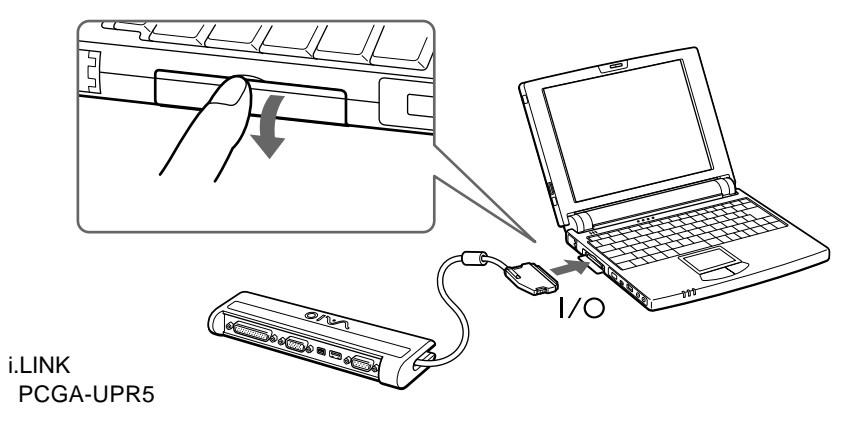

i.LINKポートリプリケーターを取りはずすには 本機の電源を切ってから、コネクターの両端をつまんでケーブルをはずし ます。

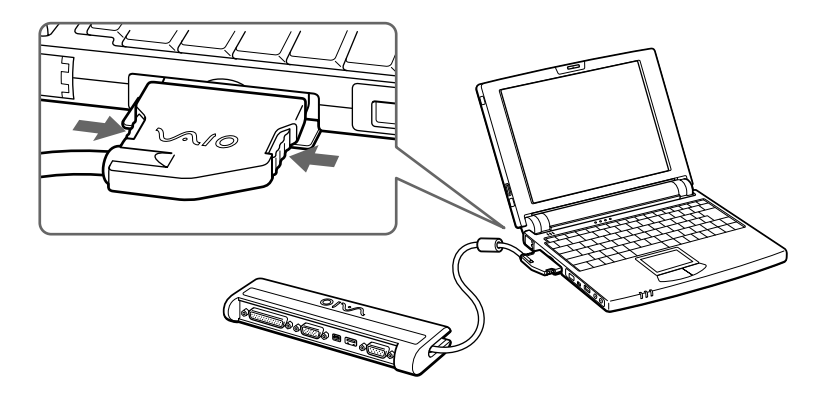

i.LINKポートリプリケーターを持ち運ぶときは 取りはずしたあとは、ケーブルをi.LINKポートリプリケーター後面にはめ 込むと、ケーブルが邪魔になりません。

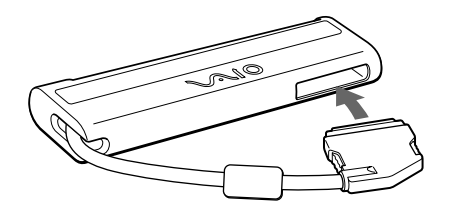

周辺機器を接続する

#### プリンターをつなぐ

Windows 98に対応しているプリンターを本機につないで、作成した書類 などを印刷できます。

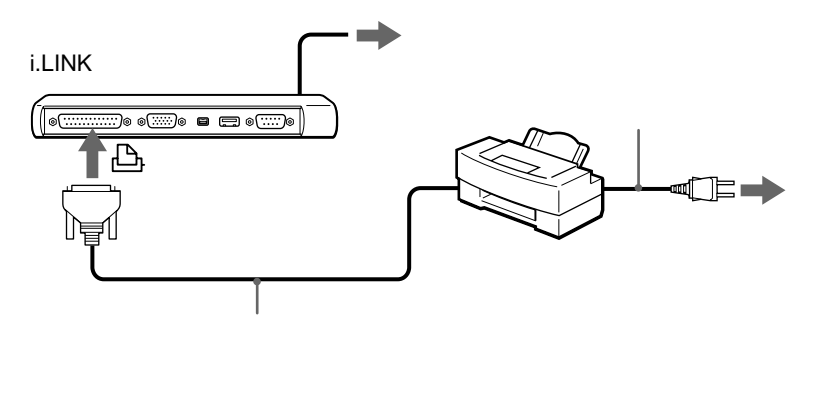

#### ご注意

- 本機とプリンターの電源を切り、コンセントからACアダプターや電源コードを 抜いてから接続してください。
- ・ 電源コードは、すべての接続が終わってからつないでください。
- 電源を入れるときは、周辺機器の電源を入れてから本機の電源を入れてください。
- Windows 98に対応していないプリンターを本機につないでも、正常に動作しないことがあります。

#### プリンターを使用するには

プリンターを使用するには、次の準備が必要です。

- プリンターに付属のドライバーを本機にインストールする。
   詳しくはプリンターの取扱説明書をご覧ください。
- プリンタポートを設定する。
   詳しくは「PCG-N505」のオンラインマニュアルの「プリンタポートの 設定を変更する」をご覧ください。

#### 外部ディスプレイをつなぐ

大きな画面で内容を確認したいときなどは、本機に外部ディスプレイを 接続します。

#### ご注意

- 本機と接続する機器の電源を切り、コンセントからACアダプターや電源コードを 抜いてから接続してください。
- ・ 電源コードは、すべての接続が終わってからつないでください。
- 電源を入れるときは、周辺機器の電源を入れてから本機の電源を入れてください。
- コンピューター用ディスプレイやプロジェクターの種類によっては、本機の液晶 ディスプレイと同時表示できないものもあります。

#### Ϋ́

- 本機のディスプレイと接続した外部ディスプレイの表示を切り換えられます。
   詳しくは「PCG-N505」のオンラインマニュアルの「表示するディスプレイを選ぶ」、または「Fnキーとの主な組み合わせと機能」(126ページ)をご覧ください。
- i.LINKポートリプリケーターを使わずに、別売りのディスプレイアダプター (PCGA-DA5)を使用してつなぐこともできます。詳しくは「外部ディスプレイ をつなぐ」(91ページ)をご覧ください。

#### コンピューター用ディスプレイをつなぐ

スピーカーなどが内蔵されていない通常のディスプレイにつなぐときは、 ディスプレイの他に外部アクティブスピーカーなどをつなぐことで、AV 環境をよりお楽しみいただけます。

外部スピーカーの接続のしかたについては、「外部スピーカーを取り付け る」(97ページ)をご覧ください。

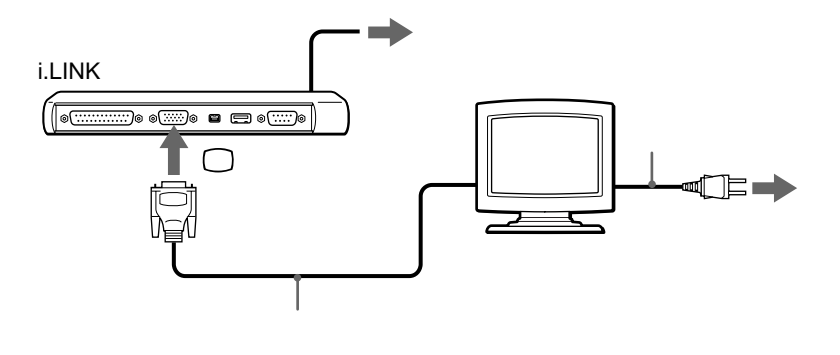

101

液晶プロジェクターをつなぐ

液晶プロジェクターを使うと、プレゼンテーションをするときなどに便利 です。

接続のしかたは機器によって異なります。詳しくは、液晶プロジェクターの取扱説明書をご覧ください。

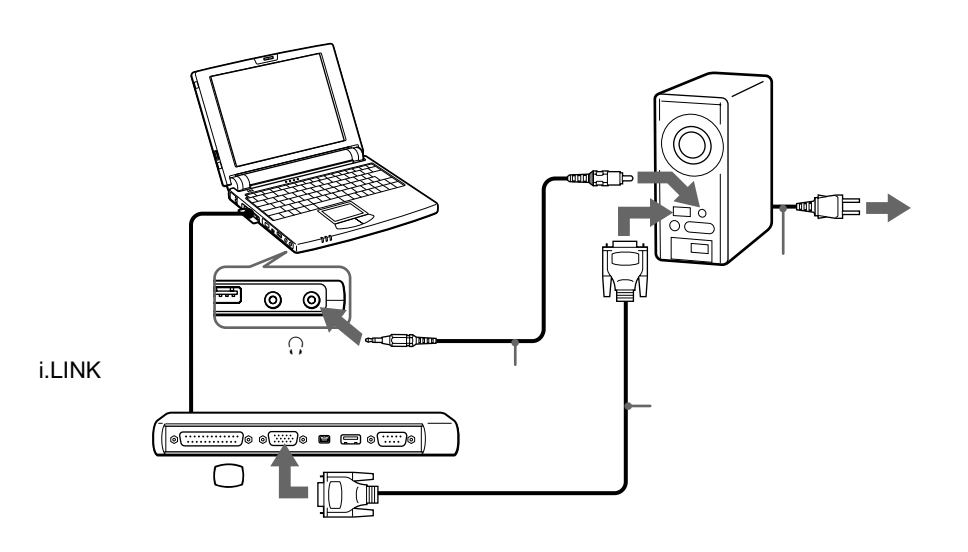

# 本体を拡張する

## 本体を拡張する

## メモリーを増設する

別売りの専用メモリーを増設すると、データの処理速度や、複数のソフト ウェアを同時に起動したときの処理速度が向上します。

#### ご注意

専用メモリーの増設は、弊社の指定サービス窓口にて行ってください。 ご自身で増設されて故障が発生した場合は、保証期間中であっても有償修理となり ます。

## PCカードを使う

本機には、PC CardタイプIとタイプIIに準拠したPCカードを挿入できる PCカードスロットがあります。また、本機のPCカードスロットは16ビッ ト CardおよびCard Busに対応しています(ZV(Zoomed Video)Port には対応していません)。

#### ご注意

- PCカードによっては本機で使用できないものや、機能が制限されるものがあります。
- PCカードによってはドライバーを最新のものにすることによって、不具合が改善される場合があります。PCカードの製造メーカーから最新のドライバーを入手してお使いください。

#### PCカードを取り付ける

PCカードを取り付けるときに本機の電源を切る必要はありません。

PCカードスロットプロテクターを取り出す。 スロットを保護するために、PCカードスロットプロテクターが装着 されています。PCカードを挿入する前に、プロテクターを取り出す 必要があります。

① イジェクトボタンを起こしてから、ボタンを押す。

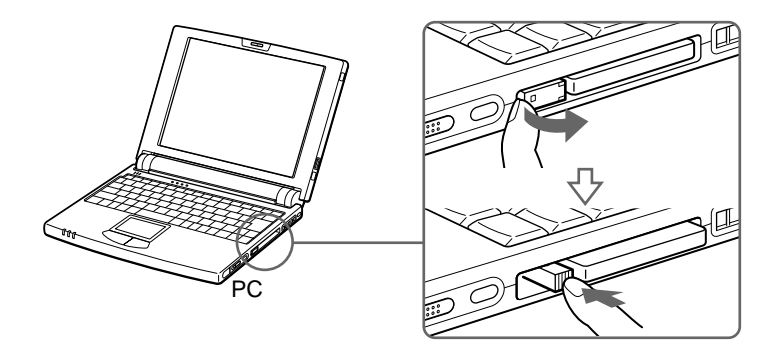

② プロテクターの端を持って、スロットから引き抜く。

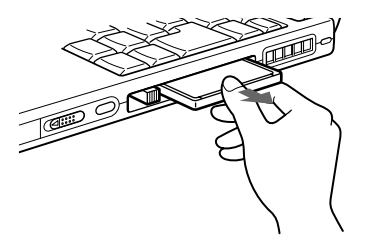

2 カードをスロットに挿入する。

スロットの奥にあるコネクターに、カードがしっかりと固定されるま で押し込みます。カードを挿入すると、イジェクトボタンが出ます。 イジェクトボタンは、いったん引いてから手前に倒して収納してくだ さい。

カードがうまく入らない場合は、無理にカードを押し込まずに、カードの挿入方向を確認してからもう1度挿入し直してください。

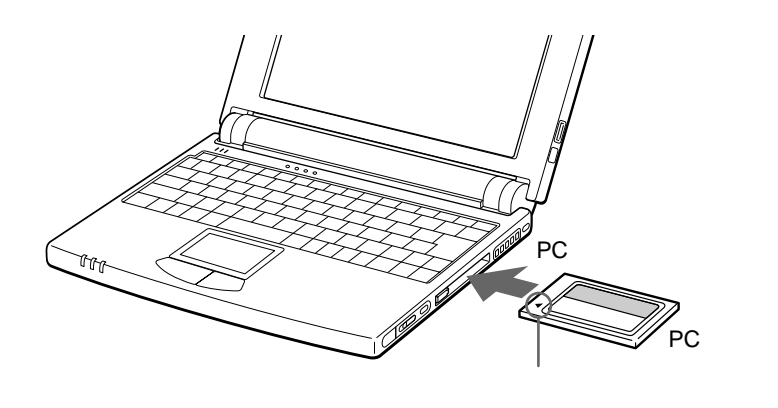

取り付けたあとの使いかたについては、PCカードの取扱説明書をご 覧ください。

#### ご注意

- PCカードによっては、「Sony Notebook Setup」を起動し、使用しないデバイ スを一時的に無効にする必要のある場合があります。デバイスの設定について 詳しくは「PCG-N505」のオンラインマニュアルの「デバイスを一時的に使用で きないように設定する」をご覧ください。
- ・お使いのPCカードのメーカーが提供する最新のドライバーをお使いください。
- 「システムのプロパティ」の[デバイスマネージャ]タブでPCカードに「!」が付いている場合は、ドライバーを削除し、再度インストールしてください。
- 本機にPCカードを挿入したまま、システム ハイパネーションモードに移行しよう とすると、システム ハイバネーションモードにはならず、システム サスペンド モードに移行してしまうことがあります。
   Fnキーを押しながらF12キーを押したり、「PowerPanel」を使って本機をシステ ム ハイバネーションモードに移行させる場合、または本機をパッテリーで使用中 に自動的にシステム ハイバネーションモードに移行するよう設定している場合 は、PCカードを取り出しておくことをおすすめします。

#### ご注意

本機の電源が入っているときにカードを取り出すときは、必ず以下の手順に従って ください。誤った取り出しかたをすると、システムが正常に動作しない可能性があ ります。本機の電源が切れているときは、手順1~4の操作は不要です。

- 【 [スタート]ボタンをクリックして[設定]にポインターを合わせ、 [コントロールパネル]をクリックする。
- **2** [PCカード]をダブルクリックする。
- 3 リストから取り出したいPCカードをクリックし、次に[停止]ボ タンを順にクリックする。
- **4**「このデバイスは安全に取りはずせます。」と表示されたら[OK] ボタンをクリックする。
- 5 PCカードスロットのイジェクトボタンを押す。 カードがコネクターからはずれます。カードの端を持って、スロット から引き抜いてください。

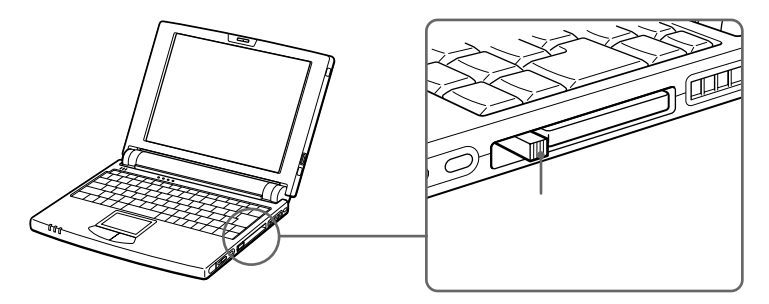

カードを引き抜いたあとは、スロットを保護するために、必ずPC カードスロットプロテクターを挿入してください。

# その他

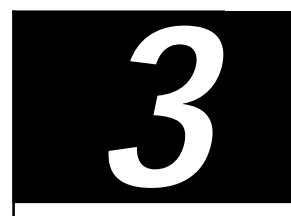

使用上のご注意

#### 本機の取り扱いについて

- 本体に手やひじをつくなどして力を 加えないでください。本機の液晶 ディスプレイはガラスでできていま す。力を加えると、ガラスが割れて しまいます。
- 衝撃を加えたり、落としたりしない でください。記録したデータが消失 したり、本機の故障の原因となりま す。
- 炎天下や窓をしめきった自動車内な ど、異常な高温になる場所には置か ないでください。本機が変形し、故 障の原因となることがあります。
- クリップなどの金属物を本機の中に 入れないでください。
- 振動する場所や不安定な場所では使用しないでください。

#### 結露について

結露とは本機を寒い場所から急に暖かい 場所に持ち込んだときなどに、本機の表 面や内部に水滴がつくことで、そのまま ご使用になると故障の原因となります。 結露が起きたときは、電源を入れずに 約1時間放置してください。

液晶ディスプレイについて

 液晶ディスプレイの表面をぬれたもの で拭かないでください。内部に水が入 ると故障の原因となります。

- 液晶ディスプレイに物をのせたり、
   落としたりしないでください。また、手やひじをつくなどして力を加えないでください。
- 本機を戸外など寒冷な場所から室内 へ持ち込むと、液晶ディスプレイに 結露が生じることがあります。結露 が生じたら、水滴をよく拭き取って からご使用ください。水滴を拭き取 るときは、ティッシュペーパーをお 使いになることをおすすめします。 液晶面が冷えているときは、水滴を 拭き取っても、また結露が生じてし まいます。液晶面が室温に暖まるま でお待ちください。
- 液晶ディスプレイは非常に精密度の 高い技術でつくられていますが、黒 い点が現れたり、赤と青、緑の点が 消えないことがあります。また、見 る角度によってすじ状の色むらや明 るさのむらが見える場合がありま す。これらは、液晶ディスプレイの 構造によるもので、故障ではありま せん。

#### ハードディスクの取り扱 いについて

ハードディスクは、フロッピーディス クに比べて記憶密度が高く、データの 書き込みや読み出しに要する時間も短 いという特長があります。その一方、 衝撃や振動、ほこりに弱い装置でもあ ります。また、フロッピーディスク同 様に磁気を帯びた物に近い場所での使 用は避けなければなりません。
ハードディスクには衝撃や振動、ほこ りからデータを守るための安全機構が 組み込まれていますが、記憶したデー タを失ってしまうことのないよう、次 の点に特にご注意ください。

- 衝撃を与えないでください。
- 振動する場所や不安定な場所では使用しないでください。
- 電源を入れたまま本機を動かさない でください。
- データの書き込み中や読み込み中
   は、電源を切ったり再起動したりしないでください。
- 急激な温度変化(毎時10 以上の変化)のある場所では使用しないでください。

何らかの原因でハードディスクが故障 した場合、データの修復はできません のでご注意ください。

#### バックアップをとる

ハードディスクは非常に多くのデータ を保存することができますが、その反 面、ひとたび事故で故障すると多量の データが失われ、取り返しのつかない ことになります。万一のためにも、 ハードディスクの内容は定期的にバッ クアップを取ることをおすすめしま す。アプリケーションプログラムはオ リジナルがCD-ROMやフロッピー ディスクにありますので、バックアッ プが必要なのはデータなどです。ハー ドディスクのバックアップ、バック アップの内容の戻しかたについて詳し くは、Windows 98のヘルプをお読み ください。

## フロッピーディスクの 取り扱いについて

フロッピーディスクに記録されている データなどを保護するため、次のこと にご注意ください。

- テレビやスピーカー、磁石などの磁気を帯びたものに近づけないでください。フロッピーディスクに記録されているデータが消えてしまうことがあります。
- 直射日光のあたる場所や、暖房器具の近くに放置しないでください。フロッピーディスクが変形し、使用できなくなります。
- 手でシャッターを開けてディスクの 表面に触れないでください。フロッ ピーディスクの表面の汚れや傷によ り、データの読み書きができなくな ることがあります。

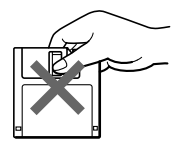

- フロッピーディスクに液体をこぼさないでください。
- 大切なデータを守るため、フロッ ピーディスクはフロッピーディスク ドライブから取り出して、必ずケー スなどに入れて保管してください。

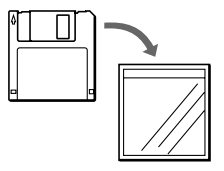

その他

## CD-ROMの取り扱いに ついて

CD-ROMに記録されているデータな どを保護するため、次のことにご注意 ください。

 紙などを貼ったり、傷つけたりしな いでください。

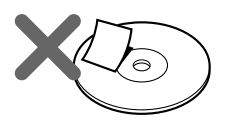

文字の書かれていない面(再生面)
 に触れないようにして持ちます。

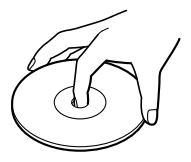

- ほこりやちりの多いところ、直射日 光の当たるところ、暖房器具の近 く、湿気の多いところには保管しな いでください。
- CD-ROMに液体をこぼさないでく ださい。
- 大切なデータを守るため、CD-ROMは必ずケースなどに入れて保 管してください。

ACアダプターについて

 本機には、付属のACアダプターを ご使用ください。指定以外のACア ダプターを使用すると、故障の原因 になることがあります。 ACアダプターを海外旅行者用の「電子式変圧器」などに接続しないでください。発熱や故障の原因となります。

## コンピューターウイルス について

コンピューターウイルスとは、コン ピューターの中のファイルやプログラム に悪影響を与えるプログラムのことで す。ほとんどがいたずら半分で作成され たものですが、下記の「コンピューター ウイルスに侵入されると…」に見られる ような被害が起きてしまいます。 コンピューターウイルスは他のプログラ ムと異なり、それ自体が増殖し、データ のコピーなどを通じて他のコンピュー ターにも悪影響を及ぼしていきます。

## コンピューターウイルスに 侵入されると...

- 意味不明なメッセージや、ウイルス が侵入したことを知らせるメッセー ジが画面上に表示される。
- ファイルがかってに消去される。
- ハードディスク上の情報が意味のないものに書き換えられる。
- 画面上に意味のないものが表示される。
- ハードディスク上の空き容量が急に 小さくなる。

## コンピューターウイルスを侵 入させないために

- 見知らぬ人から送られてきた、また はネットワーク経由で入手した文書 やプログラムなどのデータは必ずウ イルスチェックをする。
- 本機にはコンピュータウイルス検 査・ウイルス除去用ソフトウェアと して、「VirusScan」ソフトウェアが 付属しています。

使いかたについて詳しくは、 「VirusScan」ソフトウェアのヘルプ

をご覧ください。

また、ウイルスに関するデータファ イルを常に更新することをお勧めし ます。

インターネット上で、下記のURLか ら最新のデータファイルを入手でき ます。

http://www.nai.com/japan/

 コンピューターウイルスはフロッ ピーディスクなどを介して広がるこ とがありますので、他人のフロッ ピーディスクなどを使うときはご注 意ください。フロッピーディスクな どのデータを共有する場合は、共有 する人を限定してください。

ウイルスが侵入して被害を受けてし まったときに備えて、日頃から作成 した文書のバックアップをとる習慣 をつけましょう。

## ソフトウェアの 不正コピー禁止について

本機に付属のソフトウェアは、ライセ ンスあるいはロイヤリティ契約のもと に供給されています。これらのソフト ウェアを不正にコピーすることは法律 で禁止されています。

また、店頭で購入したソフトウェアを 人に貸したり、人からソフトウェアを 借りてコピーして使うことは禁じられ ています。ソフトウェアの使用許諾書 をよくお読みのうえ、お使いください。

## データのバックアップについて

ハードディスクドライブに保存してい る文書などのデータは、定期的にバッ クアップをとるようおすすめします。 データの損失については、一切責任を 負いかねます。

## ソフトウェアと周辺機器 の動作について

一般的にWindows 98用、DOS/V用 などを表記している市販ソフトウェア や周辺機器の中には、本機で使用でき ないものがあります。

ご購入に際しては、販売店または各ソ フトウェアおよび周辺機器の販売元に ご確認ください。

市販ソフトウェアおよび周辺機器を使 用された場合の不具合や、その結果生 じた損失については、一切責任を負い かねます。

# お手入れ

- 本機についたゴミやほこりなどは、
   乾いた布で軽く拭き取ってください。
- 液晶ディスプレイは、乾いた柔らか い布で軽く拭いてください。汚れて きたと思ったら、こまめに拭くよう に心がけてください。

#### ご注意

- ぬれたもので液晶ディスプレイを拭かな いでください。内部に水が入ると故障の 原因となります。
- アルコールやシンナーなど揮発性のもの は、表面の仕上げを傷めますので使わな いでください。
   化学ぞうきんをお使いになるときは、その注意書きに従ってください。

### CD-ROMのお手入れ

- 指紋やほこりによるディスクの汚れは、読みとりエラーの原因になります。いつもきれいにしておきましょう。
- ふだんのお手入れは、柔らかい布で ディスクの中心から外の方向へ軽く 拭きます。

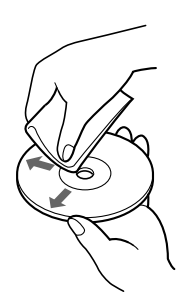

- 汚れがひどいときは、水で少し湿ら せた布で拭いたあと、さらに乾いた 布で水気を拭き取ってください。
- ベンジンやレコードクリーナー、静 電気防止剤などはディスクを傷める ことがありますので、使わないでく ださい。

## 保証書と アフターサービス

### 保証書

- この製品は保証書が添付されていますので、お買い上げの際、お買い上げ店からお受け取りください。
- 所定事項の記入および記載内容をお確かめのうえ、大切に保存してください。
- 保証期間は、お買い上げ日より3か月 間です。ユーザー登録していただいた お客様は1年間になります。

## アフターサービス

調子が悪いときはまずチェックを この取扱説明書をもう1度ご覧になって お調べください。

### それでも具合の悪いときは VAIOカスタマーリンクへご 連絡ください

VAIOカスタマーリンクについては、添 付の「VAIOサービス・サポートのご案 内」をご覧ください。

#### 保証期間中の修理は

保証書の記載内容に基づいて修理させて いただきます。ただし、故障の原因が不 当な分解や改造であると判明した場合 は、保証期間内であっても、有償修理と させていただきます。 詳しくは保証書をご覧ください。

#### 保証期間経過後の修理は

修理によって機能が維持できる場合は、 ご要望により有料で修理させていただき ます。

### 修理について

当社ではノートブックコンピューターの 修理は引取修理を行っています。 当社指定業者がお客様宅に修理機器をお 引き取りにうかがい、修理完了後にお届 けします。詳しくは添付の「VAIOサービ ス・サポートのご案内」をご覧くださ い。

データのバックアップのお願い 修理に出すまえに、ハードディスクなどの 記録媒体のプログラムおよびデータは、お 客様にてバックアップされますようお願い いたします。当社の修理により、ハード ディスク内のプログラムおよびデータが万 一消去あるいは変更された場合に関して も、当社は一切の責任を負いかねますので あらかじめご了承ください。 なお、ハードディスクなどの記録媒体その ものの故障の場合には、プログラムおよび

ものの故障の場合には、ブログラムおよび データの修復はできません。

#### 交換部品の所有権について

修理によって交換された旧部品は、当社の 所有となりますので、あらかじめご了承く ださい。

#### 部品の保有期間について

当社ではノートブックコンピューターの 補修用性能部品(製品の機能を維持する ために必要な部品)を、製造打ち切り後 最低8年間保有しています。この部品保 有期間を修理可能の期間とさせていただ きます。保有期間が経過したあとも、故 障箇所によっては修理可能の場合があり ますので、お買い上げ店か、VAIOカス タマーリンク修理窓口にご相談ください。

ご相談になるときは次のことをお知 らせください。

- 型名: PCG-N505
- 製造番号:
- 故障の状態:できるだけ詳しく
- 購入年月日:

## 主な仕様

#### 本体

#### プロセッサー

モバイル Intel<sup>®</sup> Celeron<sup>™</sup>プロセッサ 300 MHz

**キャッシュ** 1次:32 Kバイト 2次:128 Kバイト

#### チップセット

Intel®440 DXチップセット

#### メインメモリー

64 Mバイト(SDRAM) 最大 128 Mバイトまで拡張可能

### メモリースロット

専用スロット(1)

#### グラフィックアクセラレーター

デュアルディスプレイ対応、128ビット高速 グラフィックアクセラレーター NeoMagic MagicMedia 256AV(NM2200)

### ビデオメモリー

約2.5 Mバイト(ビデオチップ内蔵)

#### 液晶ディスプレイ表示モード

 1,024 × 768ドット(約1,677万色)<sup>1)</sup>
 800 × 600ドット(約1,677万色)<sup>1)</sup>
 640 × 480ドット(約1,677万色)<sup>1)</sup>
 <sup>1)</sup> グラフィックアクセラレーターのディザリン グにより実現

#### 外部ディスプレイ表示モード

1,280×1,024ドット(256色) 1,024×768ドット(約1,677万色) 800×600ドット(約1,677万色) 640×480ドット(約1,677万色)

#### フロッピーディスクドライブ

USB接続、3.5インチ、1.44 Mバイト/1.2 Mバイト/720 Kバイト

#### ハードディスクドライブ

6.4 Gバイト (1 Gバイト=10億バイトで算出)

#### 外部接続

i.LINKポートリプリケーターコネクター 専用コネクター、60ピン(1) i.LINK(IEEE1394)コネクター S400 4ピン(1) S400=400Mbps USBコネクター USB4ピン(1) マイク入力コネクター モノラルミニジャック(1) ヘッドホン出力コネクター ステレオミニジャック(1) モデムコネクター モジュラージャック(1) 赤外線ポート IrDA 1.1、最大4 Mbps(1)

### PCカードスロット

Type I / II × 1、Cardbus対応

#### オーディオ機能

Windows Sound System互換(16ビット ステレオ、ステレオスピーカー メガベース(低音増幅機能)対応(ヘッドホン 使用時のみ)

#### 内蔵モデム

V.90およびK56flex対応 データ受信時最大 56kbps データ送信時最大 33.6kbps ファックス送受信時最大 14.4kbps

**ポインティングデバイス** 静電式タッチパッド

#### 電源・その他

雷源 ACアダプターまたはバッテリーパック バッテリー駆動時間 約15~25時間(標準タイプ(付属)) 約3~5時間(大容量タイプPCGA-BP52) 約6~10時間(大容量タイプPCGA-BP54) 動作温度 5 ~ 35 (温度勾配10 / 時以下) 動作湿度 20%~80%(結露のないこと) ただし35 における湿度は65%以下(湿球温 度29 以下) 保存温度 -20 ~60 (温度勾配10 /時以下) 保存湿度 10%~90%(結露のないこと) ただし60 における湿度は20%以下(湿球温 度35 以下) 外形寸法 約259×22.2×208 mm(幅/高さ/奥行き) 質量

約1.20 kg(標準タイプバッテリー装着時)

#### ACアダプター

電源

AC 100~240 V、50/60 Hz (付属電源コードはAC 100V 用) 消費電力 最大40 W 出力電圧・電流 最大16 V、2.5 A 動作温度 5 ~35 (温度勾配10 /時以下) 動作湿度 20 %~80 %(結露のないこと) ただし35 における湿度は65 %以下(湿球温 度29 以下) 保存温度 -20 ~60 (温度勾配10 /時以下) 保存湿度

10 %~90 %(結露のないこと) ただし60 における湿度は20 %以下(湿球温 度35 以下) 外形寸法 約48×28×115mm(幅/高さ/奥行き) 質量

約215 g

#### バッテリーパック

出力電圧・容量 11.1V、550 mAh 動作温度 5~35(温度勾配10/時以下) 動作湿度 20%~80%(結露のないこと) ただし35 における湿度は65%以下(湿球 温度29 以下) 保存温度 -20 ~60 (温度勾配10 /時以下) 保存湿度 10%~90%(結露のないこと) ただし60 における湿度は20%以下(湿球 温度35 以下) 外形寸法 約204.6×22×24.6 mm (幅/高さ/奥行き)

#### 質量

約162 g

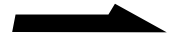

### 付属品・別売り品

#### 付属品

「はじめにお読みください」の「付属品を確かめる」をご覧ください。

#### 別売り品

ACアダプター PCGA-AC5N バッテリーチャージャー PCGA-BC5 リチャージャブルバッテリーパック PCGA-BP51(標準タイプ) PCGA-BP52、PCGA-BP54(大容量タイプ) i.LINKポートリプリケーター PCGA-UPR5 外部ステレオスピーカー PCGA-SP51 CD-ROMドライブ PCGA-CD51 USBマウス PCGA-UMS1 ディスプレイアダプター PCGA-DA5 増設メモリーモジュール PCGA-MM532SD(32 Mバイト) PCGA-MM564SD(64 M/(1 + ))キャリングケース PCGA-CC5

仕様および外観は改良のため予告なく変更する ことがありますが、ご了承ください。

## ソフトウェアをアンインストールする / 再インストールする

ハードディスクの空き容量が足りないために、新しいソフトウェアをイン ストールできないときは、すでにインストールされているソフトウェアを ハードディスクからアンインストール(削除)できます。

## ソフトウェアをアンインストールする

- 【 [スタート]ボタンをクリックし、[設定]にポインターを合わせて[コントロールパネル]をクリックする。 「コントロールパネル」が表示されます。
- **2** [アプリケーションの追加と削除]をダブルクリックする。 「アプリケーションの追加と削除のプロパティ」が表示されます。

| アプリケーションの追加と削除のプロパティ ?! ×                                                                                                    |
|----------------------------------------------------------------------------------------------------|
| インストールと削除   Windows ファイル   起動ディスク                                                                                                    |
| フロッピー ディスクまたは CD-ROM から新しいアプリケーションをイン<br>ストールするには、ビインストール1をクリックしてください。                                                                                                    |
| <u> てインストール Φ</u>                                                                                                    |
| 次のソフトウェアは自動的に消退数できます。アプリケーションを削除<br>したり、その構成ファイルを変更するには、一覧から選んで 5月加と<br>削除す をクリックしてください①                                                                                                    |
| Adobe Acrobat Reader 30.J     ▲       Adobe PhotoDeluxe for 77∛−30     Adobe       Adobe PhotoDeluxe for 77∛−30     ▲       BatteryScope     Community Place Browser       DVaste still 1200     EUDORA Left 30–J       HotKey Utill 70+     HotKey Utility       Intelliframe     Intelliframe |
| 近而注新原作任)                                                                                                    |
| OK         キャンセル         道用(h)                                                                                                    |

- 3 [インストールと削除]タブをクリックする。
- 4 アンインストールしたいソフトウェアをクリックしてから、 [追加と削除]をクリックする。 アンインストーラーが起動し、「ファイル削除の確認」が表示されます。
- 5「はい」をクリックする。 選んだソフトウェアがアンインストールされます。

## ソフトウェアを再インストールする

アンインストールしたソフトウェアを再インストールすることもできます。 本機に付属しているソフトウェアは、付属のプロダクト リカバリ CD-ROM(以降、リカバリCDと略します)を使って再インストールします。

ソフトウェアによって再インストールのしかたが異なります

- ソニー製のソフトウェアの場合
   詳しくは、それぞれのソフトウェアの取扱説明書をご覧ください。
- ソニー製以外のソフトウェアの場合 次ページの「リカバリCDで本機を再セットアップする」をご覧ください。

#### ご注意

- ・付属のリカバリCDを使うには、別売りのCD-ROMドライブが必要です。
- ・リカバリCDを使う前に、大切なデータはバックアップをとっておいてください。

## リカバリCDで本機を再セットアップする

ここでは、別売りのCD-ROMドライブで付属のプロダクト リカバリ CD を使って、本機を再セットアップする方法を説明します。

## リカバリCDとは

リカバリCDには、出荷時のハードディスク中のすべてのファイルが保存 されています。誤ってハードディスクを初期化してしまったり、あらかじめ インストールされているソフトウェアを消してしまった場合には、リカバリ CDを使ってハードディスクの内容を出荷時の状態に戻すことができます。

リカバリCDを使うと、次のことができます

- ハードディスクを初期化したうえで、すべてのファイルを復元する。
- ハードディスクを初期化せずに、すべてのファイルを復元する。

#### ご注意

- 本機専用のCD-ROMドライブ(PCGA-CD51およびPCGA-CD5)以外の CD-ROMドライブをお使いのときは、リカバリCDを使うために起動用ディスク を作成する必要があります。起動用ディスクを作成しないと、Windowsが起動で きなくなった場合に、リカバリCDを使って本機を再セットアップすることができ なくなります。正常に動作しているときに起動用ディスクを作成するようおすす めします。
- ・付属のリカバリCDは本機でのみ使用できます。他の製品では動作しません。
- リカバリCDで再セットアップできるのは、本機に標準で付属されているソフトウェアのみです。ご自分でインストールしたソフトウェアや、作成したデータを復元することはできません。またWindows 98だけを復元することもできません。
- ご自分で変更された設定は、再セットアップ後はすべて初期値に戻ります。
   再セットアップ後に、もう1度設定し直してください。
- ハードディスクを初期化した場合、それ以前にハードディスク上にあったファイルはすべて消えてしまいます。また、ハードディスクを初期化しない場合でも、ハードディスク上のファイルが保存されることを保証するものではありません。再セットアップを行う前に、大切なデータは必ずフロッピーディスクに保存するなどして、バックアップをとっておいてください。
- ハードディスクを初期化せずにすべてのファイルを復元した場合、システムが正常に動作しないことがあります。このような場合は、もう1度再セットアップを行って、ハードディスクを初期化してから、すべてのファイルを復元してください。
- リカバリCDで再セットアップしたあと、続いてWindows 98のセットアップを 行う必要があります。その際、付属のMicrosoft Windows 98ファーストステッ プガイドの表紙に記載されている、プロダクト キーが必要になります。
   Microsoft Windows 98ファーストステップガイドは大切に保管してください。

## 準備する

- 1 CD-ROMドライブを本機に取り付ける。 詳しくは「CD-ROMドライブをつなぐ」(93ページ)をご覧ください。
- 2 本機をACアダプターにつなぎ、AC電源を接続する。

## 再セットアップする

別売りのCD-ROMドライブ(PCGA-CD51およびPCGA-CD5)をお使 いのときは、以下の手順で操作します。 ソニー製DVD-ROMドライブPBD-D50、またはCD-ROMドライブ PRD-650/250をお使いのときは、次ページをご覧ください。

- 1 付属の「プロダクト リカバリCD-ROM Vol. 1 of 2」をCD-ROMドライブに入れてから、本機の電源を入れる。 「プロダクト リカバリCD-ROM リストアユーティリティ」画面が 表示されます。
- 2 「BIOSの設定値を初期化するためにコンピューターを再起動して もいいですか(Yes/No)?」と表示されたら、Yキーを押してから Enterキーを押す。 本機が再起動します。
- 3 画面の指示に従って操作し、「(Yes/No)?」が表示されたときは、 Yキーを押してからEnterキーを押す。 本機の再セットアップが始まります。 作業中にEscキーを押すと再セットアップを中断することもできます が、その場合は再セットアップをはじめからやり直す必要があります。 再セットアップが終わるとメッセージが表示されるので、画面の指示 に従って本機を再起動してください。
- く2枚目のディスクをいれてください。」というメッセージが表示 されたら、付属の「プロダクト リカバリ CD-ROM Vol.2 of 2」 をCD-ROMドライブに入れ、いずれかのキーを押す。 本機が再起動し、再セットアップの続きが始まります。 再セットアップが終わるとメッセージが表示されるので、画面の指示 に従って本機を再起動してください。

## 起動ディスクを作成する

ソニー製のDVD-ROMドライブPBD-D50またはCD-ROMドライブ PRD-650/250をお使いの場合には、以下の手順で起動用ディスクを 作成できます。

#### 準備する

DVD-ROMまたはCD-ROMドライブを本機で使用できる状態にしておく。

- DVD-ROMまたはCD-ROMドライブを本機に接続しておく。
- •フロッピーディスクドライブを本機に接続しておく。
- お使いになるドライブに付属のセットアップディスクを用意する。

### 1 ドライバーをハードディスクにコピーする

1 [スタート]ボタンをクリックし、[VAIO]にポインターを合わせ、[ノートブックユーティリティ]を選び、[リカバリ用起動ディスク作成ツール]をクリックする。 「ようこそ」が表示されます。

| PBC-DBG PRD-450/250 でリカ・リーCDを使用する場コよ、起動用のフロッ<br>ビーディスクを作成しておく必要があります |
|----------------------------------------------------------------------|
|                                                                      |

**2** [次へ]をクリックする。 「選択」が表示されます。

| 選択                                                                                                    |                          |
|----------------------------------------------------------------------------------------------------|--------------------------|
| 操作を追訳して下さい<br>PBD-E000月にあかティスクの作款<br>PBD-B00月にあかティスクの作款<br>POCAROHERがティスクの作数<br>POCAROHERがティスクの作数<br>PRD-800/557410(2545)<br>PRD-800/501月に続かティスクの作款<br>解説: | *<br>                    |
|                                                                                                    | < 戻る個) 次へ如> <b>キャンセル</b> |

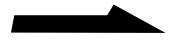

3 リストの中から使用するドライブのドライバー読み込み操作を 選び、[次へ]をクリックする。

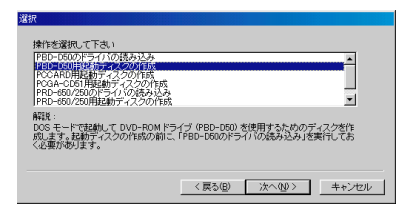

4 各ドライブの接続キットに付属のフロッピーディスクを入れ、 [次へ]をクリックする。

本機のハードディスクにドライバーがコピーされます。 [完了]をクリックすると、「リカバリ用起動ディスク作成ツール」が 終了します。引き続き「22 起動用ディスクを作成する」の手順を行っ てください。

- 2 起動用ディスクを作成する
  - 1 前ページの「11 ドライバーをハードディスクにコピーする」の 手順1と2を行う。
  - 2 リストの中から、使用するドライブ用の起動ディスク作成操作を 選び、[次へ]をクリックする。
  - 3 新しいフロッピーディスクを入れる。 フロッピーディスクに「起動ディスク」と書いたラベルを貼ってから、 フロッピーディスクドライブに入れます。
  - 4 [次へ]をクリックする。 フォーマットが始まります。 フォーマットが終わると、引き続いて必要なファイルのコピーが始まります。
  - 5 「終了」の画面が表示されたら、[完了]をクリックする。 これで起動ディスクの作成は終了です。

起動ディスクを確認する

作成した起動ディスクで、DVD-ROMまたはCD-ROMドライブを使用 できるかどうか確かめます。

- 1 本機の電源を切る。
- 2 作成したフロッピーディスクをフロッピーディスクドライブに 入れてから、電源を入れる。
- ▲ 本機の電源を切る。

#### 本機を再セットアップするときは

起動ディスクを使って本機を再セットアップするときは、次の手順に従っ て操作してください。

- 1 DVD-ROMまたはCD-ROMドライブを本機につなぎ、付属の 「プロダクトリカバリCD-ROM Vol. 1 of 2」を入れる。
- 2 フロッピーディスクドライブを本機につなぎ、作成した起動ディ スクを入れてから、本機の電源を入れる。
- 3 以下のように入力してからEnterキーを押す。 A:¥>A:install
- 4 「再セットアップする」(120ページ)の手順2を実行する。
- 5 起動用ディスクから起動したら、もう1度「A:install」と入力し、 Enterキーを押す。 「プロダクト リカバリCD-ROM リストアユーティリティ」が起動し ます。

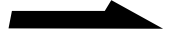

その他

- 6 「再セットアップする」(120ページ)の手順3を行う。
   本機の再セットアップが始まります。
   詳しくは、画面の指示に従って操作してください。
- **7**「2枚目のディスクをいれてください。」というメッセージが表示 されたら、付属の「プロダクト リカバリ CD-ROM Vol.2 of 2」 を入れ、いずれかのキーを押す。
- 8 本機が再起動したら、「A:install」と入力し、Enterキーを押す。 再セットアップの続きが始まります。 再セットアップが終了するとメッセージが表示されるので、画面の 指示に従って本機を再起動してください。

## キーボードショートカット

## Windowsキーとの主な組み合わせと機能

#### キー操作の表記

例: 鋼 +F → Windowsキーを押しながらFキーを押す。

| 組み合わせ       | 機能                                                                                |
|-------------|-----------------------------------------------------------------------------------|
| ∰ +F1       | Windowsのヘルプを表示します。                                                                |
| ∄ +Tab      | タスクバーに表示されているボタンの選択を切り換えます。                                                       |
| ∰ +E        | エクスプローラー <sup>1)</sup> を起動します。                                                    |
| ∰ +F        | 「ファイルやフォルダ」の「検索」画面を表示します。<br>[ スタート ] メニューから[ 検索 ] の[ ファイルやフォルダ ]を<br>選んだときと同じです。 |
| ∄ +Ctrl+F   | 「ほかのコンピュータ」の「検索」画面を表示します。<br>[ スタート ] メニューから[ 検索 ] の[ ほかのコンピュータ ]を<br>選んだときと同じです。 |
| 田 + M       | 表示されているすべての画面を最小化します。                                                             |
| Shift+ 🖽 +M | 最小化されているすべての画面を元のサイズに戻します。                                                        |
| ∰ +R        | 「ファイル名を指定して実行」画面を表示します。<br>[ スタート ] メニューから [ ファイル名を指定して実行… ]を選ん<br>だときと同じです。      |

<sup>1)</sup> コンピューターの内容(ファイルやフォルダー)をツリー図で表示します。作成したファイ ルなどがコンピューターのどこに保存されているか、一目で確認できます。

## Fnキーとの主な組み合わせと機能

#### キー操作の表記

| <br>組み合わせ                | 機能                                                                                                    |
|--------------------------|----------------------------------------------------------------------------------------------------|
| Fn+ ♣ (Esc)              | 本機の液晶ディスプレイとハードディスクドライブへの電源供給<br>を停止して、使用電力を削減します。CPUへの電源供給も停止<br>します。( システム サスペンドモード )                                                                                     |
| Fn+咏 (F3)                | 本機の内蔵スピーカーの音声を入 / 切します。                                                                                                    |
| Fn+⊿ (F4)                | 本機の内蔵スピーカーまたは外部スピーカーの音量が調節できま<br>す。このコマンドを実行すると、数秒間だけ音量表示が表示され<br>ます。このときに または キーを押すと大きくなり、 または<br>キーを押すと小さくなります。                                                           |
| Fn+☆ (F5)                | 液晶ディスプレイの明るさを調節できます。このコマンドを実行<br>すると、数秒間だけ明るさ表示が表示されます。このときに<br>または キーを押すと明るい画像になり、 または キーを押す<br>と暗い画像になります。                                                                |
| Fn+ [co] / (GA) (F7)     | ディスプレイアダプター(別売り)またはi.LINKポートリプリ<br>ケーター(別売り)のMONITORコネクターに接続したコン<br>ピューター用ディスプレイと、本機の液晶ディスプレイの表示を<br>切り換えます。<br>液晶ディプレイのみ 液晶ディスプレイと外部ディスプレイ同時<br>表示 外部ディスプレイのみ 液晶ディスプレイのみ … |
| Fn+ <sup>z</sup> đ (F12) | 本機の液晶ディスプレイとハードディスクドライブだけでなく、<br>CPUやメモリーへの電源供給も停止します。使用環境はハード<br>ディスクに書き込まれるので、復帰後もそのまま作業できます。<br>(システム ハイバネーションモード)                                                       |

| 組み合わせ | 機能                                                                                                    |
|-------|----------------------------------------------------------------------------------------------------|
| Fn+B  | メガベース機能のオン / オフを切り換えます。                                                                                                    |
| Fn+F  | 画面の解像度を液晶パネルの解像度より低くしているとき、<br>液晶ディスプレイの表示を拡大 / 縮小することができます。                                                                |
| Fn+D  | 本機の画面が暗くなります。いずれかのキーを押すともとの<br>状態に戻ります。                                                                                     |
| Fn+S  | 本機の液晶ディスプレイへの電力供給を停止して、使用電力を<br>削減します。ただし、CPUへの電力供給は停止しないため、<br>システム サスペンドモード(Fn+Esc)よりも早く通常の動作<br>状態に復帰できます。(システム アイドルモード) |

#### ご注意

Windows 98起動後でないと作動しないものがあります。

## 故障かな?と思ったら

VAIOカスタマーリンクにご相談になる前にもう1度チェックしてみてくだ さい。それでも具合が悪いときはVAIOカスタマーリンクまたはお買い上 げ店にご相談ください。

#### ご注意

再起動または電源を入れ直す場合は、必ず「電源を切るには」(26ページ)の手順に 従い、いったん電源を切ってください。 他の方法で本機の電源を切ると、作成したファイルが使えなくなることがあります。

| 症状       | 原因 / 対策                                                                               |
|----------|---------------------------------------------------------------------------------------|
| 電源が入らない。 | <ul> <li>本機とACアダプター、ACアダプターとコンセントが<br/>それぞれしっかりつながっているか確認する。</li> </ul>               |
|          | • バッテリーが正しく装着されているか確認する。                                                              |
|          | <ul> <li>バッテリーが放電しきっている。バッテリーを充電し、電源を入れ直す。</li> </ul>                                 |
|          | • 結露している。1時間くらい待って電源を入れ直す。                                                            |
|          | 上記の操作を行っても電源が入らない場合は、本機底面<br>のリセットスイッチを針金のようなもの(太目のクリップ<br>でも代用可)で押してから、電源を入れ直してください。 |

| 症状                                | 原因 / 対策                                                                                                    |
|-----------------------------------|----------------------------------------------------------------------------------------------------|
| 電源が切れない。                          | ・「「スタート」メニューから[Windowsの終了]を選ん<br>でも電源が切れないときは」(27ページ)をご覧くだ<br>さい。                                                                      |
|                                   | <ul> <li>それでも電源が切れないときは、下記のいずれかの<br/>操作を行ってください。</li> </ul>                                                                            |
|                                   | 壁紙が表示された状態のまま電源が切れないときは                                                                                                    |
|                                   | 1 CtrlキーとAltキーとDeleteキーを同時に押す。<br>「プログラムの終了」が表示されます。                                                                                   |
|                                   | <b>2</b> 「応答なし」と表示されているプログラムを選択<br>し、[ 終了 ]をクリックする。                                                                                    |
|                                   | <b>3</b> 再度「スタート」メニューの[Windowsの終了]<br>を選ぶ。                                                                                             |
|                                   | それでも電源が切れないときは、上記手順2で<br>[ シャットダウン ]をクリックすると、すべてのプロ<br>グラムを終了して電源が切れます。                                                                |
|                                   | 「Windowsを終了しています」または「電源を切る<br>準備ができました」が表示されたまま電源が切れな<br>いときは                                                                          |
|                                   | Escキーを押すと電源が切れます。                                                                                                    |
|                                   | <ul> <li>・以上の操作を行っても電源が切れないときは、パワースイッチを4秒以上&lt;□の方向にずらしたままにして、パワーランプが消灯するか確認してください。消灯しない場合は、ACアダプターとバッテリーを取りはずして電源を切ってください。</li> </ul> |
| 液晶ディスプレイに<br>何も表示されない。            | <ul> <li>LCD/Videoスタンバイ状態になっている。いずれかの<br/>キーを押す。</li> </ul>                                                                            |
|                                   | <ul> <li>外部ディスプレイに表示が切り換えられている。Fn<br/>キーを押しながら、F7キーを何回か押す。</li> </ul>                                                                  |
| 外部ディスプレイの<br>表示サイズ、表示位置が<br>おかしい。 | ディスプレイの調整つまみで設定する。詳しくはディス<br>プレイの取扱説明書をご覧ください。                                                                                         |

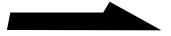

| 症状                                                                                                    | 原因 / 対策                                                                                                    |
|----------------------------------------------------------------------------------------------------|----------------------------------------------------------------------------------------------------|
| 電源を入れると、<br>「No System disk or<br>disk error. Replace<br>and press any key<br>when ready.」という<br>メッセージが出て、<br>ハードディスクを<br>立ち上げられない。 | フロッピーディスクがフロッピーディスクドライブに<br>入っているときは、イジェクトボタンを押して、取り<br>出す。<br>その後、キーボードのいずれかのキーを押す。                                                                                                    |
| 電源を入れると、<br>「Operating system                                                                                                    | フロッピーディスクドライブに、起動ディスク以外の<br>フロッピーディスクが入っていないか確認してください。                                                                                                    |
| not found」と表示さ<br>れ、Windowsが起動で<br>きない。                                                                                             | <ul> <li>起動ディスク以外のフロッピーディスクが入っていた<br/>場合は、本機の電源を切ってフロッピーディスクを<br/>取り出してから、本機の電源を入れ直し、Windowsが<br/>起動するか確認してください。</li> </ul>                                                                                                    |
|                                                                                                    | <ul> <li>上記の手順で起動しない場合や、フロッピーディスク<br/>が入っていない場合は、「BIOSの初期化」(139ペー<br/>ジ)をご覧ください。</li> </ul>                                                                                                    |
|                                                                                                    | <ul> <li>BIOSの初期化を行っても起動しない場合は、本機を<br/>再セットアップしてください。詳しくは「リカバリCD<br/>で本機を再セットアップする」(119ページ)をご覧く<br/>ださい。</li> </ul>                                                                                                    |
| 電源を入れると<br>「C:¥WINDOWS>_」<br>と表示されたまま止ま<br>り、Windowsが起動し<br>ない。                                                                     | 「win」と入力してEnterキーを押し、「現在MS-DOS<br>モードで動作しています。通常モードのWindowsに<br>戻ってWindowsアプリケーションを実行し直します<br>か?」と表示されたら、再度Enterキーを押します。<br>Windowsが起動します。<br>Windowsを終了するときは、「電源を切るには」(26<br>ページ)の手順に従って操作してください。次回から<br>は、Windowsが自動的に起動します。 |
| フロッピーディスクが<br>取り出せない                                                                                                    | 「フロッピーディスクを取り出すには」(42ページ)をご<br>覧ください。                                                                                                    |
| 「ディスクがいっぱいです」<br>というメッセージが<br>表示され、ファイルなどを<br>フロッピーディスクに<br>保存できない。                                                                 | フロッピーディスクの容量の空きがない。容量の空きが<br>充分にある別のフロッピーディスクを使って保存し直す。                                                                                                    |

| 症状                                                   | 原因 / 対策                                                                                                    |
|------------------------------------------------------|----------------------------------------------------------------------------------------------------|
| 「書き込み禁止」という<br>メッセージが表示された。                          | フロッピーディスクが書き込み禁止になっている。タブ<br>を動かして書き込み可能にする。(42ページ)                                                                                                  |
| 「マイコンピュータ」か<br>らフロッピーディスク                            | <ul> <li>フロッピーディスクが書き込み禁止になっている。</li> <li>タブを動かして書き込み可能にする。(42ページ)</li> </ul>                                                                        |
| を選んで初期化しよう<br>としたができない。                              | <ul> <li>フロッピーディスクがフロッピーディスクドライブに<br/>きちんと入っているか確認する。</li> </ul>                                                                                     |
|                                                      | <ul> <li>「アプリケーションが使用中です」というメッセージが<br/>出たときは、フロッピーディスクの内容が画面で表示<br/>されている。画面表示されているときは初期化できな<br/>いので、フロッピーディスクの内容を参照している<br/>ソフトウェアを終了する。</li> </ul> |
| <br>スピーカーから<br>音が出ない。                                | <ul> <li>本機の内蔵スピーカーが「切」になっている。Fnキー<br/>を押しながら、F3キーを押す。(126ページ)</li> </ul>                                                                            |
|                                                      | <ul> <li>本機の内蔵スピーカーの音量が最小になっている。Fn<br/>キーを押しながら、F4キーを押したあと、または<br/>キーを押して音量を上げる。(126ページ)</li> </ul>                                                  |
|                                                      | <ul> <li>外部スピーカーをお使いの場合は、本機とスピーカー<br/>が正しく接続されているか確認する。</li> </ul>                                                                                   |
|                                                      | <ul> <li>外部スピーカーのの音量が最小になっている。音量つまみで音量を上げる。詳しくは、スピーカーの取扱説明書をご覧ください。</li> </ul>                                                                       |
|                                                      | <ul> <li>         ・         ・         コネクターにケーブルをつないでいるときは、ケーブ<br/>ルをはずす。     </li> </ul>                                                            |
| Fnキーを押しながら<br>F3キーを押すと<br>「Sound Disable」と<br>表示される。 | 「システムのプロパティ」画面の「デバイスマネージャ」<br>タブをクリックしてから、サウンドデバイスを使用でき<br>るように設定する。                                                                                 |
| 内蔵マイクで音声を<br>録音すると雑音が入る。                             | ハードディスクのアクセス音などが録音されてしまうた<br>めで、故障ではありません。                                                                                                    |

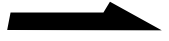

| 症状                                   | 原因 / 対策                                                                                                    |
|--------------------------------------|----------------------------------------------------------------------------------------------------|
|                                      | 録音デバイスとしてマイクが選択されていない可能性が<br>あります。                                                                                                    |
|                                      | 1 ディスプレイ画面右下の 🅀 をダブルクリックする。                                                                                                    |
|                                      | <b>2</b> 「ボリュームコントロール」の[オプション]メニュー<br>から[プロパティ]を選ぶ。                                                                                          |
|                                      | <b>3</b> 「プロパティ」の「音量の調整」の[録音]と「表示する<br>コントロール」の[マイクロフォン]をチェックし、<br>[OK]をクリックする。                                                              |
|                                      | 4「レコーディングコントロール」の「マイクロフォン」<br>の[選択]がチェックされているか確認する。<br>チェックされていないときは、チェックする。                                                                 |
| 日本語が入力できない。                          | 「文字を入力する」(32ページ)をご覧ください。                                                                                                    |
| アルファベットのかわりに<br>数字が入力される。            | Num Lkキーを押して、①( Num Lock )ランプを消灯さ<br>せる。                                                                                                    |
| 入力した文字が<br>表示されない。                   | 文字を入力したいアプリケーションソフトウェアの画面<br>が前面に出ていない。(ディスプレイ上では薄い色の画面<br>になります。)画面のどこかをクリックするか、Altキー<br>とTabキーを同時に押して目的のアプリケーションソフ<br>トウェアを前面に出し、使える状態にする。 |
| 指がタッチパッドの<br>端まできてしまい、<br>これ以上動かせない。 | 指をいったんタッチパッドから離し、中央に戻す。                                                                                                    |
|                                      | タッチパッドの設定を変更してください。詳しくは<br>「PCG-N505」のオンラインマニュアルの「タッピング<br>機能を無効にする」をご覧ください。                                                                 |
| 誤ってハードディスクを<br>初期化してしまった。            | リカバリCDを使って、本機を再セットアップする必要<br>があります。詳しくは「リカバリCDで本機を再セット<br>アップする」(119ページ)をご覧ください。                                                             |
| ハードディスクから<br>起動できない。                 | フロッピーディスクドライブに、フロッピーディスクが<br>入っていないか確認する。                                                                                                    |
| CD-ROMドライブから<br>起動できない。              | 別売りのCD-ROMドライブ(PCGA-CD51および<br>PCGA-CD5)以外のCD-ROMからは、本機を起動でき<br>ません。                                                                         |
| 画面上のすべてのものが<br>動かなくなってしまった。          | CtrlキーとAltキーを押しながらDeleteキーを押して再起<br>動する。                                                                                                    |

|                                                                                                    | 原因 / 対策                                                                                                    |
|----------------------------------------------------------------------------------------------------|----------------------------------------------------------------------------------------------------|
| <u>症</u> 衣<br>画面上のポインターが<br>動かない。                                                                        | <ul> <li>原内/対束</li> <li>「バッテリー低下」のメッセージが表示されている場合<br/>は、Enter キーを押して、画面を閉じる。</li> <li>・ 卸キーを押して[スタート]メニューを表示させ、<br/>キーまたは キーを押して[Windowsの終了]を選ん<br/>でEnterキーを押し、[電源を切れる状態にする]を<br/>選んでEnterキーを押す。</li> <li>上記の操作で電源が切れないときは、CtrlキーとAlt<br/>キーを押しながらDeleteキーを押し、本機を再起動<br/>する。</li> <li>上記の操作でも何も起こらないときは、パワースイッ<br/>チを4秒以上の方向にずらして電源を切る。</li> <li>CD-ROMを再生しているときなどに、ポインターが</li> </ul> |
|                                                                                                    | 動かなくなってしまった場合は、CtrlキーとAltキーを<br>押しながらDeleteキーを押し、CD-ROMの再生を<br>強制的に終わらせ、本機を再起動する。                                                                                                    |
| DV機器が使用できない。<br>または、「DV機器が接続<br>されていないか、電源が<br>入っていないので、動作<br>しません。」などのメッ<br>セージが表示される。                  | <ul> <li>・ DV機器の電源が入っているか、またはケーブルが正しく接続されているか確認する。</li> <li>・ i.LINKでは、複数の機器を接続して動くように設計されていますが、機器との組み合わせによっては、動作が不安定になることがあります。接続されている機器すべての電源をいったん切り、なるべく不要な機器を取りはずして、ケーブルの接続を確認した後、再度電源を入れてください。</li> </ul>                                                                                                    |
| i.LINKポートリプリケー<br>ター(別売り)のi.LINKコ<br>ネクターに接続した<br>機器が正しく動作しない。                                           | 本体のi.LINKコネクターをお使いください。                                                                                                    |
| 本機に接続したi.LINK<br>対応機器が認識されない。<br>または、「DV機器が接続<br>されていないか、電源が<br>入っていないので、動作<br>しません。」などのメッ<br>セージが表示される。 | いったんi.LINKケーブルを抜き、再度接続し直してくだ<br>さい。                                                                                                    |
| PCカードが使えない。                                                                                              | Windows 98対応でないPCカードは使えないことが<br>あります。                                                                                                    |

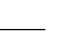

次のページにつづく

| 症状                                      | 原因/対策                                                                                                    |
|-----------------------------------------|----------------------------------------------------------------------------------------------------|
| 内蔵モデムからダイヤ<br>ルできない。                    | <ul> <li>お使いの電話回線がトーン式ダイヤルかパルス式ダイ<br/>ヤルかを確認し、モデムのダイヤル方法を確認する。<br/>(80ページ)</li> </ul>                                                                           |
|                                         | <ul> <li>電話回線のコンセントに直接テレホンコードを接続しているか確認する。テレホンコードが長すぎないか、電話機の子機に接続していないか確認する。(81ページ)</li> </ul>                                                                 |
|                                         | <ul> <li>テレホンコードを「カチッ」と音がするまでモジュラー<br/>ジャックに差し込む。(81ページ)</li> </ul>                                                                                             |
|                                         | <ul> <li>3分以内に3回以上同じところにダイヤルした場合はリ<br/>ダイヤル規制がかかり、連続してダイヤルすることが<br/>できません。3分以上時間をおいてからリダイヤルして<br/>ください。</li> </ul>                                              |
|                                         | ・「モデムの設定」(135ページ)をご覧ください。                                                                                                    |
| モデムはダイヤルしてい<br>るが、接続できない。               | 「ダイヤルの設定」(135ページ)をご覧ください。                                                                                                    |
| <br>携帯電話に接続できない。<br>COMポートの設定を変<br>えたい。 | 「COMボートの設定」(137ページ)をご覧ください。                                                                                                    |
| 液晶ディスプレイに<br>何も表示されない。                  | <ul> <li>ディスプレイ画面上の[インターネットに接続]アイコンをダブルクリックして設定を確認する。</li> </ul>                                                                                                |
|                                         | <ul> <li>インターネット接続について詳しくは、別冊の「はじめ<br/>てのインターネット!」をご覧ください。</li> </ul>                                                                                           |
| プリンターで印刷でき<br>ない。                       | プリンタポートのモード設定を変更する。「PCG-N505」<br>のオンラインマニュアルの「プリンタポートの設定を変<br>更する」をご覧ください。                                                                                      |
| キートップがはずれ<br>た。                         | 元の位置に戻してカチッと音がするまで押し込む。<br>Enterキーとスペースキーがはずれたときは、「キートッ<br>プがはずれてしまったら」(138ページ)をご覧ください。<br>キートップを故意にはずしたり、取り付けるときに無理に<br>力を加えると故障や破損の原因となります。取り扱いには<br>ご注意ください。 |

## モデムの設定

モデムがWindowsに正しく認識されているか確認します。

- 1 [スタート]ボタンをクリックし、[設定]を選択して[コントロールパネル]を クリックする。
- 2 [モデム]アイコンをダブルクリックする。 はじめてモデムを使用するときは、「所在地情報」の入力をしてください。
- 3 [検出結果]タブをクリックする。
- 4 [COM2]を選択し、[詳細情報]をクリックする。 [詳細情報...]ダイアログボックスが表示されたら、モデムは正しく認識されています。

正しく認識されていないときは

次の点を確認してください。

- COMポートのリソース(IRQなど)が他のデバイスと競合していないか確認します。
   「システムのプロパティ」の[デバイスマネージャ]で、デバイスのアイコンに「!」 がついているものは、他のデバイスと競合を起こしています。
- モデムの設定をいったん削除し、もう一度組み込み直します。
   「システムのプロパティ」の[デバイスマネージャ]で、[モデム]の中の
   [Rockwell HCF 56K Speakerphone PCI Modem]を削除します。Windows
   を再起動するとモデムが検出され、対応するドライバが自動的に組み込まれます。

## ダイヤルの設定

うまく接続できないときは、以下の項目を確認してください。

ケーブルの接続を確認する

「発信音が聞こえません」や「ダイヤル先のコンピュータが応答しません」といった メッセージが表示されたときは、モジュラーケーブルの接続を確認します。本体側 のモジュラージャックと壁側のモジュラージャックの接続を確認します。 予備のケーブルがあれば、ケーブルを交換して試してみます。

#### 接続速度を遅くしてみる

電話回線の状態がよくないときには、接続速度を遅くするとうまく接続できる場合 があります。

- 1 [スタート]ボタンをクリックし、[設定]を選択して[コントロールパネル]を クリックする。
- 2 [モデム]アイコンをダブルクリックする。
- 3 [Rockwell HCF 56K Speakerphone PCI Modem]を選択し、[プロパ ティ]をクリックする。

次のページにつづく

- 4 [最高速度]に遅めの数値(標準は115200)を選ぶ。
- 5 少しずつ数値を小さくして試す。

ダイヤルトーンを検出しないようにする

ダイヤルトーン(受話器を上げたときの「ツー」という音)の検出に失敗してダイヤ ルできないときは、ダイヤルトーンを検出しないようにします。

- 1 [スタート]ボタンをクリックし、[設定]を選択して[コントロールパネル]を クリックする。
- 2 [モデム]アイコンをダブルクリックする。
- **3** [全般]タブに表示されているモデムから使用したいモデムを選択し、[プロパ ティ]をクリックする。
- 4 [接続]タブをクリックし、「トーンを待ってからダイヤルする」のチェックを はずす。
- **5** [OK]をクリックする。
- **6** 「モデムのプロパティ」の[閉じる]をクリックする。

接続中の動作が長く続くとき

接続中の動作が長く続き、接続が完了しないときは、いったん回線を切断してかけ 直します。高い通信速度で接続する場合、まれに接続に失敗して、接続確認の動作 が終わらなくなることがあります。

ダイヤルアップネットワークやプロトコルの設定を確認する

「ダイヤル先のコンピュータから切断されました。接続のアイコンをダブルクリック して、やり直してみてください。」や「ダイヤル先のコンピュータは、ダイヤルアッ プネットワーク接続を確立できません。パスワードを確認してから、やり直してみ てください。」といったメッセージが表示されるときは、プロバイダやネットワーク に接続するための設定を確認します。

設定などに問題がなかった場合は、ダイヤルアップネットワークとプロトコルを 組み込み直してください。

ダイヤルアップネットワークの設定の確認

- [マイコンピュータ]をダブルクリックし、[ダイヤルアップネットワーク]を ダブルクリックする。
- 2 接続先のアイコンを右クリックし、[プロパティ]をクリックする。
- 3 契約しているプロバイダーから提供された資料に従って設定を確認する。 特に、次の点を重点的に確認してください。
  - [全般]タブの[電話番号]の設定(ISDN用の回線が別番号になっていること もあります)
  - •[サーバーの種類]タブの設定
  - •[サーバーの種類]タブの[TCP/IP設定]ボタンでの設定

プロトコルの設定の確認

- 1 [スタート]ボタンをクリックし、[設定]を選択して[コントロールパネル]を クリックする。
- 2 [ネットワーク]アイコンをダブルクリックする。
- 3 契約しているプロバイダーから提供された資料に従って設定を確認する。 特に、次の点を重点的に確認してください。
  - •[現在のネットワークコンポーネント]に組み込まれているコンポーネント
  - 各コンポーネントのプロパティの設定

## COMポートの設定

本機では、標準状態でCOM1~COM4までが使われています。 新しい周辺機器(PCカード等)を接続するとCOM5以降が割り当てられることが ありますが、ソフトウェアによってはCOM5以降をサポートしていないものがあ り、正しく周辺機器等を使用できない場合があります。このような場合には、割り 当てられているCOMポートの設定を変更します。

COMポートの設定を変更するためには、次の(1)(2)の方法があります。

(1)使用しないデバイスを無効にする

使用しないデバイスを無効に設定し、そのデバイスが使っていたCOMポートをほかの周辺機器が使用できるよう解放します。

- 1 Sony Notebook Setupを起動する。
- 2 [使用デバイス]タブをクリックし、以下のデバイスのうち使わないものの チェックを外す。
  - •[シリアル通信ポート]
  - •[赤外線通信ポート]
- 3 本機の電源を切り、周辺機器を接続してから周辺機器と本機の電源を入れる。 空いているCOMポートが周辺機器に割り当てられます。正しく設定されている か、[デバイスマネージャ]で確認してください。

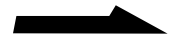

(2)COM3を空ける

COM3を空け、増設する周辺機器にCOM3を割り当てます。

- 1 [スタート]ボタンをクリックして[VAIO]にポインターを合わせ、[ノート ブック ユーティリティ]から[Sony Notebook Setup]をクリックする。
- 2 [プロパティ]タブをクリックし、[高度な設定]をクリックする。
- 3 [赤外線通信]タブをクリックする。
- **4** [I/Oアドレス1]を「3E8h-3EFh」以外のリソース競合がないアドレスに変更 する。
- 5 [OK]をクリックする。

#### ご注意

この設定を行うと、アプリケーションによってはまれに赤外線通信が正常に動作しないことがあります。

## キートップがはずれてしまったら

Enterキーとスペースキーは以下の図に従って取り付けてください。その 他のキートップがはずれたときは、元の位置に戻してカチッと音がするま で上から押し込んでください。

キートップの取り付けかた

キートップから針金のバネを取りはずして、突起部にひっかけ、キートッ プの中心を合わせてカチッと音がするまで上から押し込む。

Enter+-

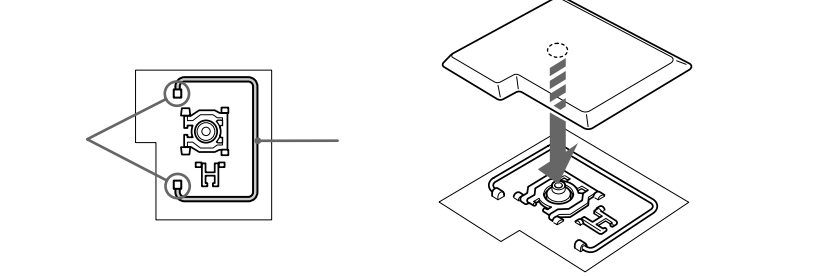

スペースキー

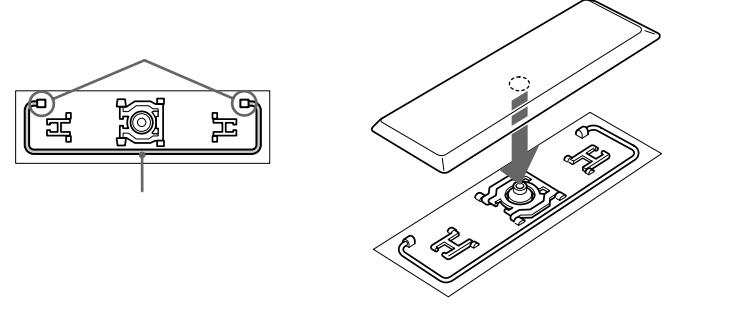

#### ご注意

- キートップを故意にはずさないでください。故障の原因となります。
- 取り付けるときに無理に力を加えると破損の原因となります。取り扱いには 充分ご注意ください。

### **BIOS**の初期化

本機の電源を切り、以下の手順でBIOSの初期化を行います。 フロッピーディスクドライブやi.LINKポートリプリケーター、PCカード などは本機から取りはずしておいてください。

- 本機の電源を入れ直し、SONYのロゴマークが表示されている間 に、F2キーを押す。
   BIOSセットアップメニューが起動します。
- 2 キーで[Exit]を選び、キーで[Get Default Values]を選び、Enterキーを押す。 「Load default configuration now?」と表示されます。
- 3 [Yes]が選ばれていることを確認してから、Enterキーを押す。 [No]が選ばれているときは キーで[Yes]を選び、Enterキーを 押します。
- **4**「Exit(Save Changes)」を選び、Enterキーを押す。 「Save configuration changes and exit now?」と表示されます。
- 5 [Yes]が選ばれていることを確認してから、Enterキーを押す。 [No]が選ばれているときは キーで[Yes]を選び、Enterキーを 押します。 本機が再起動します。

## 索引

### 五十音順

#### ア行

インストール アンインストールする 117 再インストールする 118 インターネット インターネットに接続する 47 液晶ディスプレイ 18,108 液晶プロジェクター 液晶プロジェクターをつなぐ 92,102 音楽CD 76 オンラインマニュアル 16

#### カ行

外部スピーカー 外部スピーカーをつなぐ 97 外部ディスプレイ 外部ディスプレイをつなぐ 91, 101 キーボード キーボードショートカット 125 キーボードを使う 30 起動用ディスクを作成する 121 クリック 29 右クリック 29 結露 108 コンピューターウイルス 110

#### サ行

再起動 27
システム アイドルモード 127
システム サスペンドモード 126
システム ハイバネーションモード 126
省電力動作モード 44
シリアルコネクター 74
スクロール 29
スピーカー
内蔵スピーカー 18, 126
赤外線
赤外線通信ポート 20, 70, 95
赤外線データ通信 70

ソフトウェア 77 さばり 77 不正コピー禁止について 111 ワードパッド 32 BatteryScope 14, 45 DVgate still 77 Media Bar 14, 76 Navin' You 78 PictureGear 13, 72, 77, 95 PowerPanel 14, 45 PPK Setup 14, 60 Smart Capture 59, 77 Smart Connect 13, 69 Smart Label 14, 58 Smart Pad 51 Smart Publisher 55 Smart Write 53 VirusScan 111

#### タ行

タッチパッド クリックする 29 スクロールする 29 タッチパッドを使う 28 ダブルクリックする 29 ドラッグする 29 右クリックする 29 ダブルクリック 29 データ 書き込み禁止にする 42 バックアップをとる 109 やりとりする 69 ディスプレイ 外部ディスプレイをつなぐ 91, 101 ディスプレイパネル 開く 24 デジタルスチルカメラ デジタルスチルカメラから画像を 取り込む 95 デジタルスチルカメラを使う 95 デジタルビデオカメラレコーダー デジタルビデオカメラレコーダーから 画像を取り込む 13,84 電源 電源を入れる 24 電源を切る 26 電話回線 電話回線のコンセントの種類 83 電話回線をつなぐ 80 トーン式ダイヤル 80 ドラッグ 29

#### ナ行

内蔵モデム 内蔵モデムを電話回線につなぐ 80 日本語入力 32 ネットワーク ネットワークにつなぐ 75

#### 八行

```
ハードディスク
 取り扱いについて 108
バックアップをとる 109, 111
バッテリー
 充電する 46
 取り付ける 45
 取りはずす 46
 ランプ 44
パルス式ダイヤル 80
左ボタン 28, 29
ビデオCD 76
プリンター
 プリンターをつなぐ 100
プロダクト リカバリ CD-ROM 119
フロッピーディスク
 入れる 41
 使用できるフロッピーディスク 43
 初期化する 41
 データを書き込み禁止にする 42
 取り扱いについて 109
 取り出す 42
フロッピーディスクドライブ
 取り付ける 40
 取りはずすには 41
プロバイダー 47
ポートリプリケーター 74,98
ポインター 28
```

#### マ行

マイク 18,58 マウス マウスをつなぐ 90 右ボタン 28,29 文字入力 32 モジュラージャック 19,81 モデム 80,135

#### ラ行

リカバリCD 本機を再セットアップする 119

#### ワ行

ワードパッド 32

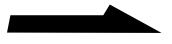

#### アルファベット順

#### Α

AC**アダプター** 24,110 AC電源 24

#### В

BatteryScope 14, 45

#### С

CD-ROM お手入れ 112 取り扱いについて 110 CD-ROMドライブ 取り付ける 93 取りはずす 94 CPU 127

#### D

DTLA 85 DVgate still 77

#### 

IEEE1394 13, 85 i.LINK 13, 69, 84 i.LINK**ポートリプリケーター** 74, 98 IrDA 70 ISDN 7, 49

#### L

LAN 75

#### Μ

Media Bar 14, 76 MS-IME98 33

#### Ν

Navin' You 78

#### Ρ

PBX 7,82 PCカード PCカードを使う 103 PCカードを取り出す 106 PCカードを取り付ける 104 PHS 50 PictureGear 13,72,77,95 PowerPanel 14,45 PPK Setup 14,60 R

RS-232Cケーブル 74

#### S

Smart Capture 59, 77 Smart Connect 13, 69 Smart Label 14, 58 Smart Pad 51 Smart Publisher 55 Smart Write 53

#### U

USB 40, 90

#### V

VirusScan 111

#### W

Windows 98 25

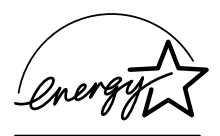

当社は国際エネルギースタープログラムの参加事業者として、 本製品が国際エネルギースタープログラムの対象商品に関 する基準を満たしていると判断します。

国際エネルギースタープログラムは、コンピュータをはじめとしたオフィス機器の 省エネルギー化推進のための国際的なプログラムです。このプログラムは、エネル ギー消費を効率的に抑えるための機能を備えた製品の開発、普及の促進を目的とし たもので、事業者の自主判断により参加することができる任意制度となっております。 対象となる製品はコンピュータ、ディスプレイ、プリンタ、ファクシミリおよび複 写機等のオフィス機器で、それぞれの基準ならびにマーク(ロゴ)は参加各国の間で 統一されています。

LEAD TOOLS pro Copyright ©1997 by LEAD Technology, Inc. & Bunka Orient Corp.

- VAIOはソニー株式会社の商標です。
- i.LINKは、IEEE1394-1995およびその拡張仕様を示す呼称です。i.LINKと
   i.LINKロゴ"!,"は商標です。
- Microsoft、MS、MS-DOSおよびWindowsは、米国Microsoft Corporationの 米国およびその他の国における登録商標です。
- Intel、MMX、Pentium、CeleronはIntel Corporationの商標または登録商標です。
- IBMおよびPC/AT、PS/2は、米国International Business Machines Corporationの商標および登録商標です。
- K56flexはLucent Technologies社とConexant Systems, Inc.の商標です。
- その他、本書で登場するシステム名、製品名、サービス名は、一般に各開発メーカーの登録商標あるいは商標です。なお、本文中では™、®マークは明記していません。

#### Sony on line http://www.world.sony.com/

「Sony online」は、インターネット上のソニーのエレク トロニクスとエンターテインメントのホームページです。

ソニー株式会社 〒141-0001 東京都品川区北品川6-7-35

使い方のご相談、技術的なお問い合わせは

- VAIOカスタマーリンクへ
- 0466-30-3000
- カスタマー登録、一般的なお問い合わせは VAIOカスタマー専用デスクへ
  - 03-3584-6651

VAIOホームページ

- VAIOを楽しく使っていただくための情報をご案内します。
- http://vaio.sony.co.jp/

VAIOカスタマーリンク ホームページ

- VAIOの最新サポート情報をご案内します。
- http://vcl.vaio.sony.co.jp/

お電話の前に、必ず付属の「VAIOサービス・サポートのご案内」をご覧ください。

Printed in Japan